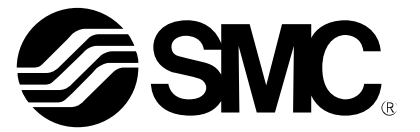

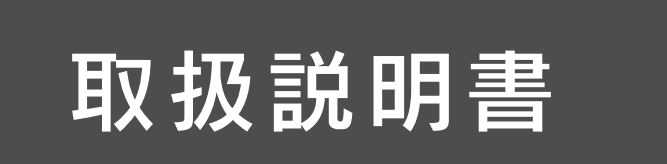

製品名称

# フィールドバスシステム機器

# PROFINET 対応 SI ユニット

型式 / シリーズ / 品番

EX600-SPN3/4 EX600-ED#

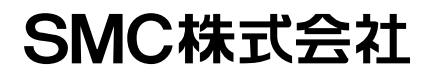

目次

| 安全上のご注意                                     | 2  |
|---------------------------------------------|----|
| システムの概要                                     | 8  |
| 用語説明                                        | 9  |
| 組立                                          | 10 |
| 取付け・設置                                      | 12 |
| SIユニット                                      |    |
| 型式表示・品番体系                                   | 15 |
| 製品各部の名称とはたらき                                | 15 |
| 取付け・設置                                      | 16 |
| LED 表示                                      | 17 |
| 仕様                                          | 19 |
| 仕様表                                         | 19 |
| 外形寸法図                                       | 20 |
| エンドプレート                                     |    |
| 型式表示・品番体系                                   | 21 |
| 製品各部の名称とはたらき                                | 22 |
| 取付け・設置                                      | 24 |
| 配線方法                                        | 24 |
| 仕様                                          | 26 |
| 仕様表                                         | 26 |
| 外形寸法図                                       | 27 |
| 保守                                          | 34 |
| トラブルシューティング                                 | 35 |
| 設定パラメータ                                     | 46 |
| 入出カマップ                                      | 66 |
| IO-Link マスタユニットの Standard IO および PQI マップの詳細 | 68 |
| 診断                                          | 69 |
| I0-Link マスタユニットデータの診断                       | 72 |
| ハードウェアコンフィグレーション                            | 73 |
| FSU(Fast Start Up)の設定                       | 81 |
| Web サーバ                                     | 84 |
| アクセサリ                                       | 92 |

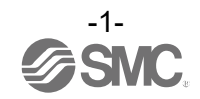

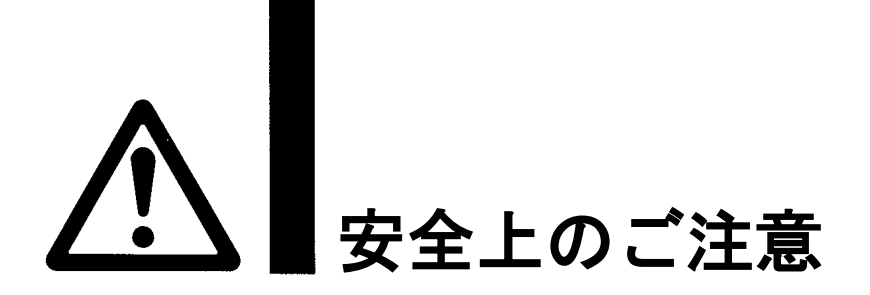

※2) 労働安全衛生法 など

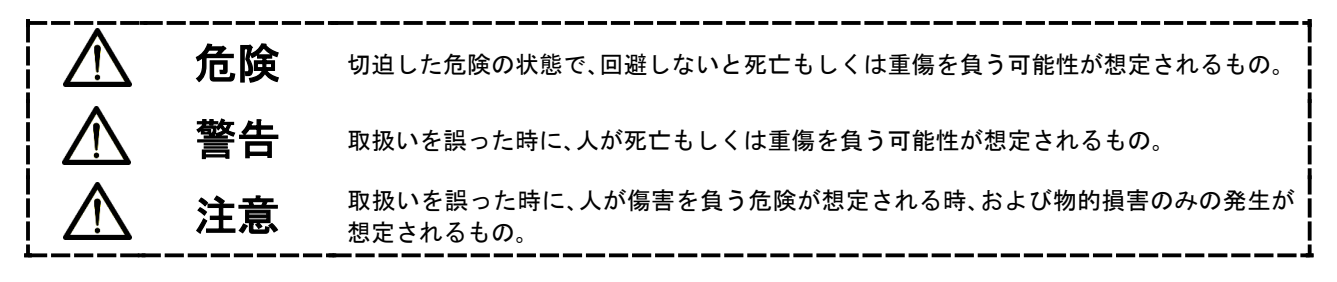

### ①当社製品の適合性の決定は、システムの設計者または仕様を決定する人が判断してください。 ここに掲載されている製品は、使用される条件が多様なため、そのシステムへの適合性の決定は、システ ムの設計者または仕様を決定する人が、必要に応じて分析やテストを行ってから決定してください。 このシステムの所期の性能、安全性の保証は、システムの適合性を決定した人の責任になります。 常に最新の製品カタログや資料により、仕様の全ての内容を検討し、機器の故障の可能性についての状 況を考慮してシステムを構成してください。 ②当社製品は、充分な知識と経験を持った人が取扱ってください。 ここに掲載されている製品は、取扱いを誤ると安全性が損なわれます。 機械・装置の組立てや操作、メンテナンスなどは充分な知識と経験を持った人が行ってください。 ③安全を確認するまでは、機械・装置の取扱い、機器の取外しを絶対に行わないでください。 機械・装置の点検や整備は、被駆動物体の落下防止処置や暴走防止処置などがなされていることを 確認してから行ってください。 製品を取外す時は、上記の安全処置がとられていることの確認を行い、エネルギー源と該当する設備 ற 電源を遮断するなど、システムの安全を確保すると共に、使用機器の製品個別注意事項を参照、 理解してから行ってください。 機械・装置を再起動する場合は、予想外の動作・誤動作が発生しても対処できるようにしてください。 ④当社製品は、製品固有の仕様外での使用はできません。次に示すような条件や環境で 使用するようには開発・設計・製造されておりませんので、適用外とさせていただきます。 1. 明記されている仕様以外の条件や環境、屋外や直射日光が当たる場所での使用。 2. 原子力、鉄道、航空、宇宙機器、船舶、車両、軍用、生命および人体や財産に影響を及ぼす機器、燃焼装置、 娯楽機器、緊急遮断回路、プレス用クラッチ・ブレーキ回路、安全機器などへの使用、およびカタログ、 取扱説明書などの標準仕様に合わない用途の使用。 3. インターロック回路に使用する場合。ただし、故障に備えて機械式の保護機能を設けるなどの 2重インターロック方式による使用を除く。また定期的に点検し正常に動作していることの確認を 行ってください。

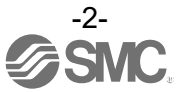

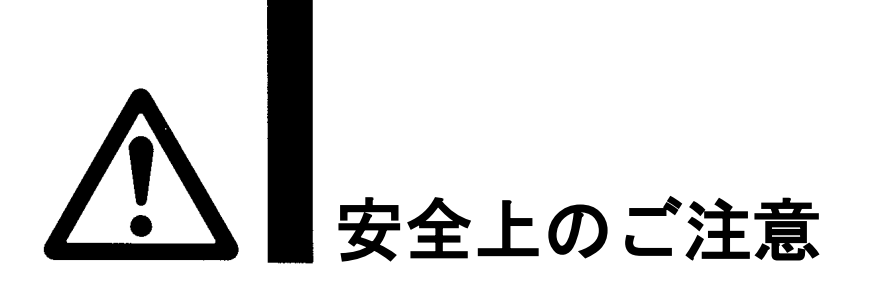

## ?\注意

当社の製品は、自動制御機器用製品として、開発・設計・製造しており、平和利用の製造業向けとして 提供しています。製造業以外でのご使用については、適用外となります。 当社が製造、販売している製品は、計量法で定められた取引もしくは証明などを目的とした用途では 使用できません。 新計量法により、日本国内で SI 単位以外を使用することはできません。

# 保証および免責事項/適合用途の条件

製品をご使用いただく際、以下の「保証および免責事項」、「適合用途の条件」を適用させていただきます。 下記内容をご確認いただき、ご承諾のうえ当社製品をご使用ください。

### 『保証および免責事項』

①当社製品についての保証期間は、使用開始から1年以内、もしくは納入後1.5年以内、いずれか早期に 到達する期間です。\*<sup>3)</sup>

また製品には、耐久回数、走行距離、交換部品などを定めているものがありますので、当社最寄りの 営業拠点にご確認ください。

②保証期間中において当社の責による故障や損傷が明らかになった場合には、代替品または必要な交換部品の提供を行わせていただきます。なお、ここでの保証は、当社製品単体の保証を意味するもので、当社製品の提供を行わせていただきます。なお、ここでの保証は、当社製品単体の保証を意味するもので、当社製品の提供を行わせていたができた。

③その他製品個別の保証および免責事項も参照、ご理解の上、ご使用ください。

※3) 真空パッドは、使用開始から1年以内の保証期間を適用できません。 真空パッドは消耗部品であり、製品保証期間は納入後1年です。 ただし、保証期間内であっても、真空パッドを使用したことによる摩耗、またはゴム材質の劣化が原因の 場合には、製品保証の適用範囲外となります。

### 『適合用途の条件』

海外へ輸出される場合には、経済産業省が定める法令(外国為替および外国貿易法)、手続きを必ず守って ください。

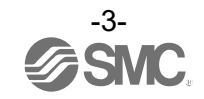

### ■図記号の説明

| 図記号       | 図記号の意味                                                    |
|-----------|-----------------------------------------------------------|
| $\otimes$ | 禁止(してはいけないこと)を示します。<br>具体的な禁止内容は、図記号の中や近くに絵や文章で指示します。     |
| 9         | 指示する行為の強制(必ずすること)を示します。<br>具体的な指示内容は、図記号の中や近くに絵や文章で指示します。 |

## ■取扱い者について

| 1 | この取扱説明書は、空気圧機器を使用した機械・装置の組立・操作・保守点検するかたで、これら |
|---|----------------------------------------------|
|   | の機器に対して十分な知識と経験をお持ちのかたを対象にしています。             |
|   | 組立・操作・保守点検の実施は、このかたに限定させていただきます。             |
| 2 | 組立・操作・保守点検に当っては、この本書をよく読んで内容を理解した上で実施してください。 |

■安全上のご注意

| ▲ 警告  |                                                                                                    |  |
|-------|----------------------------------------------------------------------------------------------------|--|
| 分解禁止  | ■分解・改造(基板の組み替え含む)・修理はしないこと<br>けが、故障の恐れがあります。                                                                                                   |  |
| 濡れ手禁止 | ■濡れた手で操作・設定をしないこと<br>感電の恐れがあります。                                                                                                    |  |
|       | ■仕様範囲を超えて使用しないこと<br>引火性もしくは人体に影響のあるガス・流体には使用しないでください。<br>仕様範囲を超えて使用すると、火災・誤動作・システム破損の原因となります。<br>仕様を確認の上、ご使用ください。                              |  |
|       | ■可燃性ガス・爆発性ガスの雰囲気では使用しないこと<br>火災・爆発の恐れがあります。<br>このシステムは、防爆構造ではありません。                                                                            |  |
| 日本    | <ul> <li>インターロック回路に使用する場合は</li> <li>・別系統による(機械式の保護機能など)多重のインターロックを設けること</li> <li>・正常に動作していることの点検を実施すること</li> <li>誤動作による、事故の恐れがあります。</li> </ul> |  |
| 日前    | <ul> <li>保守点検をするときは</li> <li>・供給電源をオフにすること</li> <li>・供給しているエアを止めて、配管中の圧縮空気を排気し、大気開放状態を<br/>確認してから実施すること</li> <li>けがの恐れがあります。</li> </ul>        |  |

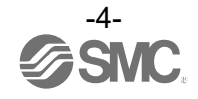

| ⚠注意                       |                                                                                                    |  |
|---------------------------|----------------------------------------------------------------------------------------------------|--|
| 日本                        | <ul> <li>ユニット取扱い時や組付け時/交換時には、下記の項目に注意すること</li> <li>・ユニット取扱い時、ユニット接続用コネクタ・プラグの金属鋭利部に触れないでください。</li> <li>・ユニットを分解するとき、手をぶつけないでください。</li> <li>ュニット結合部はパッキンで固く結合されています。</li> <li>・ユニットを結合するとき、ユニットの間に指を挟まないでください。</li> <li>けがの恐れがあります。</li> </ul> |  |
| <b>9</b><br><sub>指示</sub> | ■保守点検完了後に適正な機能検査を実施すること<br>正常に機器が動作しないなどの異常の場合は、運転を停止してください。<br>意図しない誤動作により、安全が確保できなくなる可能性があります。                                                                                                    |  |
| アース線を接続する                 | シリアルシステムの耐ノイズ性を向上するために、接地を施すこと<br>接地はできるだけ専用接地としてユニットの近くにし、接地の距離を短くしてください。                                                                                                    |  |

■取扱い上のお願い

Oシリアルシステムの選定・取扱いに当って、下記内容を守ってください。

● 選定に関して(以下の取扱いに関する取付け・配線・使用環境・調整・使用・保守点検の内容も守ってください。)

\*製品仕様などに関して

・UL に適合する場合、組み合せる直流電源は、UL1310 に従う Class2 電源ユニットをご使用ください。

- ・規定の電圧でご使用ください。
   規定以外の電圧で使用すると、故障・誤動作の恐れがあります。
- ・保守スペースを確保してください。 保守点検に必要なスペースを考慮した設計をしてください。
- ・銘板を取外さないでください。
   保守点検時の誤りや取扱説明書の誤使用により、故障、誤動作の恐れがあります。
   また、安全規格不適合の恐れがあります。
- ・電源投入時の突入電流に注意してください。
   接続される負荷によっては、初期充電電流により過電流保護機能がはたらき、ユニットが誤動作する可能性があります。

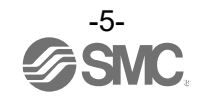

#### ●取扱いに関して

\*取付け

- ・落としたり、打ち当てたり、過度の衝撃を加えないでください。
   製品が破損し誤動作する可能性があります。
- ・締付トルクを守ってください。
   締付トルク範囲を超えて締付けると、ねじを破損する可能性があります。
   指定の締付トルクと異なるトルクで締付けた場合、IP67が達成されません。
- ・大型のマニホールドバルブが取付いた場合、持ち運ぶ際には接続部に応力がかからないように持ち
   上げてください。
- ユニットとの接続部が破損する可能性があります。またユニットの組み合わせによっては非常に重くなる場合 もありますので、複数の作業者にて運搬/設置作業を行ってください。
- ・製品は足場になる個所には取付けないでください。
   誤って乗ったり、足を掛けたりしたことにより過大な荷重が加わると、破損することがあります。

\*配線(コネクタの抜き差し含む)

- ケーブルに繰り返しの曲げや引っ張り、重い物を載せたり、力が加わったりしないようにしてくだ さい。
- ケーブルに繰返し曲げ応力や引張力が加わるような配線は、断線の原因となります。
- ・誤配線をしないでください。
   誤配線の内容によっては、シリアルシステムが誤動作したり、破壊する可能性があります。
- ・配線作業を通電中に行わないでください。
   SIユニットや入力または出力機器が破損したり、誤動作したりする可能性があります。
   ・動力線や高圧線と同一配線経路で使用はしないでください。
- ・動力線や高圧線と向一能線程路で使用はしないでください。 動力線・高圧線からの信号ラインのノイズ・サージの混入により誤動作の恐れがあります。 SIユニットや入力または出力機器の配線と動力線・高圧線は、別配線(別配管)にしてください。
- ・配線の絶縁性を確認してください。
   ・絶縁不良(他の回路と混触、端子間の絶縁不良など)があると、SIユニットや入力または出力機器への過大な電圧の印加または電流の流れ込みにより、SIユニットや入力または出力機器が破壊する可能性があります。
- ・シリアルシステムを機器・装置に組込む場合は、ノイズフィルタなどを設置し十分なノイズ対策を実施してください。

ノイズの混入により、誤動作の恐れがあります。

#### \*使用環境

・保護構造により、使用環境を考慮してください。

保護構造が IP67 の場合、下記条件が実施されることで達成できます。

- ①電源配線用ケーブル、通信線コネクタおよび M12(M8) コネクタ付きケーブルで、各ユニット間を適正に配線処理する。
- ②各ユニットとマニホールドバルブは適正な取付けを行う。
- ③未使用のコネクタには、防水キャップを必ず取付ける。
- なお、常時水の掛かる環境での使用は、カバーなどで対策してください。
- それ以外の場合、水や水蒸気の雰囲気または付着する場所では使用しないでください。故障、誤動作などが発 生する可能性があります。
- ・油分・薬品環境下では、使用しないでください。
- クーラント液や洗浄液など、種々の油並びに薬品の環境下でのご使用については、短期間でもユニットが悪影響(故障、誤動作など)を受ける場合があります。
- ・腐食性のあるガス、液体がかかる環境下には使用しないでください。
- ユニットが破損し誤動作する可能性があります。
   サージ発生源がある場所では使用しないでください。
   ユニット周辺に、大きなサージを発生させる装置機器(電磁式リフター・高周波誘導炉・溶接機・モータなど)がある場合、ユニット内部回路素子の劣化または破壊を招く恐れがありますので、発生源のサージ対策を考慮 頂くと共にラインの混触を避けてください。

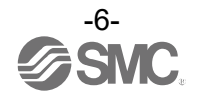

- ・リレー・バルブ・ランプなどサージ電圧を発生する負荷を直接駆動する場合の負荷には、サージ吸 収素子内蔵タイプの製品をご使用ください。 サージ電圧が発生する負荷を直接駆動すると、ユニット破損の恐れがあります。
- ・CE/UKCA マーキングにおける、雷サージに対する耐性は有していませんので、装置側で雷サージ対策 を実施してください。
- ・製品内部に、粉塵、配線クズなどの異物が入らないようにしてください。 故障、誤動作の原因となります。
- ユニットは、振動、衝撃のない場所に取付けてください。
   故障、誤動作の原因となります。
- ・温度サイクルが掛かる環境下では、使用しないでください。
   通常の気温変化以外の温度サイクルが掛かるような場合は、ユニット内部に悪影響を及ぼす可能性があります。
- ・直射日光の当る場所では使用しないでください。
   直射日光が当る場合は、日光を遮断してください。
   故障、誤動作の原因となります。
- ・周囲温度範囲を守って使用してください。 誤動作の原因となります。
- ・周囲の熱源による、輻射熱を受ける場所での使用はしないでください。
   動作不良の原因となります。
- \*調整・使用
  - ・各スイッチは先の細い時計ドライバーなどで設定してください。またスイッチ操作時は、関連する 部分以外には接触しないようにしてください。
     部品破損および短絡により故障の原因となります。
  - ご使用状況に合せた、適切な設定を行ってください。
     不適切な設定になっていますと、動作不良の原因となります。
  - ・プログラミングおよびアドレスに関する詳細内容は、PLCメーカのマニュアルなどを参照ください。

プロトコルに関するプログラミングの内容は、ご使用の PLC メーカにての対応となります。

- \*保守点検
  - ・保守点検は、供給電源をオフにし、供給エアを止め、配管中の圧縮空気を排気して大気開放状態を 確認してから行ってください。
  - システム構成機器の、意図しない誤動作の可能性があります。
  - ・保守点検を定期的に実施してください。 機器・装置の誤動作により、意図しないシステム構成機器の誤動作の可能性があります。
  - 保守点検完了後に、適正な機能検査を実施してください。
     正常に機器が動作しないなどの異常の場合は、運転を停止してください。
     システム構成機器の、意図しない誤動作の可能性があります。
  - ・各ユニットの清掃は、ベンジンやシンナなどを使用しないでください。
     表面に傷が付いたり、表示が消えたりする恐れがあります。
     柔らかい布で拭き取ってください。
     汚れがひどい時は、水で薄めた中性洗剤に浸した布をよく絞ってから汚れを拭き取り、乾いた布で再度拭き取ってください。

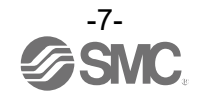

### システムの概要

#### システム構成

各種フィールドバスに接続し、入力機器、出力機器または IO-Link マスタ機器の省配線および分散設置を実現するシステムです。

フィールドバスとの通信は、SI ユニットが行います。

1 台の SI ユニットには 32 点までのマニホールド電磁弁および SI ユニットを含めて最大 10 連までの入力・ 出力・入出力ユニットおよび IO-Link マスタユニットを順不同に接続可能です。

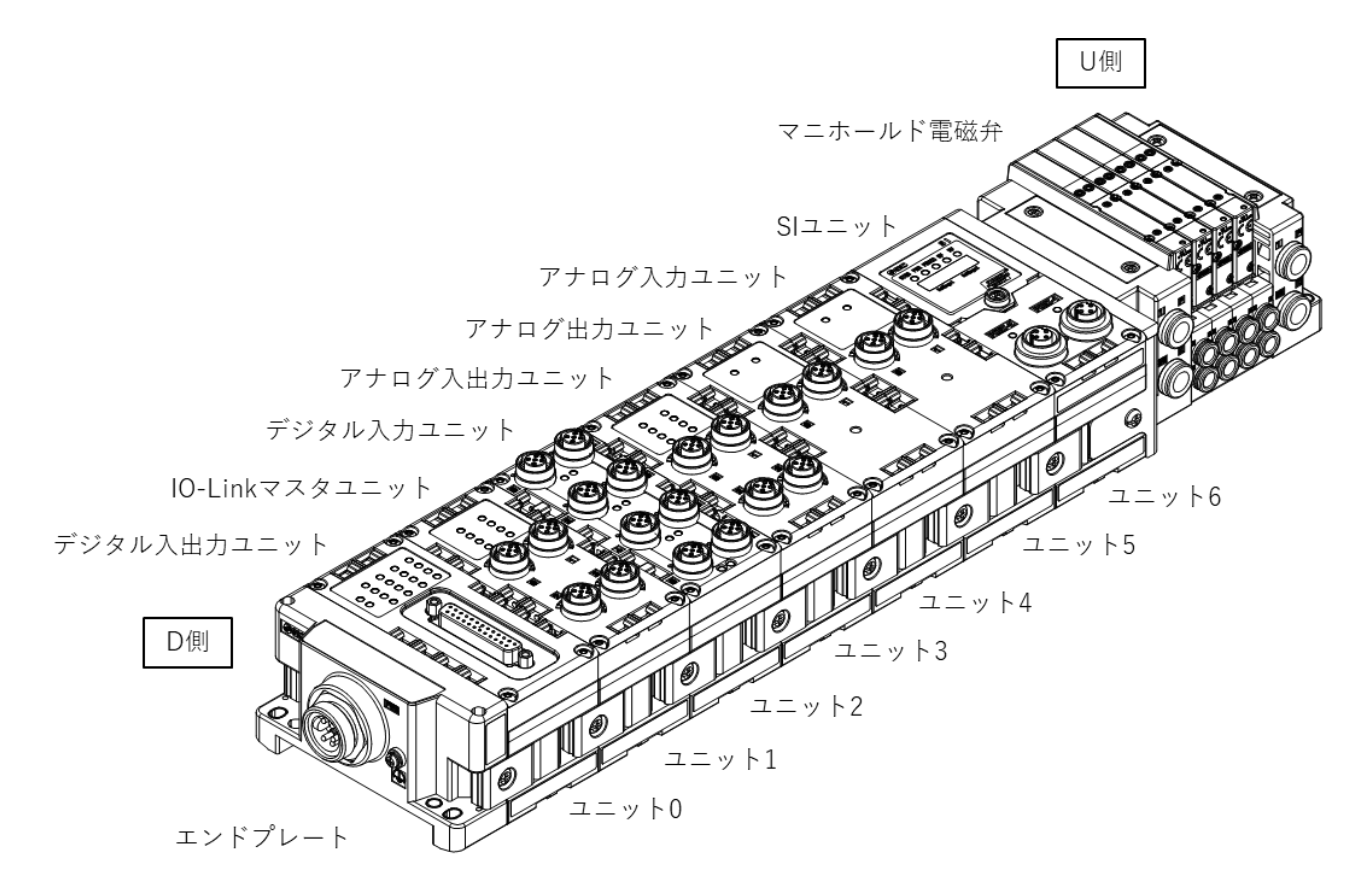

| 名称              | 説明                                                 |
|-----------------|----------------------------------------------------|
| SI ユニット         | フィールドバス通信とマニホールド電磁弁の ON/OFF 出力を行います。               |
| デジタル入力ユニット      | 入力機器のスイッチ出力を取り込みます。PNP と NPN タイプがあります。             |
| デジタル出力ユニット      | 電磁弁、ランプ、ブザーなどを駆動します。PNP と NPN タイプがあります。            |
| デジタル入出力ユニット     | デジタル入力と出力の両方の機能を持ったユニットです。PNP と NPN タイプがありま<br>す。  |
| アナログ入力ユニット      | アナログ信号を出力するセンサなどと接続可能です。                           |
| アナログ出力ユニット      | アナログ信号を取り込む機器などと接続可能です。                            |
| アナログ入出力ユニット     | アナログ入力と出力の両方の機能を持ったユニットです。                         |
| 10-Link マスタユニット | IO-Link デバイスと接続可能です。クラス A とクラス B のポートタイプがありま<br>す。 |
| エンドプレート         | EX600 マニホールドの D 側に接続します。電源ケーブルを接続します。              |
| マニホールド電磁弁       | 電磁弁の集合体。電気接続は1箇所のコネクタに集中し接続しています。                  |

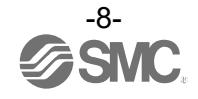

### ■用語説明

|     | 用語         | 定義                                                                               |  |
|-----|------------|----------------------------------------------------------------------------------|--|
| 100 | 100BASE-TX | 伝送速度100 MbpsのLAN伝送路の標準。                                                          |  |
| D   | DINレール     | DIN(ドイツ連邦)規格に準拠した金属製レールです。                                                       |  |
|     | D 側        | EX600 をマニホールド化した時、EX600 エンドプレートが接続されている側を示します。                                   |  |
| F   | FE         | Functional Earthの略で、機能接地です。単にアースと言う場合はこれを指します。                                   |  |
| G   | GSDML ファイル | 製品のマスタデータを記述したファイルです。                                                            |  |
| N   | NPN 出力     | NPN トランジスタを用いて、出力機器を動作させる出力形式です。電源線にプラス電位が<br>かかるため、プラスコモンタイプとも呼ばれます。            |  |
|     | NPN 入力     | 信号出力部に NPN トランジスタを使用しているセンサ出力を取り込みます。                                            |  |
| Р   | PLC        | Programmable Logic Controller の略。論理演算や順序操作、算術演算などのプログラム<br>に従って、逐次制御を行うコントローラです。 |  |
|     | PNP 出力     | PNP トランジスタを用いて、出力機器を動作させる出力形式です。電源線にマイナス電位<br>がかかるため、マイナスコモンタイプとも呼ばれます。          |  |
|     | PNP 入力     | 信号出力部に PNP トランジスタを使用しているセンサ出力を取り込みます。                                            |  |
| S   | SI ユニット    | Serial Interface Unitの略で、PLCと接続され、入力または出力のデータの通信を行うユニットです。                       |  |
| U   | U 側        | EX600 をマニホールド化した時、マニホールド電磁弁が接続されている側を示します。                                       |  |
| さ   | 出力点数       | 力点数 出力機器(バルブ、ランプ、モータスタータなど)を動作させることが出来る点数です。                                     |  |
|     | 消費電流       | 各ユニットを動作させるために必要な電流値です。                                                          |  |
|     | 診断情報       | PROFINET で定められた標準の診断情報と EX600 固有の診断情報で構成されます。                                    |  |
| た   | 断線検知       | 入力機器や出力機器、あるいはその配線が断線したことを検知する診断機能です。                                            |  |
|     | 短絡検知       | 出力または電源のプラスラインがグラウンドラインなどと短絡して、過電流が発生したこ<br>とを検知する診断機能です。                        |  |
|     | 短絡保護       | 出力または電源のプラスラインがグラウンドラインなどと短絡して、過電流が発生した場<br>合、内部回路の破壊を防ぐ機能です。                    |  |
| な   | 入力点数       | 入力機器(センサ、スイッチなど)から情報を受け取れる点数です。                                                  |  |
| は   | フィールドバス    | 工場などで稼動している現場機器(測定器、操作器)と PLC 間の信号のやり取りをデジタル<br>通信にて行う規格です。                      |  |
|     | 保護構造(IP□□) | International Protectionの略。製品への外来物(手、鋼球、鋼線、粉塵、水など)に対す<br>る保護に関わる規格です。            |  |
| ま   | マニホールド     | 多岐体。集合体。                                                                         |  |

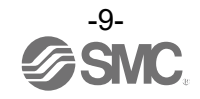

組立

#### ユニットのマニホールド化

※:マニホールド化された状態のユニットを購入した場合は、組立ての必要はありません。

(1) エンドプレートとユニットの接続

デジタルユニット、アナログユニット、IO-Link マスタユニットを順不同に接続できます。 締付トルクは、1.5~1.6 Nm で締付けてください。

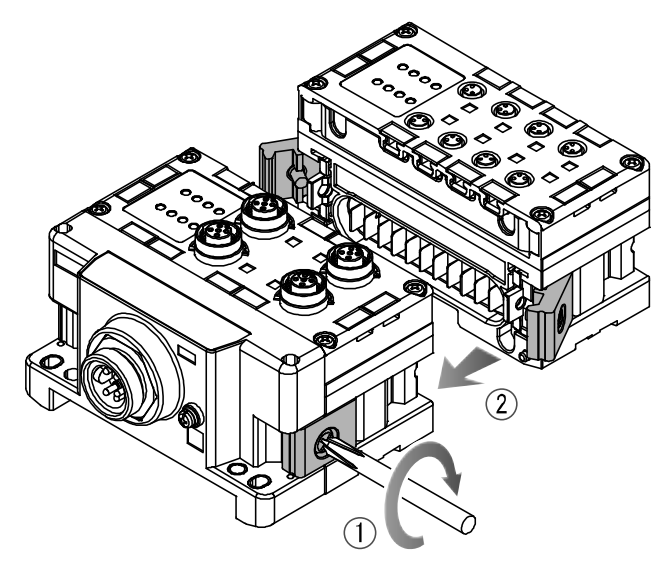

(2) ユニットの増連
 最大で1マニホールドに10ユニット(SIユニット含む)まで接続できます。

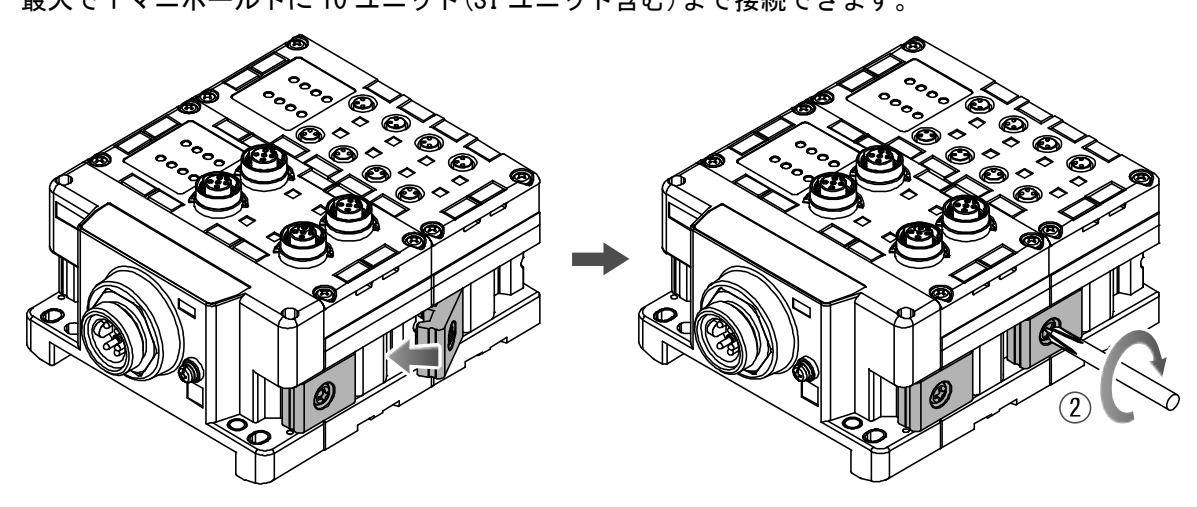

(3)SIユニットの接続

必要な各種ユニットの接続が完了後、SIユニットを接続します。 接続方法は、上項と同様に行います。

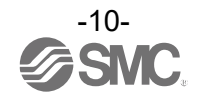

(4) バルブプレートの取付

マニホールド電磁弁に、付属のバルブ固定用ねじ(M3×8)を使用し、バルブプレート(EX600-ZMV口)を 取付けます。

締付トルクは、0.6~0.7 Nm で締付けてください。

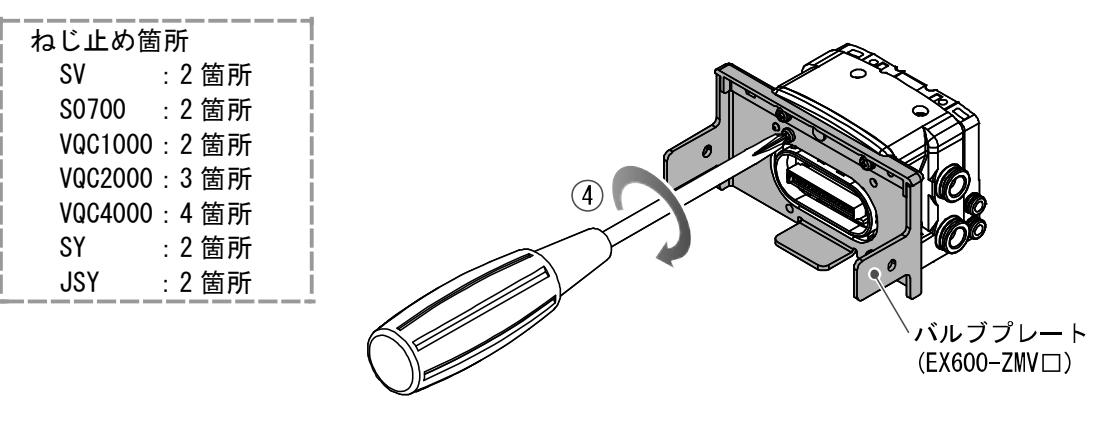

(5) SI ユニットとマニホールド電磁弁を接続します。
 SI ユニット側面にあるバルブプレート取付用溝に、バルブプレートを挿入し、付属のバルブプレート
 取付ねじ(M4×6)で両面2箇所を締付け、固定します。
 締付トルクは、0.7~0.8 Nmで締付けてください。

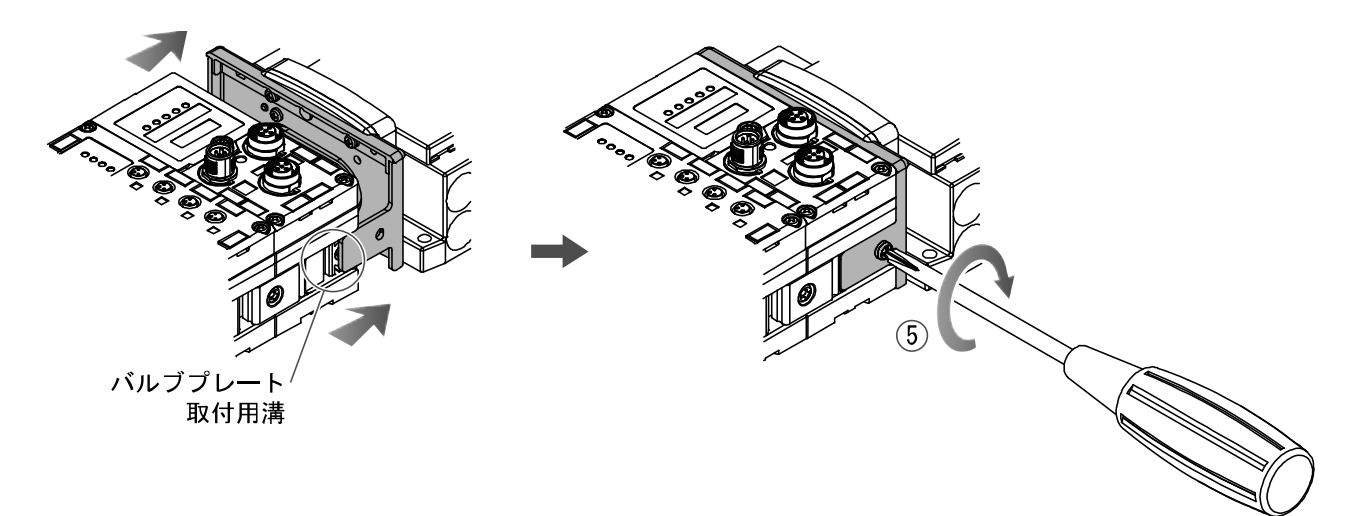

#### ●取扱い上のお願い

- ・電源を入れたままユニットを接続しないでください。
- ・ジョイント金具のナットが落ちないように注意してください。
  - ・規定トルクで確実にねじを締付けてください。
  - 緩みがあると、正常に動作しない可能性があります。

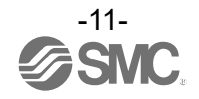

### 取付け・設置

■設置方法

・直接取付

(1) ユニットを6個以上連結するときは、EX600全体の中央部を直接取付用の中間補強用金具(EX600-ZMB1)を付属のねじ(M4×5)で2箇所取付けてください。
 締付トルクは、0.7~0.8 Nmで締付けてください。

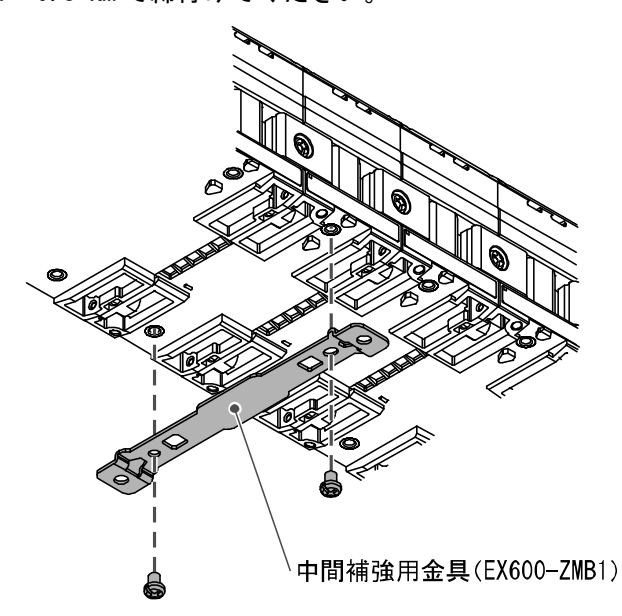

(2) 設置場所に、エンドプレートと電磁弁(必要ならば中間補強用金具)を固定してください。(M4) 締付トルクは、0.7~0.8 Nm で締付けてください。 電磁弁側は、該当するマニホールド電磁弁の取扱説明書を参照して固定してください。

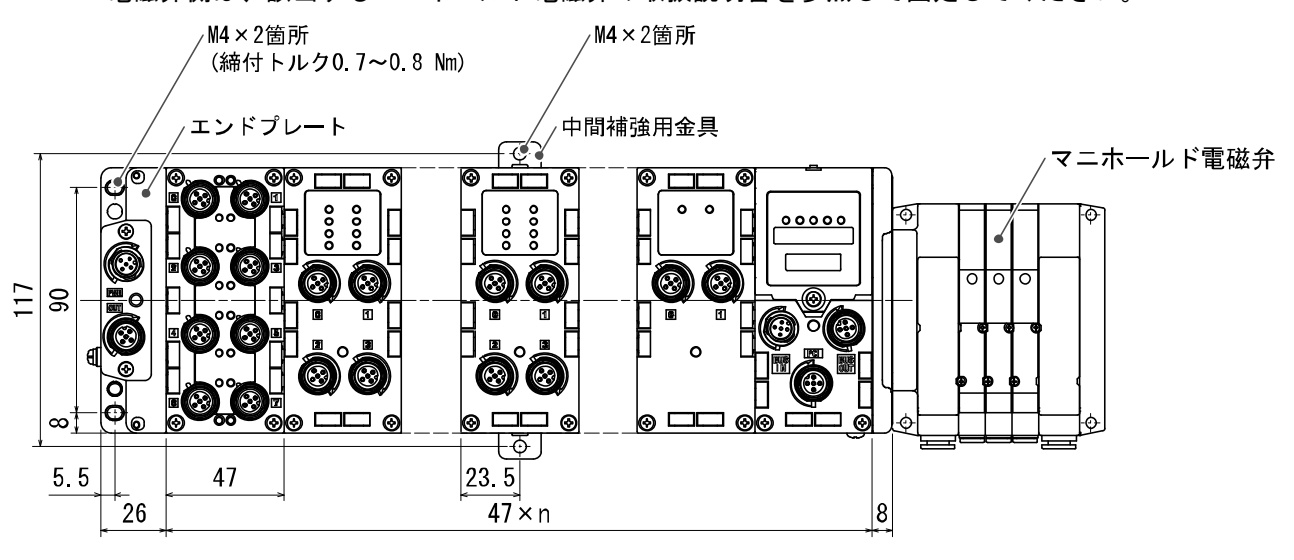

n(ユニット接続数)≦10

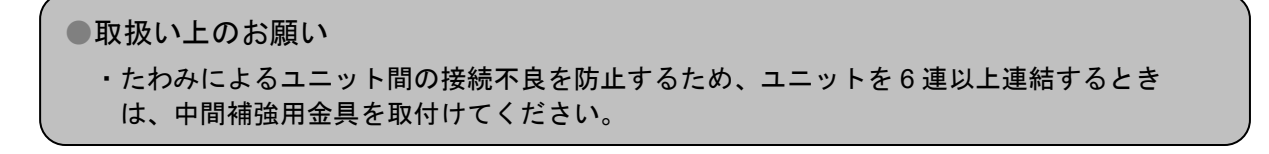

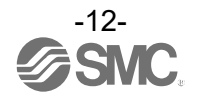

#### ・DIN レール取付

- (SY シリーズ以外に対応、SY シリーズはカタログ等を参照ください。)
- (1) ユニットを 6 個以上連結するときは、EX600 全体の中央部に DIN レール取付用の中間補強用金具 (EX600-ZMB2) を付属のねじ (M4×6) で 2 箇所取付けてください。

締付トルクは、0.7~0.8 Nm で締付けてください。

(2) エンドプレートに、エンドプレート用金具(EX600-ZMA2)を付属のねじ(M4×14)で2箇所取付けてく ださい。

締付トルクは、0.7~0.8 Nm で締付けてください。

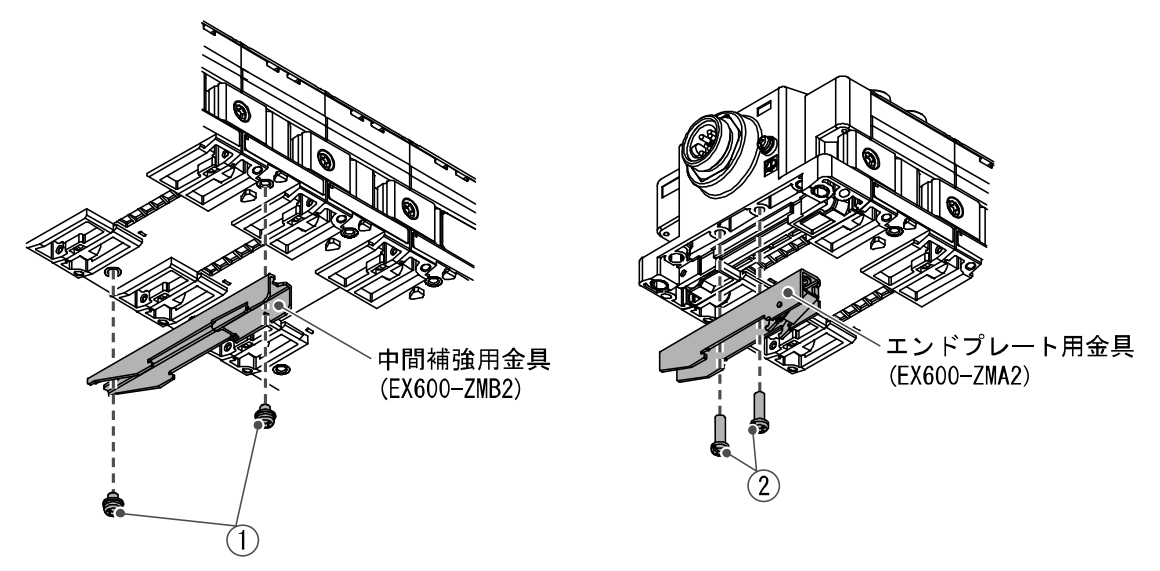

(3) DIN レール取付溝を DIN レールに掛けてください。

(4) DIN レール取付溝を支点にして金具がロックされるまでマニホールドを押し込んでください。

(5) エンドプレート用金具(EX600-ZMA2)を付属のねじ(M4×20)でマニホールドに固定してください。 締付トルクは、0.7~0.8 Nmで締付けてください。

電磁弁側は、該当するマニホールド電磁弁の取扱説明書を参照して、固定してください。

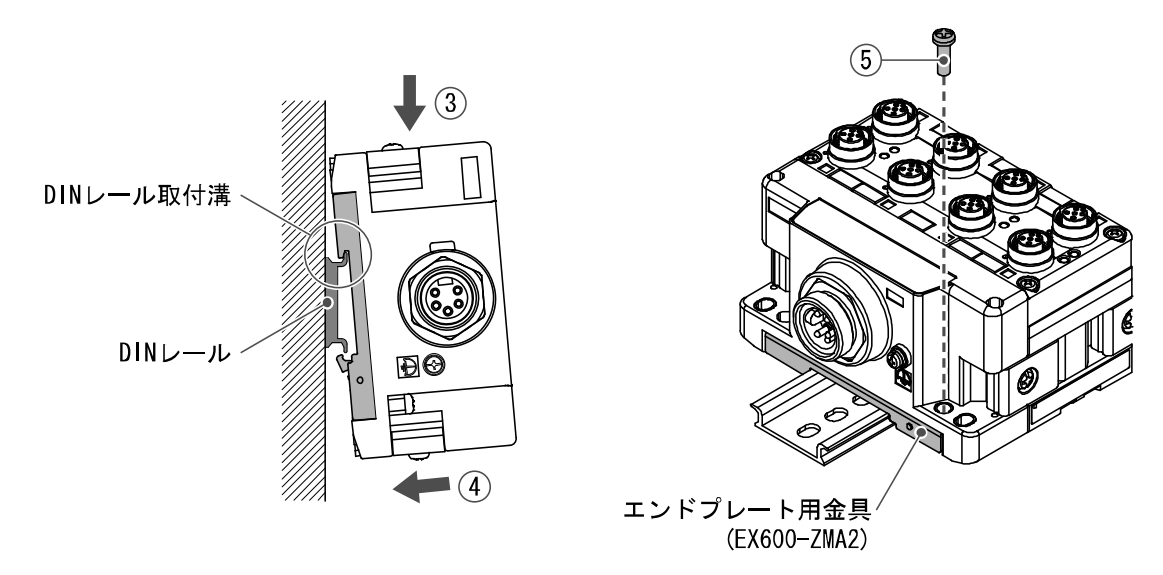

取扱い上のお願い
 ・たわみによるユニット間の接続不良を防止するため、ユニットを6連以上連結するときは、中間補強用金具を取付けてください。

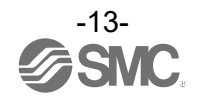

・マーカーの取付け

入力または出力機器の信号名やユニットアドレスなどを記入し、各ユニットに装着することができます。

必要に応じてマーカー溝にマーカー(EX600-ZT1)を取付けてください。

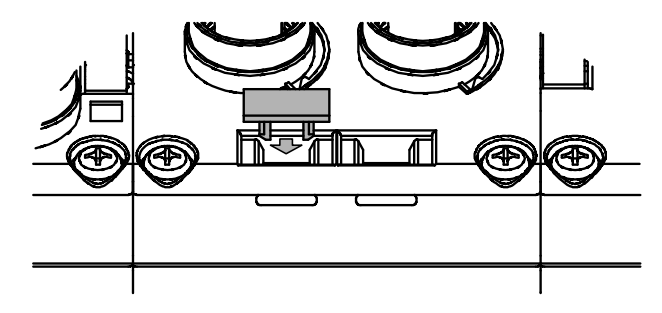

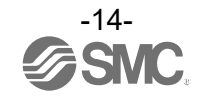

## $SI \perp = \forall F$

# 型式表示・品番体系

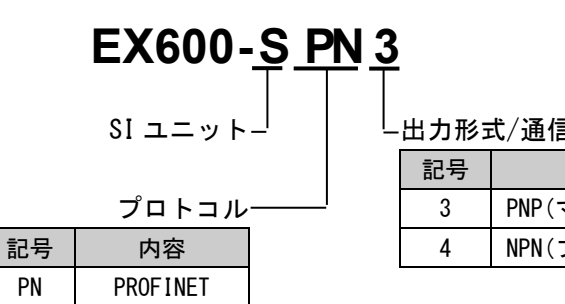

| 出力形式/通信ポート数 |                      |  |
|-------------|----------------------|--|
| 記号          | 内容                   |  |
| 3           | PNP(マイナスコモン)/2 ポート対応 |  |
| 4           | NPN(プラスコモン)/2 ポート対応  |  |

# 製品各部の名称とはたらき

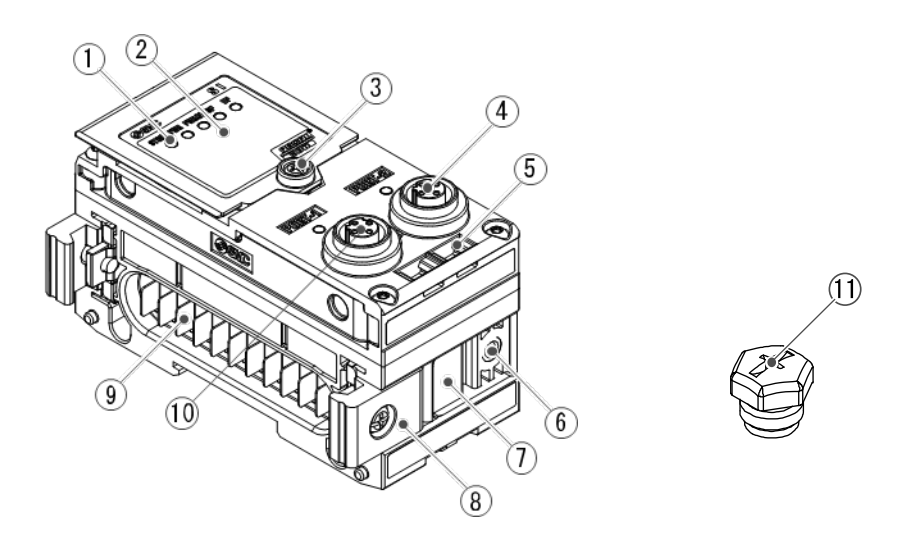

| No. | 名称               | 用途                       |
|-----|------------------|--------------------------|
| 1   | ステータス表示用 LED     | ユニットの状態を表示します。           |
| 2   | 表示カバー            | 本製品では使用しません。             |
| 3   | 表示カバー締付ねじ        | 本製品では使用しません。             |
| 4   | コネクタ(BUS OUT)    | フィールドバス出力用ケーブルを接続します。    |
| 5   | マーカー溝            | マーカーを取付けることができます。        |
| 6   | バルブプレート取付用ねじ穴    | バルブプレートを固定します。           |
| 7   | バルブプレート取付用溝      | バルブプレートを挿入します。           |
| 8   | ジョイント金具          | ユニット同士を連結します。            |
| 9   | ユニット接続用コネクタ(プラグ) | 隣のユニットに信号を伝達し電源を供給します。   |
| 10  | コネクタ(BUS IN)     | フィールドバス入力用ケーブルを接続します。    |
| 11  | 防水キャップ(1 個)      | 未使用のコネクタ(BUS OUT)に取付けます。 |

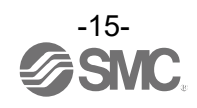

## 取付け・設置

#### ■配線方法

### コネクタピン番号

| 形状                   | ピン番号 | 信号名称 |
|----------------------|------|------|
| BUS IN / BUS OUT     |      |      |
| 1 2                  | 1    | TD+  |
|                      | 2    | RD+  |
| $\left( 0 0 \right)$ | 3    | TD-  |
| 4 3                  | 4    | RD-  |

### ●取扱い上のお願い

未使用コネクタには、必ず防水キャップを取付けてください。この防水キャップを適正に使用 することにより、保護構造 IP67 を達成することができます。

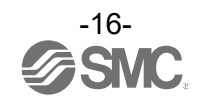

## LED 表示

ステータス表示用 LED に、電源供給状態や通信状態などを表示します。

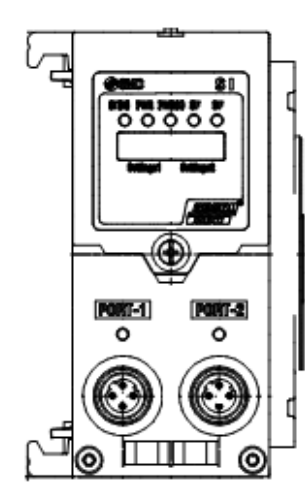

| 表示      | 内容                      |
|---------|-------------------------|
| ST (M)  | ユニット診断の状態を表示します。        |
| PWR     | 制御、入力用電源電圧レベルの状態を表示します。 |
| PWR (V) | 出力用電源電圧レベルの状態を表示します。    |
| SF      | システム状態を表示します。           |
| BF      | 通信状態を表示します。             |
|         |                         |

| 表示     | 内容                   |
|--------|----------------------|
| PORT-1 | PORT-1 側の通信状態を表示します。 |
| PORT-2 | PORT-2 側の通信状態を表示します。 |

• ST (M)

| 表示状態       | 内容                             |  |
|------------|--------------------------------|--|
| 緑色点灯       | ユニットが正常動作中です。                  |  |
| 緑色点滅       | I/0 ユニットの診断を検出しています。           |  |
|            | 下記のいずれかの診断を検出(診断有効時)           |  |
| 赤色点滅       | ・バルブの ON/OFF 回数が設定値を超えています。    |  |
|            | ・バルブが短絡または断線状態になっています。         |  |
| 赤色/緑色の交互点滅 | SIユニットとI/Oユニット間の通信エラーを検出しています。 |  |
| 赤色点灯       | SIユニットが故障しています。                |  |

• PWR

| 表示状態 | 内容                              |
|------|---------------------------------|
| 緑色点灯 | 制御、入力用電源電圧レベルが正常です。             |
| 赤色点灯 | 制御、入力用電源電圧レベルが 19V 以下です。(診断有効時) |

• PWR (V)

| 表示状態 | 内容                           |
|------|------------------------------|
| 消灯   | 出力用電源電圧レベルが 19V 以下です。(診断無効時) |
| 緑色点灯 | 出力用電源電圧レベルが正常です。             |
| 赤色点灯 | 出力用電源電圧レベルが 19V 以下です。(診断有効時) |

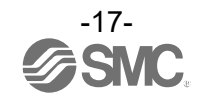

• SF

| 表示状態 | 内容                              |
|------|---------------------------------|
| 消灯   | 正常動作中                           |
| 赤色点灯 | 診断を検出しています                      |
| 緑色点滅 | Node flashing test コマンドを受信しました。 |

• BF

| 表示状態 | 内容                                                                                                    |
|------|----------------------------------------------------------------------------------------------------|
| 消灯   | PROF INET 通信が確立しています。                                                                                                    |
| 赤色点滅 | PLC 設定と EX600 のコンフィグレーションデータが一致していません。                                                                                                    |
| 赤色点灯 | 下記のいずれかの診断を検出しています。<br>・PLC の設定と SI ユニットの Device Name が一致していません。<br>・PLC の電源が OFF です。<br>・PLC と SI ユニット間の通信ケーブルが配線されていません。<br>・PLC または SI ユニットが故障しています。 |

### • L/A PORT-1

| 表示状態 | 内容                              |
|------|---------------------------------|
| 消灯   | PORT-1 側 :No Link / No Activity |
| 緑色点灯 | PORT-1 側 : Link / No Activity   |
| 緑色点滅 | PORT-1 側 : Link / Activity      |

• L/A PORT-2

| 表示状態 | 内容                              |
|------|---------------------------------|
| 消灯   | PORT-2 側 :No Link / No Activity |
| 緑色点灯 | PORT-2 側 : Link / No Activity   |
| 緑色点滅 | PORT-2 側 : Link / Activity      |

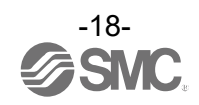

## 仕様

### ■仕様表

| 型式                                                   | 型式 EX600-SPN3 EX600-SPN4 |                                                            | EX600-SPN4        |  |
|------------------------------------------------------|--------------------------|------------------------------------------------------------|-------------------|--|
|                                                      | プロトコル名                   | PROFINET V2.35                                             |                   |  |
| 通                                                    | コンフォーマンスクラス              | Class C(IRT スイッチ機能のみ)                                      |                   |  |
|                                                      | 通信速度                     | 100 Mbps                                                   |                   |  |
| 旧仕                                                   | 設定ファイル                   | GSDMLファイル                                                  |                   |  |
| 禄                                                    |                          | Fast s                                                     | tart up           |  |
|                                                      | 対応機能                     | MRP (Media redundancy protocol)                            |                   |  |
|                                                      |                          | System red<br>Web +                                        | undancy sz<br>ナーバ |  |
|                                                      | 制御、入力用電源                 | DC24                                                       | /、2A              |  |
| 電<br>源                                               | 出力用電源                    | DC24V、2A                                                   |                   |  |
|                                                      | 内部消費電流(制御、入力用電源)         | 120 mA 以下                                                  |                   |  |
|                                                      | 出力形式                     | ソース / PNP(マイナスコモン)                                         | シンク / NPN(プラスコモン) |  |
| バ                                                    | 出力点数                     | 32 点                                                       |                   |  |
| ル<br>ブ<br>出                                          | 接続負荷                     | DC24V 1.0W 以下のサージ電圧保護回路付ソレノイドバルブ<br>(SMC 製)                |                   |  |
| カ                                                    | 通信異常時の出力                 | HOLD / CLEA                                                | R / 強制 0N         |  |
|                                                      | 保護機能                     | 短絡保護回路内蔵                                                   |                   |  |
|                                                      | 保護構造                     | IP67(マニホーノ                                                 | レド結合時) *1         |  |
|                                                      | 使用温度範囲                   | -10~50°C                                                   |                   |  |
|                                                      | 保存温度範囲                   | -20~60°C                                                   |                   |  |
| 而 <del>」</del>                                       | 使用湿度範囲                   | 35~85%RH(結                                                 | 露なきこと)            |  |
| 啊環                                                   |                          | AC500 V、1 分 外                                              | 部端子一括と FE 間       |  |
| 境                                                    | 絶縁抵抗                     | DC500 V、10 MΩ 以上 外部端子一括と FE 間                              |                   |  |
|                                                      |                          | 10~57 Hz : 0.75                                            | mm p−p の一定振幅      |  |
|                                                      | 耐振動                      | 57~150 Hz : 49 m/s <sup>2</sup> の一定加速<br>XY7 冬方向 2 時間(毎通雷) |                   |  |
|                                                      | 両術製                      | 1/17 m/o2 で VV7 冬士白 2 回 (無運電)                              |                   |  |
| 14/11/3 CKI2台/11/3 U(無)<br>  14/11/3 CKI2台/11/3 U(無) |                          | ング、III (CSA)                                               |                   |  |
| 皆景                                                   | -                        | 300                                                        | ) ø               |  |
| 只里                                                   | •                        | 000                                                        | · 6               |  |

※1:未使用コネクタには、必ず防水キャップを取付けてください。

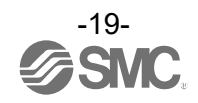

### ■外形寸法図

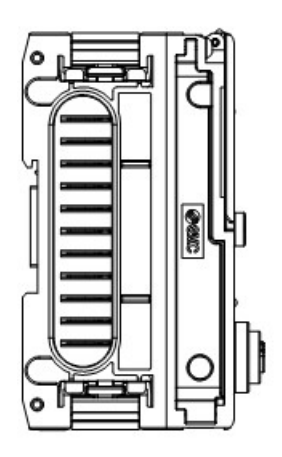

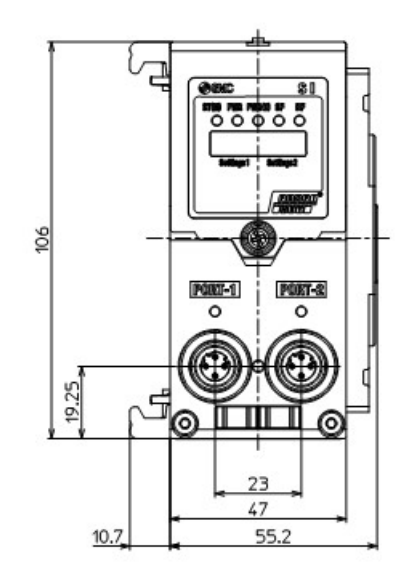

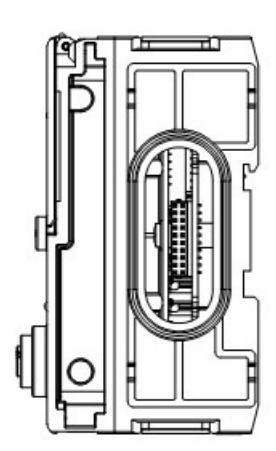

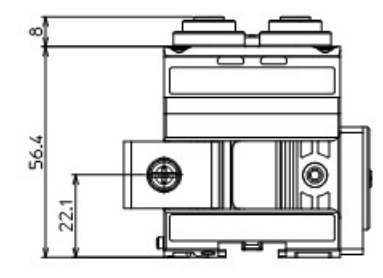

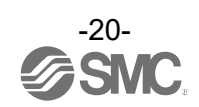

## エンドプレート

## 型式表示・品番体系

・エンドプレート(D 側)

|    | ЕХ600- <u>Е</u> Д-Ц |       |                       |  |
|----|---------------------|-------|-----------------------|--|
|    | D 側エンドプレート 」        |       |                       |  |
|    |                     | コネクタ  |                       |  |
| 記号 | コネクタ                | キータイプ | 機能                    |  |
| 2  | M12(5 ピン)           | Bコード  | IN                    |  |
| 3  | 7/8 インチ<br>(5 ピン)   | _     | IN                    |  |
| 4  | M12<br>(4 ピン/5 ピン)  | A⊐−ド  | IN/OUT<br>(PIN 配置 1*) |  |
| 5  | M12<br>(4 ピン/5 ピン)  | A ⊐−ド | IN/OUT<br>(PIN 配置 2)  |  |

——— 取付方法

| 記号  | 内容                            |
|-----|-------------------------------|
| 無記号 | DIN レール金具なし                   |
| 2   | DIN レール金具付(VQC/SV/S0700 バルブ用) |
| 3   | DIN レール金具付(SY/JSY バルブ用)       |

\_\_\_\_\_\_\_. ※: PIN 配置 1、PIN 配置 2 についての詳細は、 コネクタピン番号(24ページ)を参照ください。

・エンドプレート(U側)

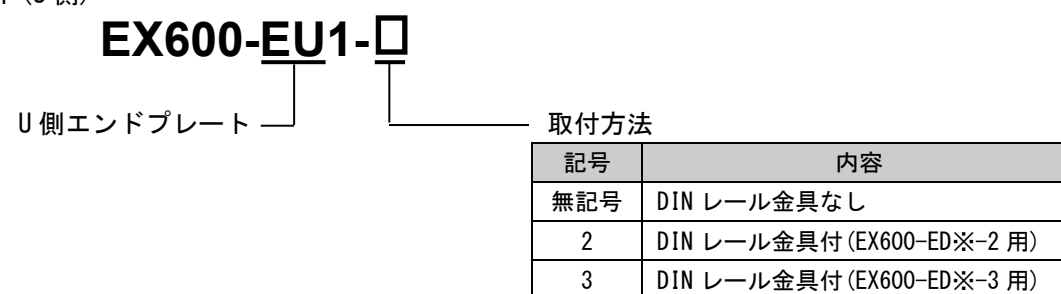

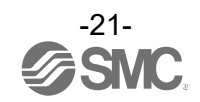

## 製品各部の名称とはたらき

• EX600-ED2-□

• EX600-ED3-□

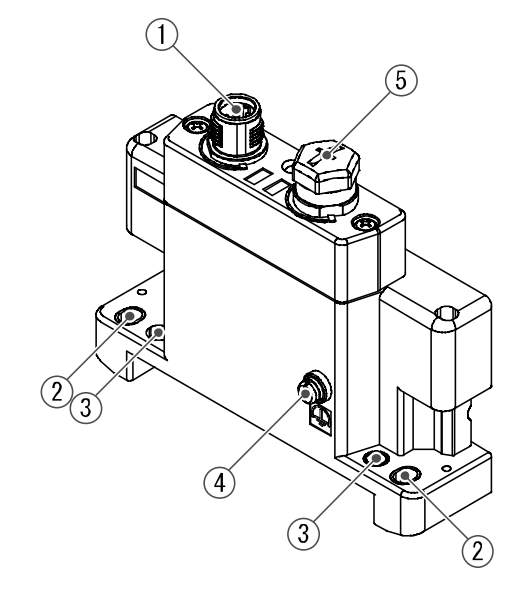

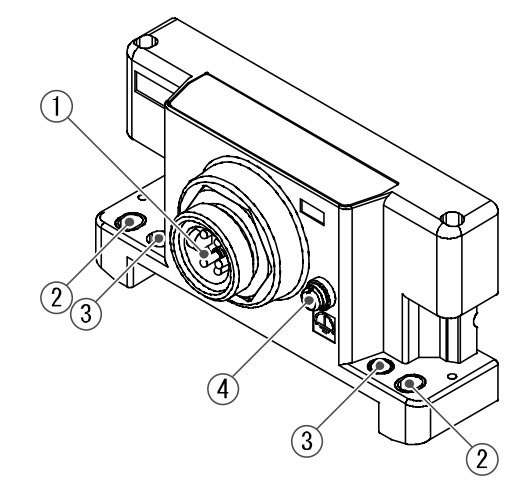

• EX600-EU1-□

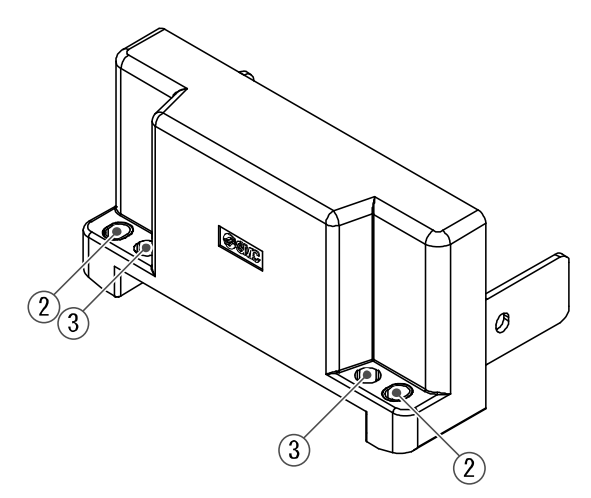

| No. | 名称           | 用途                                |
|-----|--------------|-----------------------------------|
| 1   | 電源コネクタ       | ユニットおよび入力/出力機器に電源を供給します。          |
| 2   | 直接取付固定穴      | 設備に直接取付ける時に使用します。                 |
| 3   | DIN レール金具取付穴 | マニホールド化し、DIN レールに取付ける時に使用します。     |
| 4   | F.E.端子 *     | 接地に使用します。耐ノイズ性を向上させるために、接地してください。 |
| 5   | コネクタ(未使用)    | このコネクタは未使用です。防水キャップは外さないでください。    |

※: 接地はできるだけ専用接地としてユニットの近くにし、接地の距離を短くしてください。

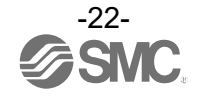

• EX600-ED4/ED5-□

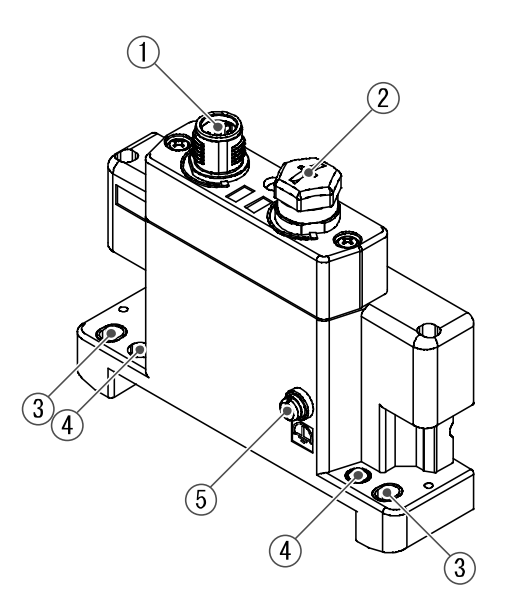

| No. | 名称              | 用途                                |
|-----|-----------------|-----------------------------------|
| 1   | 電源コネクタ(PWR IN)  | ユニットおよび入力/出力機器に電源を供給します。          |
| 2   | 電源コネクタ(PWR OUT) | 下位側の機器に電源を供給します。                  |
| 3   | 直接取付固定穴         | 設備に直接取付ける時に使用します。                 |
| 4   | DIN レール金具取付穴    | マニホールド化し、DIN レールに取付ける時に使用します。     |
| 5   | F.E.端子 *        | 接地に使用します。耐ノイズ性を向上させるために、接地してください。 |

※:接地はできるだけ専用接地としてユニットの近くにし、接地の距離を短くしてください。

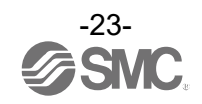

## 取付け・設置

■配線方法

〇コネクタピン番号

(1) EX600-ED2-

<u>PWR IN: M12 5 ピン プラグ B コード</u>

| 形状                                                | ピン番号 | 信号名称         |
|---------------------------------------------------|------|--------------|
|                                                   | 1    | 24 V(出力用)    |
| 2 0 0 1                                           | 2    | 0 V(出力用)     |
| $2\left(\begin{array}{c} 0\\ 5\end{array}\right)$ | 3    | 24 V(制御、入力用) |
| 3 0 0 4                                           | 4    | 0 V(制御、入力用)  |
|                                                   | 5    | FE           |

(2) EX600-ED3-

#### <u>PWR IN: 7/8 インチ 5 ピン プラグ</u>

| 形状                                                          | ピン番号 | 信号名称         |  |  |
|-------------------------------------------------------------|------|--------------|--|--|
|                                                             | 1    | 0 V(出力用)     |  |  |
| $\left( \begin{array}{c} 1 \\ 5 \end{array} \right)$        | 2    | 0 V(制御、入力用)  |  |  |
|                                                             | 3    | FE           |  |  |
| $\left  \begin{array}{c} 02 & 40 \\ 03 \end{array} \right $ | 4    | 24 V(制御、入力用) |  |  |
|                                                             | 5    | 24 V(出力用)    |  |  |

(3) EX600-ED4-

#### <u>PWR IN: M12 4 ピン プラグ A コード</u>

| 形状          | ピン番号 | 信号名称         |  |
|-------------|------|--------------|--|
|             | 1    | 24 V(制御、入力用) |  |
| $3 \circ 2$ | 2    | 24 V(出力用)    |  |
| 4 o 0 1     | 3    | 0 V(制御、入力用)  |  |
|             | 4    | 0 V(出力用)     |  |

#### <u>PWR OUT : M12 5 ピン ソケット A コード</u>

| 形状      | ピン番号 | 信号名称         |
|---------|------|--------------|
|         | 1    | 24 V(制御、入力用) |
| 1 2 2   | 2    | 24 V(出力用)    |
|         | 3    | 0 V(制御、入力用)  |
| 4 0 9 3 | 4    | 0 V(出力用)     |
|         | 5    | 未使用          |

(4) EX600-ED5-

<u> PWR IN: M12 4 ピン プラグ A コード</u>

| 形状          | ピン番号 | 信号名称         |  |
|-------------|------|--------------|--|
|             | 1    | 24 V(出力用)    |  |
| $3 \circ 2$ | 2    | 0 V(出力用)     |  |
| 4 o 0/1     | 3    | 24 V(制御、入力用) |  |
|             | 4    | 0 V(制御、入力用)  |  |

<u>PWR OUT : M12 5 ピン ソケット A コード</u>

| 形状                 | ピン番号 | 信号名称         |  |
|--------------------|------|--------------|--|
| $4 \bigcirc 0 2 3$ | 1    | 24 V(出力用)    |  |
|                    | 2    | 0 V(出力用)     |  |
|                    | 3    | 24 V(制御、入力用) |  |
|                    | 4    | 0 V(制御、入力用)  |  |
|                    | 5    | 未使用          |  |

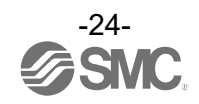

O2 種類の電源について

- ・制御、入力用電源:各ユニットの制御用電源とデジタルおよびアナログユニットの入力ポート経由 で接続される機器に供給される電源ラインになります。
- ・出力用電源:デジタルおよびアナログユニットの出力ポート経由で接続される機器と、マニホール ド電磁弁に供給される電源ラインになります。

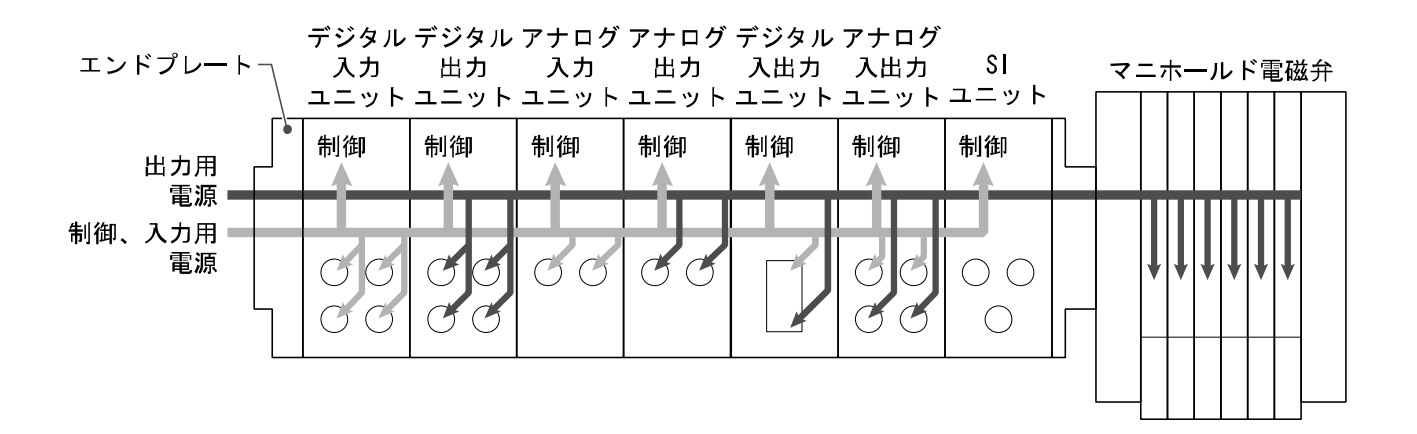

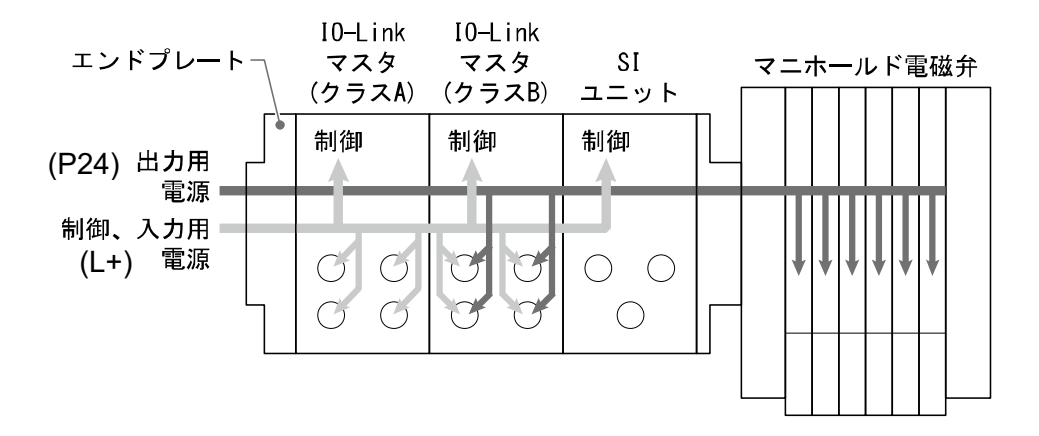

●取扱い上のお願い 未使用コネクタには、必ず防水キャップを取付けてください。この防水キャップを適正に使用

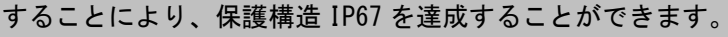

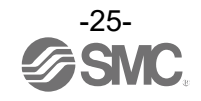

## 仕様

### ■仕様表

| 型式           |           | EX600-ED2-                        | EX600-ED3-🗆                                                 | EX600-ED4-                | EX600-ED5-🗆                        |                   |
|--------------|-----------|-----------------------------------|-------------------------------------------------------------|---------------------------|------------------------------------|-------------------|
| 電源           | 電源コネクタ    | PWR IN                            | M12(5 ピン)<br>プラグ                                            | 7/8 インチ (5 ピ<br>ン)<br>プラグ | M12(4 ピン)<br>プラグ                   | M12(4 ピン)<br>プラグ  |
|              |           | PWR OUT                           | -                                                           | _                         | M12(5 ピン)<br>ソケット                  | M12(5 ピン)<br>ソケット |
| 様            | 供給電源(制御、  | 入力用)                              | DC24 V ±10%、2<br>A                                          | DC24 V ±10%、8<br>A        | DC24 V ±10%、8<br>A DC24 V ±10%、4 A | 10%、4 A           |
|              | 供給電源(出力用) |                                   | DC24 V +10/-<br>5%、2 A                                      | DC24 V +10/-<br>5%、8 A    | DC24 V +10/-5%, 4 A                |                   |
|              | 保護構造      |                                   | IP67 準拠(マニホールド結合時) *1                                       |                           |                                    |                   |
|              | 使用温度範囲    |                                   | −10~50 °C                                                   |                           |                                    |                   |
| 耐理           | 保存温度範囲    |                                   | -20~60 ℃<br>35~85%RH(結露なきこと)<br>AC500 V、1 min. 外部端子一括と FE 間 |                           |                                    |                   |
| <sup>瓨</sup> | 使用湿度範囲    |                                   |                                                             |                           |                                    |                   |
|              | 耐電圧       |                                   |                                                             |                           |                                    |                   |
|              | 絶縁抵抗      |                                   | D                                                           | C500 V、10 MΩ以上            | 外部端子一括と FE 間                       |                   |
| 規格           |           | UL/CSA (E209424)<br>CE/UKCA マーキング |                                                             | CE/UKCA マーキング             |                                    |                   |
| 質量           | 〔量        |                                   | 170 g 175 g                                                 |                           | 170                                | ) g               |

※1:未使用コネクタには防水キャップを取付けてください。

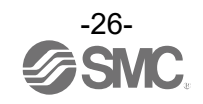

### ■外形寸法図

• EX600-ED2

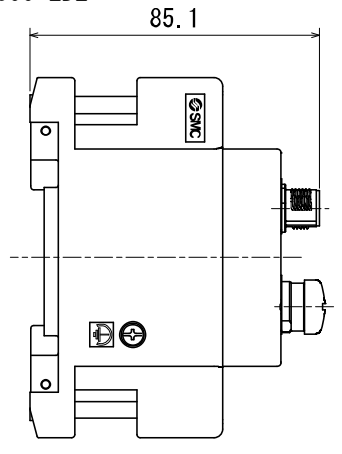

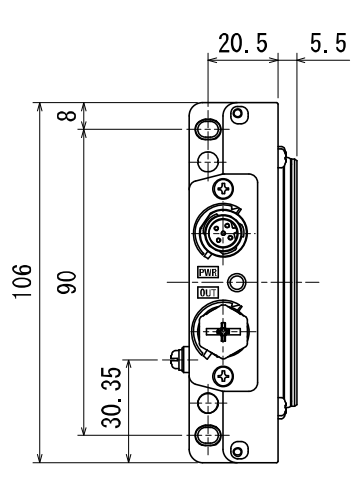

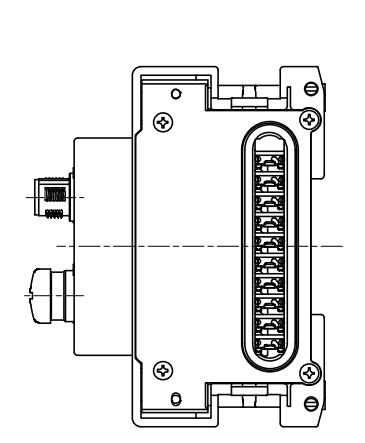

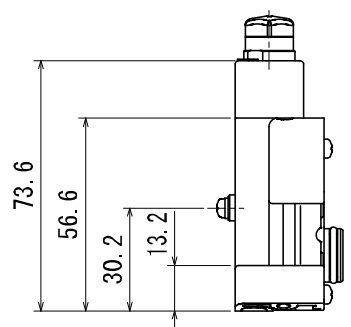

• EX600-ED2-2

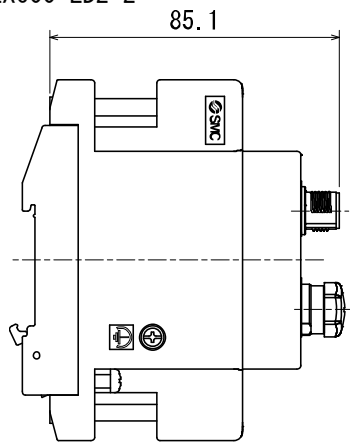

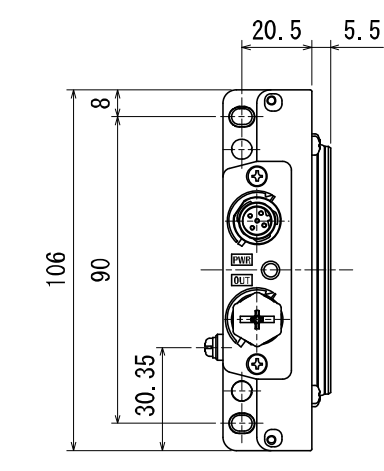

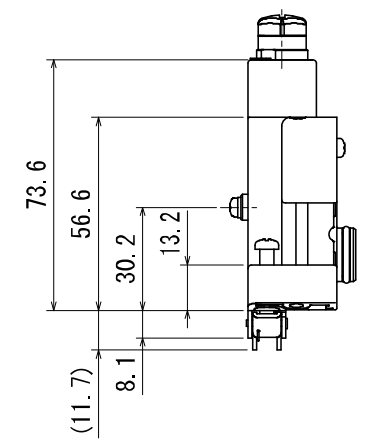

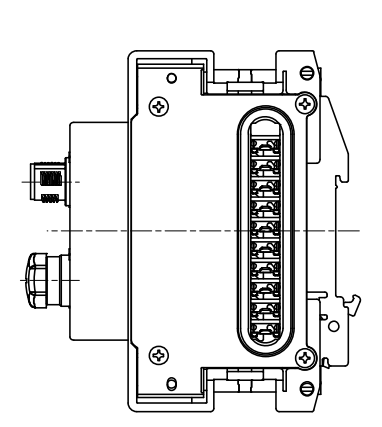

• EX600-ED2-3

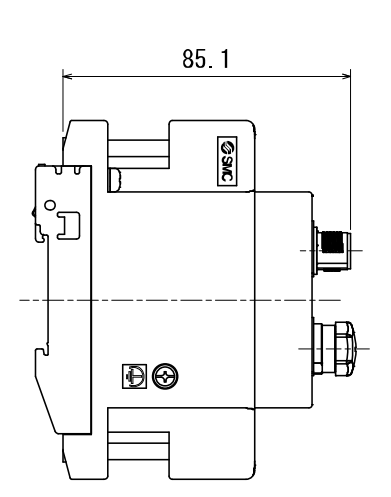

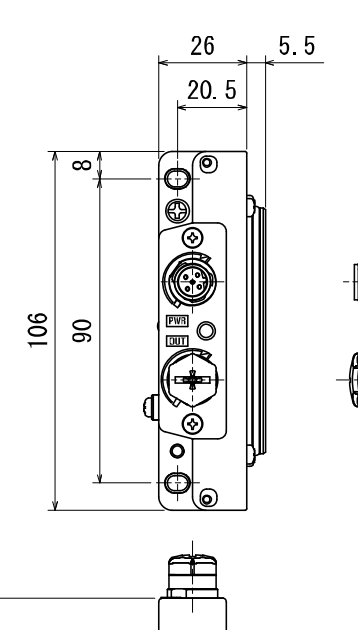

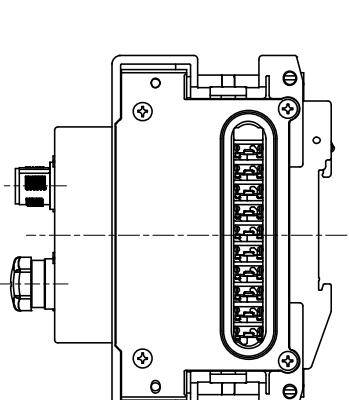

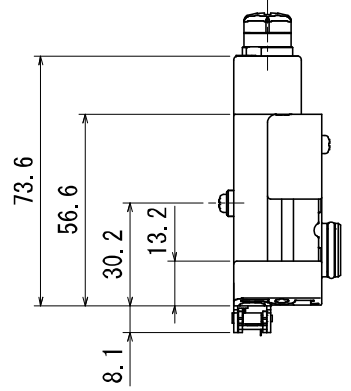

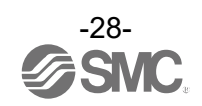

• EX600-ED3

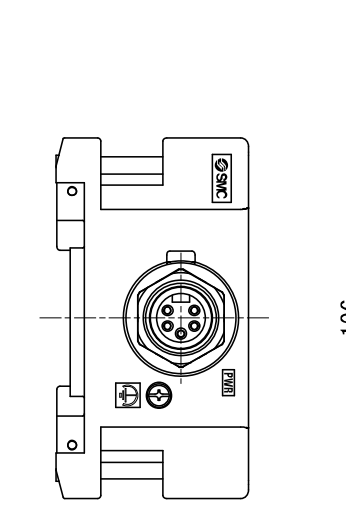

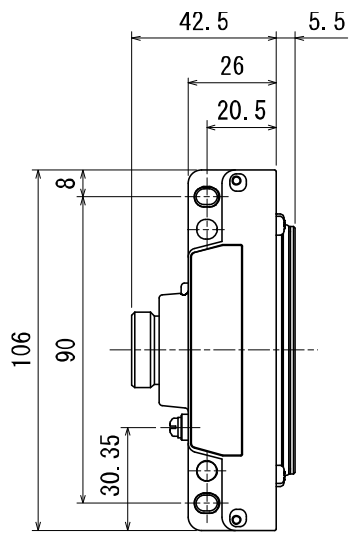

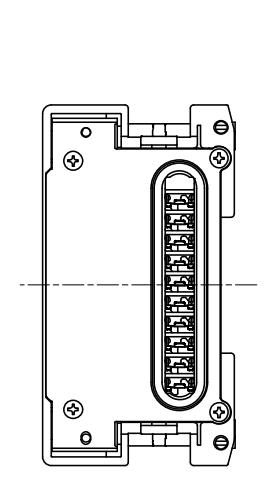

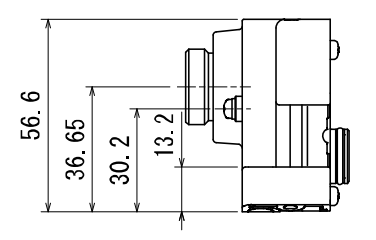

• EX600-ED3-2

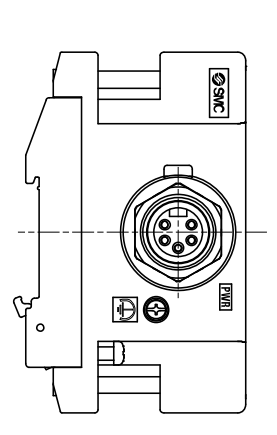

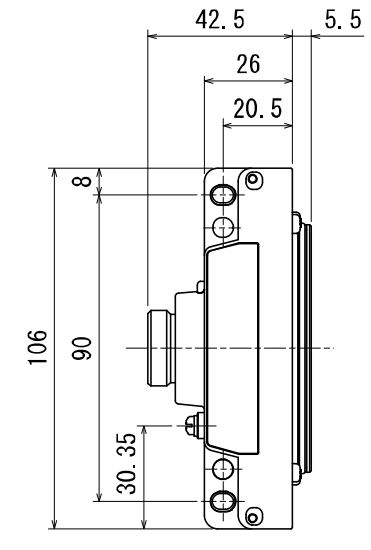

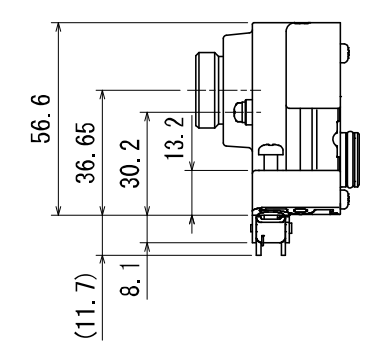

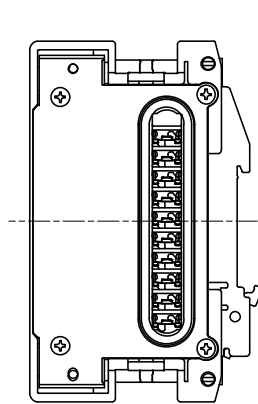

-29-

• EX600-ED3-3

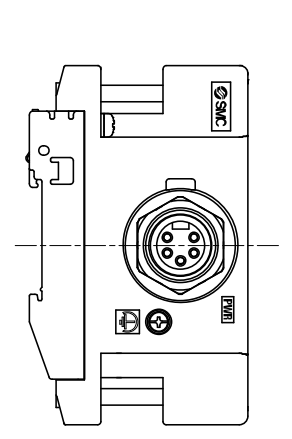

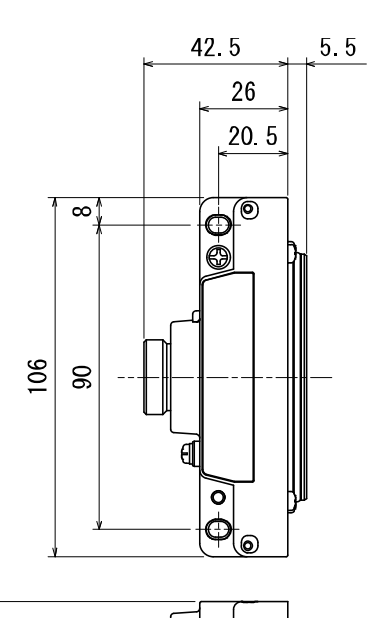

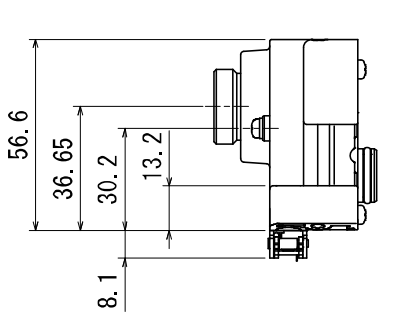

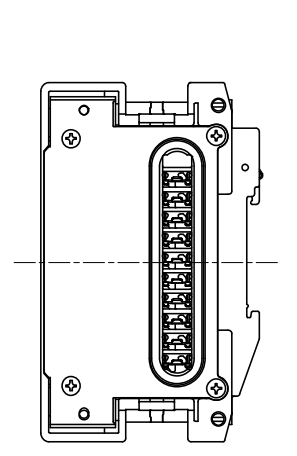

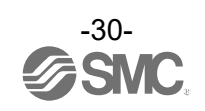

• EX600-ED4/ED5

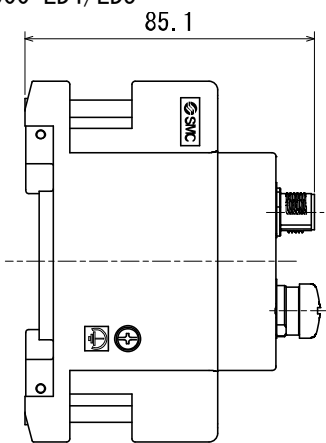

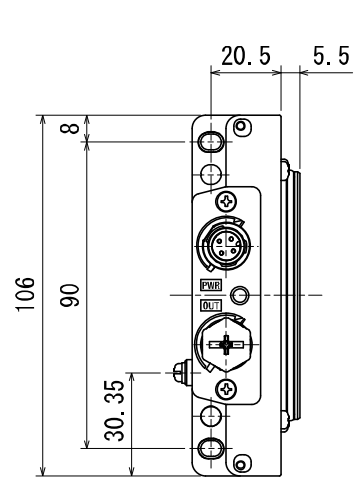

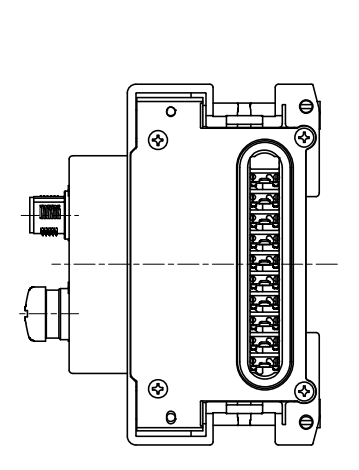

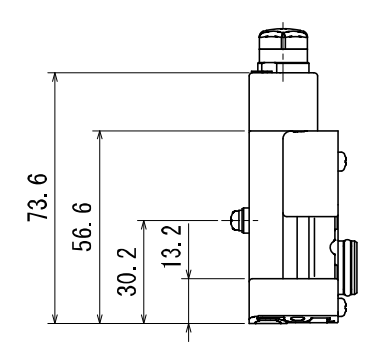

• EX600-ED4/ED5-2 85.1

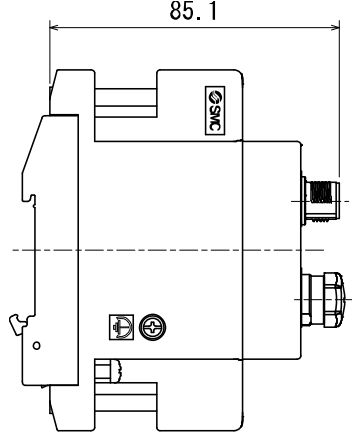

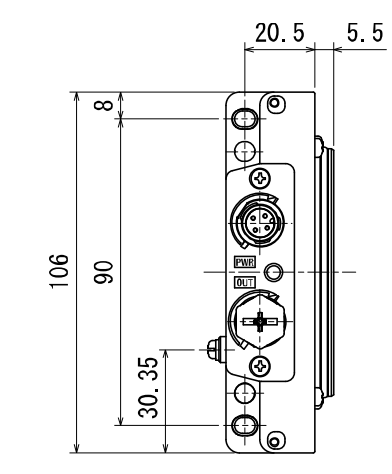

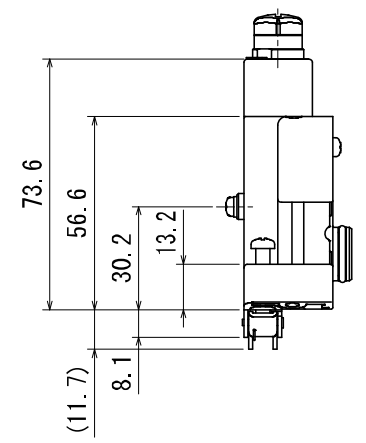

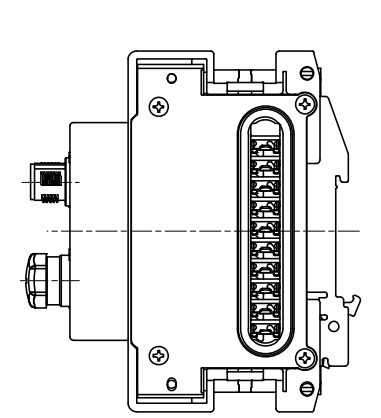

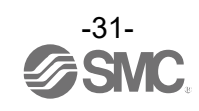

• EX600-ED4/ED5-3

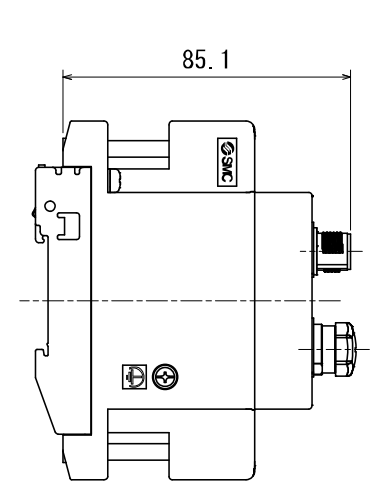

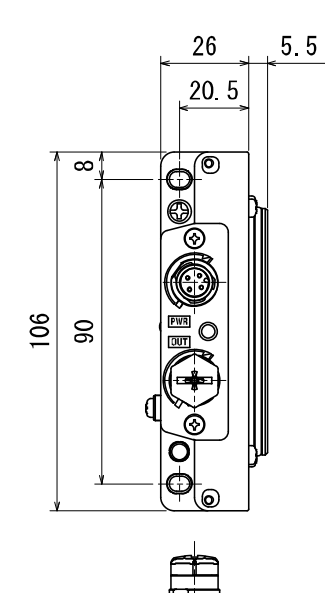

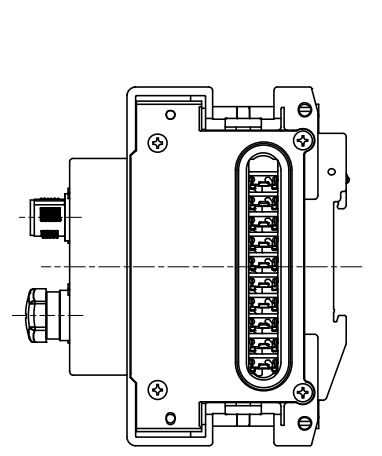

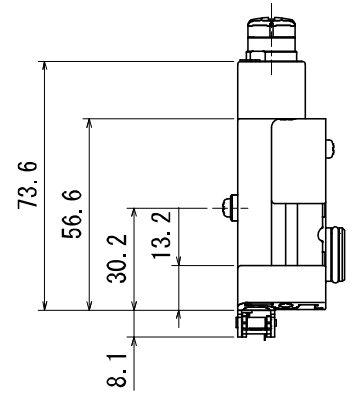

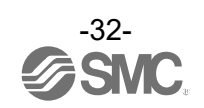

• EX600-EU1

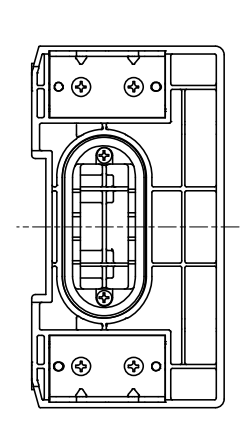

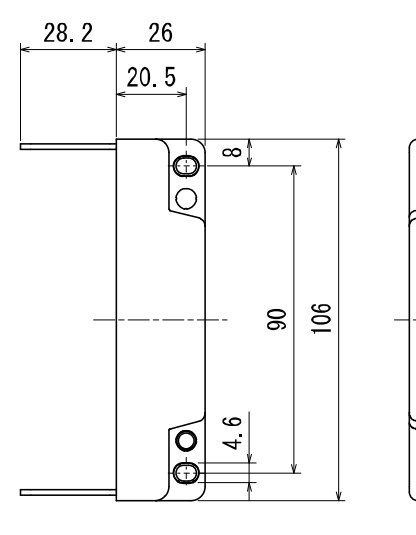

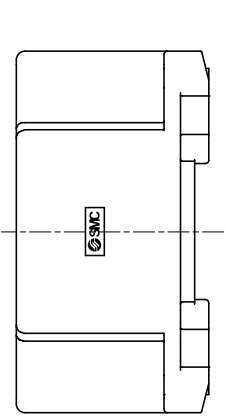

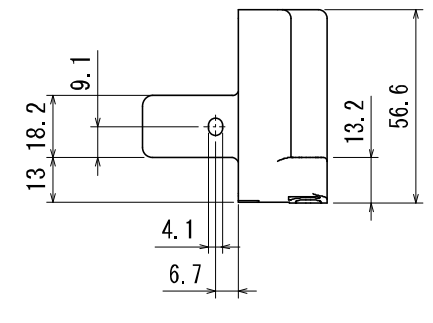

• EX600-EU1-2

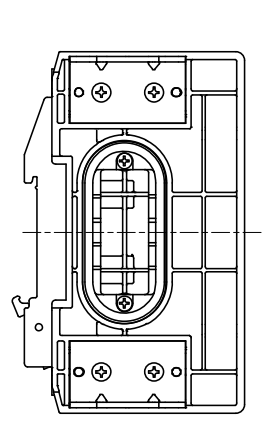

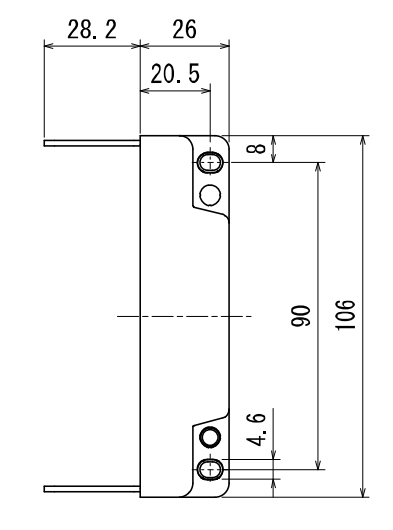

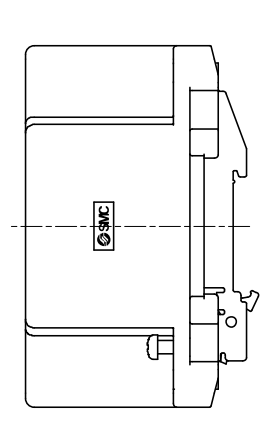

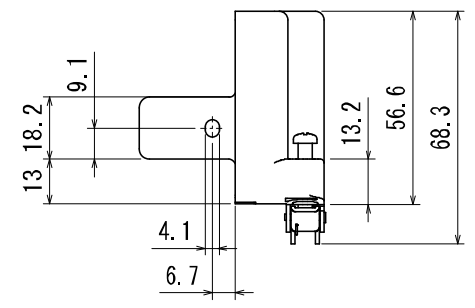

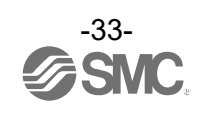

### 保守

保守点検は、供給電源をオフにし、供給エアを止め、配管中の圧縮空気を排気して大気開放状態を確認してから行ってください。

#### 清掃方法

柔らかい布で汚れを拭き取ってください。

汚れがひどい時は、水で薄めた中性洗剤に浸した布をよく絞ってから汚れを拭き取り、乾いた布で再度拭 き取ってください。

ベンジンやシンナなどを使用しないでください。

| 点検項目     | 点検内容                                     |
|----------|------------------------------------------|
| コネクタ・配線  | 緩みがある場合は、確実に接続してください。                    |
| 防水キャップ   | 緩みがある場合は、確実に締め直してください。                   |
| 取付け設置用ねじ | 緩みがある場合は、定められたトルクで締め直してください。             |
| 接続ケーブル   | 断線や外観で異常が確認できる場合は、交換してください。              |
| 供給電源電圧   | 仕様範囲内(DC24 V±10%)の電源電圧が供給されているか確認してください。 |

#### 停電または通電が強制的に遮断された場合の復帰方法

製品に電源を供給してください。 電源復帰時に、停電直前の出力状態は、保持されません。 ご使用設備全体の安全を確認した後、操作をしてください。

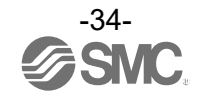

## トラブルシューティング

・トラブルシューティング

本フィールドバスシステム機器において動作不良が発生した場合は、以下のフローチャートでトラブル現 象を選択してください。

エラーステータスは、フィールドバスシステムの設定パラメータにより反映されます。

トラブル発生時は、LED 表示・トラブルシューティング・設定パラメータをご参照の上、適切な対策を施 してください。

トラブル現象に該当する原因が確認されない場合は、機器の故障が考えられます。

フィールドバスシステム機器故障発生は、ご使用環境により発生する場合もありますので、その場合の対 策内容は別途ご相談ください。

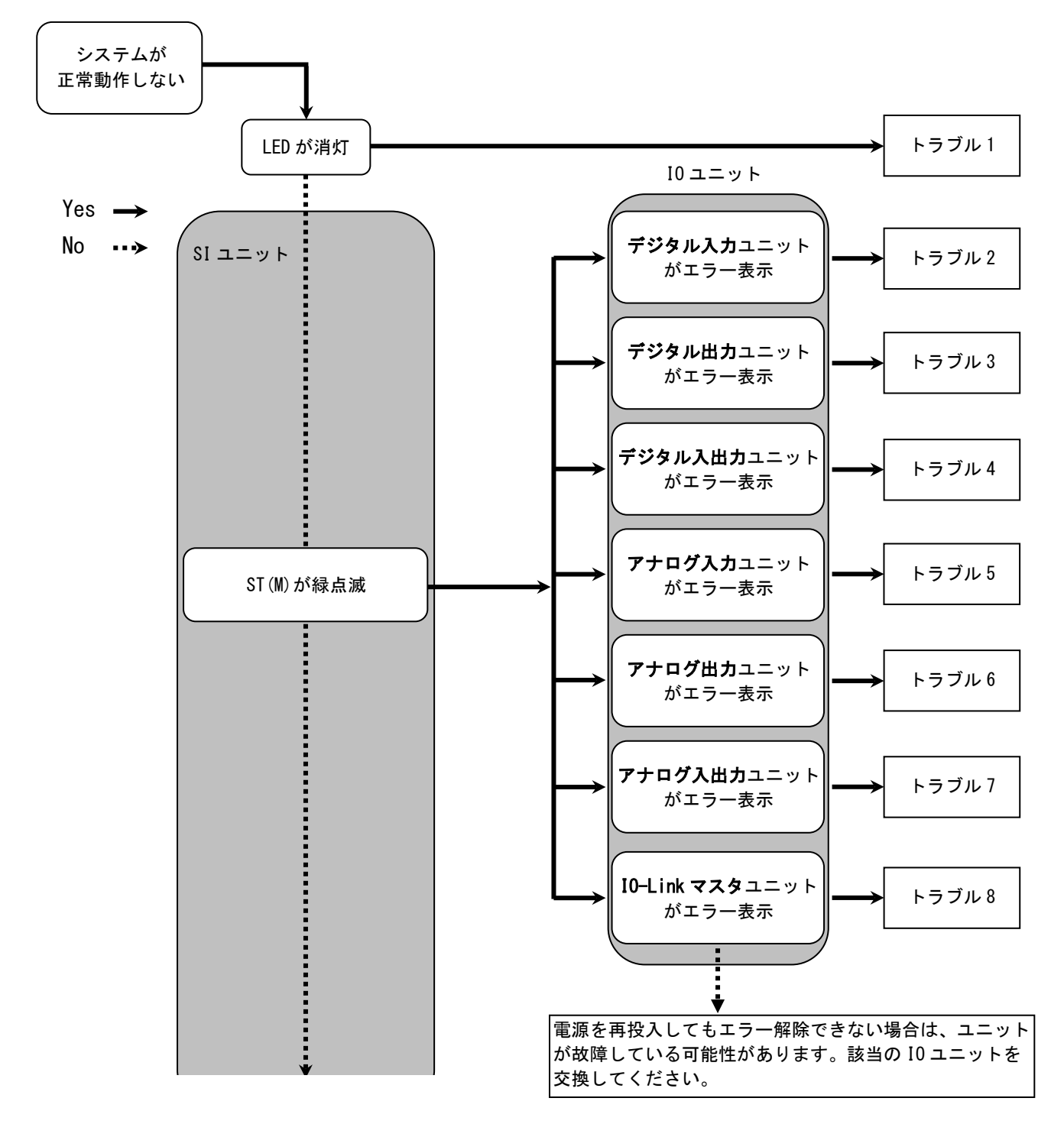

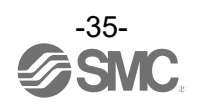
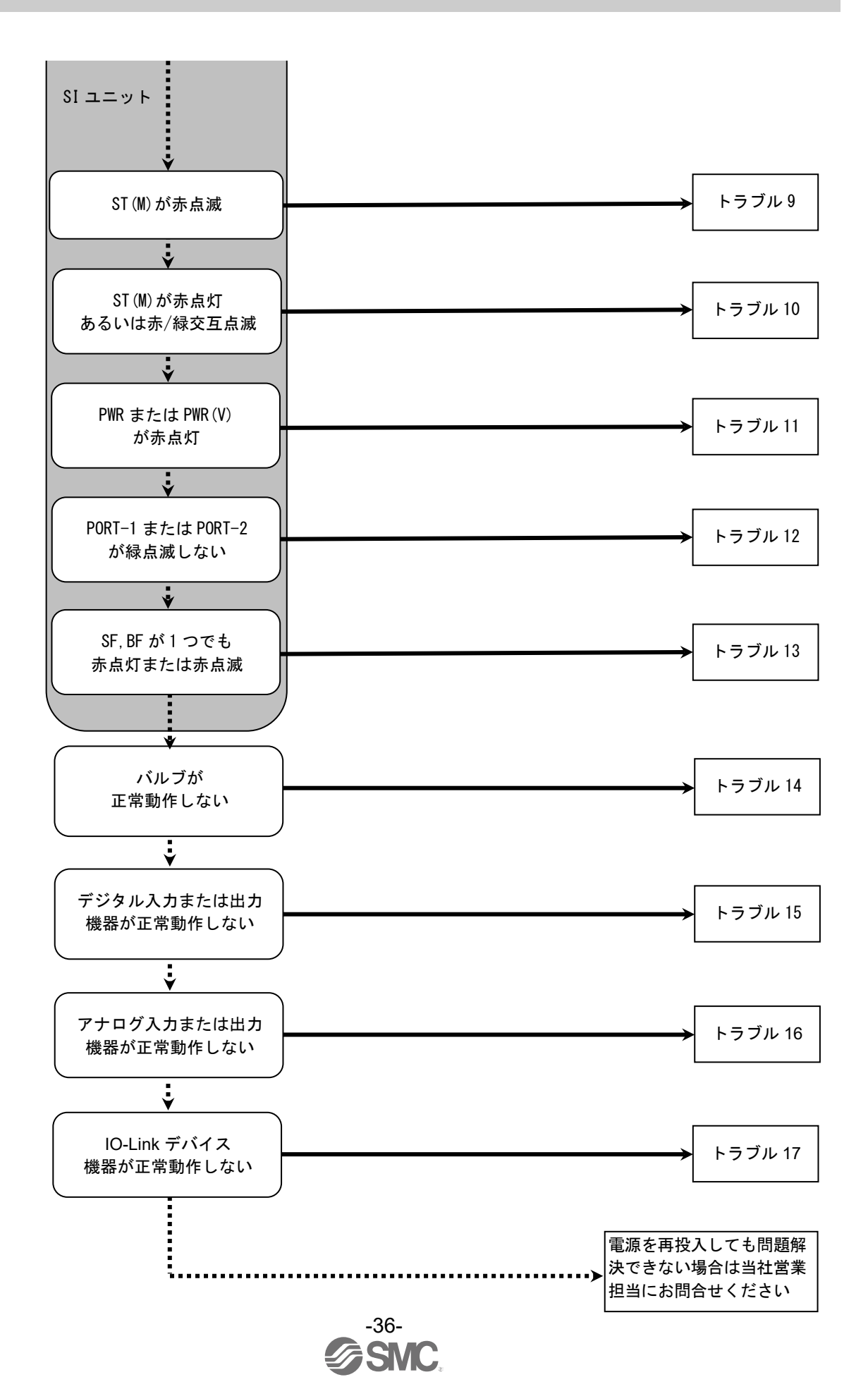

No. EX 🔆 🔆 – OMY0022 – A

| • | トラ | ブル対応方法- | -覧表 |
|---|----|---------|-----|
|---|----|---------|-----|

| トラ<br>ブル<br>No. | 品番<br>EX600-                 | トラブル現象 トラブル内容推定原  |                                                                                                    | 原因の調査方法と対策                                                                                                    |  |
|-----------------|------------------------------|-------------------|----------------------------------------------------------------------------------------------------|----------------------------------------------------------------------------------------------------|--|
| 1               | -                            | LED が消灯           | 制御、入力用電源 0FF                                                                                         | 制御、入力用電源が投入されているか確認してくださ<br>い。                                                                                                    |  |
| 2               | DX 🗆 B<br>DX 🗆 C 🗆<br>DX 🗆 D | 赤点灯<br>(診断有効時)    | デジタル入力機器<br>電源短絡                                                                                     | LED の表示、ユニット診断データ または Web サーバな<br>どを用いてエラー箇所を確認してください。短絡した箇<br>所の配線見直し、またはケーブル、デジタル入力機器が<br>正常か確認してください。                                     |  |
|                 |                              | 赤点滅<br>(診断有効時)    | <ol> <li>①デジタル入力機器の<br/>0N/0FF 回数が設定値を<br/>オーバー</li> <li>②デジタル入力機器断線<br/>(EX600-DX口C1 のみ)</li> </ol> | LED の表示、ユニット診断データ または Web サーバな<br>どを用いてエラー箇所を確認してください。<br>①ON/OFF 回数をゼロにリセットするか、設定値を変更<br>してください。または診断を無効にしてください。<br>②コネクタの緩みや配線断線を確認してください。 |  |
|                 |                              | 表示全てが赤<br>/緑交互点滅  | デジタル入力ユニット内<br>でメモリーエラーが発生                                                                           | ユニットの電源を再投入してください。再投入しても<br>改善されない場合、ご使用を中止いただき、当社営業<br>担当までお問い合わせください。                                                                      |  |
|                 |                              | ST 赤点灯<br>(診断有効時) | デジタル入力機器<br>電源短絡                                                                                     | LED の表示、ユニット診断データ または Web サーバな<br>どを用いてエラー箇所を確認してください。短絡した箇<br>所の配線見直し、またはケーブル、デジタル入力機器が<br>正常か確認してください。                                     |  |
|                 | DX□E<br>DX□F                 | ST 赤点滅<br>(診断有効時) | デジタル入力機器の<br>0N/0FF 回数が設定値を<br>オーバー                                                                  | LEDの表示、ユニット診断データ またはWeb サーバな<br>どを用いてエラー箇所を確認してください。ON/OFF 回<br>数をゼロにリセットするか、設定値を変更してくださ<br>い。または診断を無効にしてください。                               |  |
|                 |                              | ST 赤/緑交互<br>点滅    | デジタル入力ユニット内<br>でメモリーエラーが発生                                                                           | ユニットの電源を再投入してください。再投入しても<br>改善されない場合、ご使用を中止いただき、当社営業<br>担当までお問い合わせください。                                                                      |  |

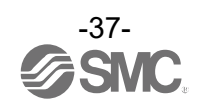

| トラ<br>ブル<br>No. | 品番<br>EX600-     | トラブル現象                | トラブル内容推定原因                                                                      | 原因の調査方法と対策                                                                                                    |  |
|-----------------|------------------|-----------------------|---------------------------------------------------------------------------------|----------------------------------------------------------------------------------------------------|--|
| 3               | DY⊡B             | 赤点灯<br>(診断有効時)        | デジタル出力機器短絡                                                                      | LED の表示、ユニット診断データ または Web サーバな<br>どを用いてエラー箇所を確認してください。短絡した箇<br>所の配線見直し、またはケーブル、デジタル出力機器が<br>正常か確認してください。                                     |  |
|                 |                  | 赤点滅<br>(診断有効時)        | <ol> <li>①デジタル出力機器の<br/>ON/OFF 回数が設定値を<br/>オーバー</li> <li>②デジタル出力機器断線</li> </ol> | LED の表示、ユニット診断データ または Web サーバな<br>どを用いてエラー箇所を確認してください。<br>①ON/OFF 回数をゼロにリセットするか、設定値を変更<br>してください。または診断を無効にしてください。<br>②コネクタの緩みや配線断線を確認してください。 |  |
|                 |                  | 表示全てが赤<br>/緑交互点滅      | デジタル出力ユニット内<br>でメモリーエラーが発生                                                      | ユニットの電源を再投入してください。再投入しても<br>改善されない場合、ご使用を中止いただき、当社営業<br>担当までお問い合わせください。                                                                      |  |
|                 | DY 🗆 E<br>DY 🗆 F | ST 赤点灯<br>(診断有効時)     | デジタル出力機器短絡                                                                      | LED の表示、ユニット診断データ または Web サーバな<br>どを用いてエラー箇所を確認してください。短絡した箇<br>所の配線見直し、またはケーブル、デジタル出力機器が<br>正常か確認してください。                                     |  |
|                 |                  | ST 赤点滅<br>(診断有効時)     | <ol> <li>①デジタル出力機器の<br/>ON/OFF 回数が設定値を<br/>オーバー</li> <li>②デジタル出力機器断線</li> </ol> | LED の表示、ユニット診断データ または Web サーバな<br>どを用いてエラー箇所を確認してください。<br>①ON/OFF 回数をゼロにリセットするか、設定値を変更<br>してください。または診断を無効にしてください。<br>②コネクタの緩みや配線断線を確認してください。 |  |
|                 |                  | ST 赤/緑交互<br>点滅        | デジタル出力ユニット内<br>でメモリーエラーが発生                                                      | ユニットの電源を再投入してください。再投入しても<br>改善されない場合、ご使用を中止いただき、当社営業<br>担当までお問い合わせください。                                                                      |  |
|                 |                  | ST(I)赤点灯<br>(診断有効時)   | デジタル入力機器<br>電源短絡                                                                | LED の表示、ユニット診断データ または Web サーバな<br>どを用いてエラー箇所を確認してください。短絡した箇<br>所の配線見直し、またはケーブル、デジタル入力機器が<br>正常か確認してください。                                     |  |
|                 |                  | ST(I)赤点滅<br>(診断有効時)   | デジタル入力機器の<br>0N/0FF 回数が設定値を<br>オーバー                                             | LED の表示、ユニット診断データ または Web サーバな<br>どを用いてエラー箇所を確認してください。ON/OFF 回<br>数をゼロにリセットするか、設定値を変更してくださ<br>い。または診断を無効にしてください。                             |  |
| 4               | DM⊡E<br>DM⊡F     | ST(0)赤点灯<br>(診断有効時)   | デジタル出力機器短絡                                                                      | LED の表示、ユニット診断データ または Web サーバな<br>どを用いてエラー箇所を確認してください。短絡した箇<br>所の配線見直し、またはケーブル、デジタル出力機器が<br>正常か確認してください。                                     |  |
|                 |                  | ST (0) 赤点滅<br>(診断有効時) | <ol> <li>①デジタル出力機器の<br/>ON/OFF 回数が設定値を<br/>オーバー</li> <li>②デジタル出力機器断線</li> </ol> | LED の表示、ユニット診断データ または Web サーバな<br>どを用いてエラー箇所を確認してください。<br>①ON/OFF 回数をゼロにリセットするか、設定値を変更<br>してください。または診断を無効にしてください。<br>②コネクタの緩みや配線断線を確認してください。 |  |
|                 |                  | ST 赤/緑交互<br>点滅        | デジタル入出力ユニット<br>内でメモリーエラーが<br>発生                                                 | ユニットの電源を再投入してください。再投入しても<br>改善されない場合、ご使用を中止いただき、当社営業<br>担当までお問い合わせください。                                                                      |  |

| トラ<br>ブル<br>No. | 品番<br>EX600- | トラブル現象           | トラブル内容推定原因                                                                      | 原因の調査方法と対策                                                                                                    |
|-----------------|--------------|------------------|---------------------------------------------------------------------------------|----------------------------------------------------------------------------------------------------|
| 5               | AXA          | 赤点灯<br>(診断有効時)   | アナログ入力機器電源<br>短絡                                                                | LEDの表示、ユニット診断データ またはWeb サーバな<br>どを用いてエラー箇所を確認してください。短絡した<br>箇所の配線見直し、またはケーブル、アナログ入力機<br>器が正常かどうか確認してください。                                                                             |
|                 |              | 0 と 1 が<br>赤点灯   | 電流レンジ設定時にお<br>けるアナログ入力値上<br>限オーバー                                               | <ul> <li>アナログ入力ユニットのレンジを電流入力に設定している場合、下記を確認してください。</li> <li>①アナログ入力機器からの入力値が上限を超えないようにしてください。</li> <li>②アナログ入力機器から電圧が入力されています。アナログ入力ユニットとアナログ入力機器のレンジを合わせてください。</li> </ul>            |
|                 |              | 赤点滅<br>(診断有効時)   | <ul> <li>①レンジ上限/下限オーバー</li> <li>②アナログ入力値(ユー<br/>ザー設定値)上限/下限<br/>オーバー</li> </ul> | <ol> <li>アナログ入力機器からの入力値がレンジの上限、または下限を超えている場合は、入力値が範囲内に入るように適切なレンジ選択をしてください。または診断を無効にしてください。</li> <li>アナログ入力機器からの入力値がユーザー設定値上限または下限を超えている場合は、入力値がユーザー設定値の範囲内に入るように調整してください。</li> </ol> |
|                 |              | 表示全てが赤<br>/緑交互点滅 | アナログ入力ユニット内<br>でメモリーエラーが発生                                                      | ユニットの電源を再投入してください。再投入しても<br>改善されない場合、ご使用を中止いただき、当社営業<br>担当までお問い合わせください。                                                                                                    |
|                 |              | 赤点灯<br>(診断有効時)   | アナログ出力機器電源<br>短絡                                                                | LED の表示、ユニット診断データ またはWeb サーバな<br>どを用いてエラー箇所を確認してください。短絡した<br>箇所の配線見直し、またはケーブル、アナログ出力機<br>器が正常かどうか確認してください。                                                                            |
| 6               | AYA          | 赤点滅<br>(診断有効時)   | アナログ出力値<br>(ユーザー設定値)<br>上限/下限オーバー                                               | アナログ出カユニットの出力値がユーザー設定値上限<br>または下限を超えている場合は、出力値がユーザー設<br>定値の範囲内に入るように調整してください。または<br>診断を無効にしてください。                                                                                     |
|                 |              | 表示全てが赤<br>/緑交互点滅 | アナログ出力ユニット内<br>でメモリーエラーが発生                                                      | ユニットの電源を再投入してください。再投入しても<br>改善されない場合、ご使用を中止いただき、当社営業<br>担当までお問い合わせください。                                                                                                    |

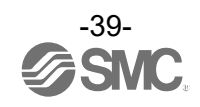

| L =             |              |                                   |                                                                                                    |                                                                                                    |
|-----------------|--------------|-----------------------------------|----------------------------------------------------------------------------------------------------|----------------------------------------------------------------------------------------------------|
| トラ<br>ブル<br>No. | 品番<br>EX600- | トラブル現象                            | トラブル内容推定原因                                                                                                    | 原因の調査方法と対策                                                                                                    |
| 7               | АМВ          | 赤点灯<br>(診断有効時)                    | アナログ入力または出<br>力機器の電源短絡                                                                                          | LEDの表示、ユニット診断データ またはWeb サーバな<br>どを用いてエラー箇所を確認してください。短絡した<br>箇所の配線見直し、またはケーブル、アナログ入力ま<br>たは出力機器が正常かどうか確認してください。                                                                                                  |
|                 |              | 0 と 1 が<br>赤点灯                    | 電流レンジ設定時にお<br>けるアナログ入力値上<br>限オーバー                                                                               | <ul> <li>アナログ入力ユニットのレンジを電流入力に設定している場合、下記を確認してください。</li> <li>①アナログ入力機器からの入力値が上限を超えないようにしてください。</li> <li>②アナログ入力機器から電圧が入力されています。アナログ入力ユニットとアナログ入力機器のレンジを合わせてください。</li> </ul>                                      |
|                 |              | 赤点滅<br>(診断有効時)                    | <ul> <li>①レンジ上限/下限オーバー</li> <li>②アナログ入力値(ユーザー<br/>設定値)・アナログ出力</li> <li>値(ユーザー設定値)上限</li> <li>/下限オーバー</li> </ul> | <ol> <li>アナログ入力機器からの入力値がレンジの上限、または下限を超えている場合は、入力値が範囲内に入る適切なレンジ選択をしてください。または診断を無効にしてください。</li> <li>アナログ入力または出力機器からの入力値/出力値がユーザー設定値上限または下限を超えている場合は、入力値/出力値がユーザー設定値の範囲内に入るように調整してください。または診断を無効にしてください。</li> </ol> |
|                 |              | 表示全てが赤<br>/緑交互点滅                  | アナログ入出力ユニット<br>内でメモリーエラーが<br>発生                                                                                 | ユニットの電源を再投入してください。再投入しても<br>改善されない場合、ご使用を中止いただき、当社営業<br>担当までお問い合わせください。                                                                                                    |
| 8               | L*B1         | 赤点灯<br>(C/Q 又は<br>P24)<br>(診断有効時) | L+電源又は C/Q 端子又は<br>P24 電源の短絡                                                                                    | LED 表示、Web サーバなどを用いてエラー箇所を確認し<br>てください。短絡した箇所の配線見直し、またはケーブ<br>ル、IO-Link マスタ機器や IO-Link デバイス機器が正常<br>か確認してください。                                                                                                  |
|                 |              | 表示全てが赤<br>/緑交互点滅                  | IO-Link マスタユニット<br>内でメモリーエラーが<br>発生                                                                             | ユニットの電源を再投入してください。再投入しても<br>改善されない場合、ご使用を中止いただき、当社営業<br>担当までお問い合わせください。                                                                                                    |

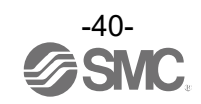

| トラ<br>ブル<br>No. | トラブル現象                               | トラブル内容推定原因                                                                        | 原因の調査方法と対策                                                                                                    |
|-----------------|--------------------------------------|-----------------------------------------------------------------------------------|----------------------------------------------------------------------------------------------------|
| 9               | ST(M):赤点滅<br>(診断有効時)                 | <ol> <li>①バルブ短絡</li> <li>②バルブ断線</li> <li>③バルブの 0N/0FF 回数が<br/>設定値をオーバー</li> </ol> | LED の表示、ユニット診断データ または Web サーバな<br>どを用いてエラー箇所を確認してください。<br>①バルブを交換して動作を確認してください。<br>②バルブを交換して動作を確認してください。<br>③ON/OFF 回数をゼロにリセットするか、設定値を変更<br>してください。または診断を無効にしてください。   |
| 10              | ST(M):赤点灯                            | SI ユニットが故障                                                                        | ユニットの電源を再投入してください。再投入して<br>も改善されない場合、ご使用を中止いただき、当社<br>営業担当までお問い合わせください。                                                                                               |
|                 | ST(M):赤緑交互点滅                         | ユニット間接続不良                                                                         | 各ユニット間の接続に緩みがないことを確認し、正し<br>く<br>接続してください。                                                                                                    |
| 11              | PWR:赤点灯<br>(診断有効時)                   | 制御、入力用電源電圧異<br>常                                                                  | 制御、入力用電源に DC24 V±10%を供給してくださ<br>い。                                                                                                    |
|                 | PWR(V):赤点灯<br>(診断有効時)                | 出力用電源電圧異常                                                                         | 出力用電源に DC24 V+10/-5%を供給してください。                                                                                                    |
| 12              | PORT-1 または PORT-2 が<br>消灯            |                                                                                   | 下記を確認し、再起動を行ってください。<br>①1 台上位の PROF INET 機器の電源が投入されているか<br>確認してください。(PORT-1 消灯時)<br>②PORT-1、PORT-2 通信ケーブルのコネクタの緩みや配<br>線断線を確認してください。<br>③通信ライン周辺にノイズ源を近づけないでくださ<br>い。 |
|                 | L/A IN またはL/A OUT が<br>緑点灯<br>データ未受信 |                                                                                   | <ul> <li>下記を確認し、再起動を行ってください。</li> <li>①マスタの状態を確認し、マスタを RUN 状態にしてください。</li> <li>②コネクタの緩みや配線断線を確認してください。</li> <li>③通信ライン周辺にノイズ源を近づけないでください。</li> </ul>                  |

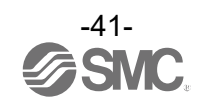

| トラ<br>ブル<br>No. | トラブル現象  | トラブル内容推定原因                 | 原因の調査方法と対策                                                                                                    |
|-----------------|---------|----------------------------|----------------------------------------------------------------------------------------------------|
| 13              | SF:赤点灯  | 診断を検出                      | 各ユニットの LED 表示を確認して、トラブル№2~7 を<br>参考にして対策を行ってください。                                                                                                    |
|                 | BF:赤点滅  | コンフィグレーションデ<br>ータ不一致       | PLC のコンフィグレーション設定を確認し、実際の構成と一致させてください。                                                                                                    |
|                 | BF:赤点灯  | マスタとの通信異常                  | <ul> <li>下記を確認してください。</li> <li>①マスタの電源が OFF していないか。</li> <li>②コネクタの緩みや配線断線していないか。</li> <li>③マスタまたは SI ユニットが故障していないか。</li> <li>④マスタの設定と SI ユニットの Device Name が一致しているか。</li> </ul> |
|                 | バルブ動作異常 | プログラムなどの異常                 | ラダープログラムなどが正しいか確認してください。                                                                                                    |
|                 |         | 出力用電源異常                    | SI ユニットの PWR(V)_LED が、緑点灯になっている<br>か、確認してください。消灯または赤点灯の場合は、<br>出力用電源に DC24 V+10/-5%を供給してください。                                                                                    |
|                 |         | SI ユニット~マニホール<br>ドバルブ間接続不良 | SI ユニットとマニホールドバルブ間の接続コネクタに<br>ピン曲がりなどがないことを確認し、正しく接続して<br>ください。                                                                                                    |
| 14              |         | 出力形式不一致                    | SI ユニットとバルブの極性が異なっている場合は、<br>適正な組み合せになるように交換してください。<br>・EX600-SPN3 (PNP 出力)<br>⇒ マイナスコモンタイプのバルブ<br>・EX600-SPN4 (NPN 出力)<br>⇒ プラスコモンタイプのバルブ                                       |
|                 |         | SI ユニット故障                  | SI ユニットを交換して動作を確認してください。                                                                                                    |
|                 |         | バルブ故障                      |                                                                                                    |

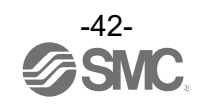

| トラ<br>ブル<br>No. | トラブル現象           | トラブル内容推定原因       | 原因の調査方法と対策                                                                                     |
|-----------------|------------------|------------------|------------------------------------------------------------------------------------------------|
| 15              | デジタル入力<br>機器動作異常 | 入力形式不一致          | デジタル入力ユニットとデジタル入力機器の極性<br>(PNP、NPN)が異なっている場合は、適正な組み合せに<br>なるように交換してください。                       |
|                 |                  | 制御、入力用電源異常       | SI ユニットの PWR_LED が、緑点灯になっているか、<br>確認してください。消灯または赤点灯の場合は、制<br>御、入力用電源に DC24 V±10%を供給してくださ<br>い。 |
|                 |                  | 配線、接続不良          | デジタル入力機器とデジタル入力ユニット間の配線を<br>正しく接続してください。                                                       |
|                 |                  | デジタル入力ユニット<br>故障 | デジタル入力ユニットを交換して、動作を確認してく<br>ださい。                                                               |
|                 |                  | デジタル入力機器故障       | デジタル入力機器を交換して、動作を確認してくだ<br>さい。または使用しているデジタル入力機器のトラ<br>ブルシューティングなどを確認してください。                    |
|                 |                  | 出力形式不一致          | デジタル出力ユニットとデジタル出力機器の極性<br>(PNP、NPN)が異なっている場合は、適正な組み合せに<br>なるように交換してください。                       |
|                 |                  | 出力用電源異常          | SI ユニットの PWR(V)_LED が、緑点灯になっている<br>か、確認してください。消灯または赤点灯の場合は、<br>出力用電源に DC24 V+10/-5%を供給してください。  |
|                 | デジタル出力<br>機器動作異常 | 配線、接続不良          | デジタル出力機器とデジタル出力ユニット間の配線を<br>正しく接続してください。                                                       |
|                 |                  | デジタル出力ユニット<br>故障 | デジタル出力ユニットを交換して、動作を確認してく<br>ださい。                                                               |
|                 |                  | デジタル出力機器故障       | デジタル出力機器を交換して、動作を確認してくだ<br>さい。または使用しているデジタル出力機器のトラ<br>ブルシューティングなどを確認してください。                    |
|                 |                  | プログラムなどの異常       | ラダープログラムなどが、正しいか確認してくださ<br>い。                                                                  |

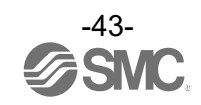

| トラ<br>ブル<br>No. | トラブル現象           | トラブル内容推定原因           | 原因の調査方法と対策                                                                                     |
|-----------------|------------------|----------------------|------------------------------------------------------------------------------------------------|
| 16              |                  | 制御、入力用電源異常           | SI ユニットの PWR_LED が、緑点灯になっているか、<br>確認してください。消灯または赤点灯の場合は、制<br>御、入力用電源に DC24 V±10%を供給してくださ<br>い。 |
|                 |                  | アナログ入力信号レンジ<br>設定不良  | アナログ入力機器の仕様を確認し、仕様に合った入<br>力信号レンジに設定してください。                                                    |
|                 | アナログ入力           | アナログデータフォー<br>マット不一致 | アナログ入力ユニットのデータフォーマット設定が<br>正しいかどうか確認してください。                                                    |
|                 | 機器動作異常           | 配線、接続不良              | アナログ入力機器とアナログ入力ユニット間の配線を<br>正しく接続してください                                                        |
|                 |                  | アナログ入力ユニット<br>故障     | アナログ入力ユニットを交換して、動作を確認してく<br>ださい。                                                               |
|                 |                  | アナログ入力機器故障           | アナログ入力機器を交換して動作を確認してくださ<br>い。または使用しているアナログ入力機器のトラブ<br>ルシューティングなどを確認してください。                     |
|                 |                  | 出力用電源異常              | SI ユニットの PWR(V)_LED が、緑点灯になっている<br>か、確認してください。消灯または赤点灯の場合は、<br>出力用電源に DC24 V+10/-5%を供給してください。  |
|                 |                  | アナログ出力信号レンジ<br>設定不良  | アナログ出力機器の仕様を確認し、仕様に合った出<br>力信号レンジに設定してください。                                                    |
|                 |                  | アナログデータフォー<br>マット不一致 | アナログ出カユニットのデータフォーマット設定が<br>正しいかどうか確認してください。                                                    |
|                 | アナログ出力<br>機器動作異常 | 配線、接続不良              | アナログ出力機器とアナログ出力ユニット間の配線を<br>正しく接続してください。                                                       |
|                 |                  | アナログ出カユニット<br>故障     | アナログ出力ユニットを交換して、動作を確認してく<br>ださい。                                                               |
|                 |                  | アナログ出力機器故障           | アナログ出力機器を交換して動作を確認してくださ<br>い。または使用しているアナログ出力機器のトラブ<br>ルシューティングなどを確認してください。                     |
|                 |                  | プログラムなどの異常           | ラダープログラムなどが、正しいか確認してくださ<br>い。                                                                  |

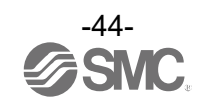

| トラ<br>ブル<br>No. | トラブル現象                                     | トラブル内容推定原因                                                                                                    | 原因の調査方法と対策                                                                                                    |
|-----------------|--------------------------------------------|----------------------------------------------------------------------------------------------------|----------------------------------------------------------------------------------------------------|
|                 | EX600-L*B1のLED(C/Q)<br>が<br>緑点滅(1Hz)       | IO-Link モード時<br>・IO-Link デバイス未接<br>続                                                                                 | IO-Link デバイスを接続してください                                                                                                    |
|                 | EX600-L*B1 の LED (C/Q)<br>が<br>緑点滅(2Hz)    | <ul> <li>IO-Link モード時</li> <li>・接続 IO-Link デバイ<br/>ス照合異常</li> <li>・データサイズ異常</li> <li>・データストレージ<br/>書き込み異常</li> </ul> | <ul> <li>Validation&amp;Backupの設定を確認してください</li> <li>IO-Linkマスタの各ポートのプロセスデータ<br/>サイズを確認してください。接続するIO-Link<br/>デバイスのプロセスデータサイズ以上に設定して<br/>ください。</li> <li>データストレージの書き込みを再度実施してく<br/>ださい</li> </ul> |
| 17              | EX600-L*B1 の LED (C/Q)<br>が<br>消灯またはオレンジ点灯 | ポート設定が IO-Link<br>通信モードになってい<br>ない。                                                                                  | IO-Link 通信を行う場合は、IO-Link ポート動作モー<br>ドを「IOL_Manual」か「IOL_AutoStart」に設定して<br>ください。                                                                                                    |
|                 |                                            | 制御、入力用電源異常                                                                                                    | SI ユニットの PWR_LED が緑点灯になっているか確認し<br>てください。消灯または赤点灯の場合は、制御、入力<br>用電源に DC24V±10%を供給してください。                                                                                                    |
|                 |                                            | 出力用電源異常                                                                                                    | EX600-LBB1 の P24_LED が緑点灯になっているか確認<br>してください。消灯の場合は、出力用電源に<br>DC24V+10/-5%を供給してください。                                                                                                    |
|                 | IO-Link デバイス機器動<br>作異常                     | 配線、接続不良                                                                                                    | IO-Link マスタのポートと IO-Link デバイス間の配線<br>を正しく接続してください。                                                                                                    |
|                 |                                            | I0-Link デバイス故障                                                                                                    | IO-Link デバイスを交換して動作を確認してくださ<br>い。<br>または使用している IO-Link デバイスのトラブルシ<br>ューティングなどを確認してください。                                                                                                    |
|                 |                                            | I0-Link マスタ故障                                                                                                    | IO-Link マスタを交換して動作を確認してください。                                                                                                    |
|                 |                                            | プログラムなどの異常                                                                                                    | ラダープログラムなどが正しいか確認してくださ<br>い。                                                                                                    |

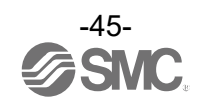

# 設定パラメータ

EX600 はユニットとチャンネルごとに設定可能なパラメータを持っています。 各種パラメータは、PLC で変更可能です。 下表を参考に SI ユニットと入力/出力ユニットの設定可能パラメータを設定してください。

・SIユニットパラメータ

| No.    | 名称                                   | 定義                                                        | 設定項目    | 設定内容                                    | 工場出荷<br>状態 | パラメータ<br>有効範囲   |
|--------|--------------------------------------|-----------------------------------------------------------|---------|-----------------------------------------|------------|-----------------|
| 制御、入力) | 制御、入力用                               | 制御、入力用電源<br>電圧が約 19V 以下                                   | Enable  | エラーを発生します。                              | 0          | - ユニット          |
| 1      | 電源電圧監視                               | になると、エラー<br>を発生します。                                       | Disable | エラーを発生しません。                             |            |                 |
| 2      | 出力用電源                                | 出カ用電源電圧が<br>約19 V 以下になる                                   | Enable  | エラーを発生します。                              |            | 7 <b>-</b> 54 k |
| 2      | 電圧監視                                 | と、エラーを発生<br>します。                                          | Disable | エラーを発生しません。                             | 0          | 4-91            |
| 2      | <b><b></b> </b>                      | バルブの短絡を検                                                  | Enable  | エラーを発生します。                              | 0          | 7 <b>-</b> 34 k |
| 3      | 及 哈 快 和                              | 出するとエラーを<br>発生します。                                        | Disable | エラーを発生しません。                             |            | <u> </u>        |
|        |                                      | バルブ短絡解除後<br>の短絡検知エラー<br>復帰の設定を行い<br>ます。                   | Auto    | 短絡解除すると、自動で<br>エラーも解除します。               | 0          | ユニット            |
| 4      | 4 短絡後の復帰                             |                                                           | Manual  | 短絡解除しても、電源を<br>再投入するまでエラーを解<br>除しません。   |            |                 |
| 5      | 断迫焓知                                 | バルブの断線を検                                                  | Enable  | エラーを発生します。                              |            | チャンネル           |
| 5      |                                      | 出するとエラーを<br>発生します。                                        | Disable | エラーを発生しません。                             | 0          | テャンネル           |
|        | ほに用めける                               | ほに用曲はで出た                                                  | Clear   | 出力を OFF します。                            | 0          |                 |
| 6      | 通信<br>理信<br>異常<br>時の<br>し<br>力設<br>定 | 通信共常時の田力<br>設定を行います。                                      | Hold    | 出力を保持します。                               |            | チャンネル           |
|        |                                      |                                                           | ForceON | 出力を強制 ON します。                           |            |                 |
| 7      | バルブの<br>ON/OFF                       | バルブ 0N/0FF 動作<br>回数が設定値をオー                                | Enable  | エラーを発生します。<br>Val:1~65000 <sup>※2</sup> |            | チャンネル           |
|        | 動作回数                                 | バーした時にエラー<br>を発生します。 <sup>※1</sup>                        | Disable | エラーを発生しません。                             | 0          |                 |
| 8      | バルブの<br>ON/OFF<br>動作回数<br>クリア        | バルブ 0N/0FF 回数<br>を 0 にします。<br>操作方法は 89<br>ページを参照くだ<br>さい。 | _       | _                                       |            | _               |

※1:回数の記憶は1時間ごとに行われます。電源を再び ON した際は、最後に記憶された回数からカウントします。

※2:設定される回数は、設定値 x1000 回になります。

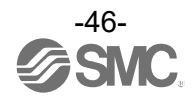

・デジタル入力ユニットパラメータ

| No. | 名称                             | 定義                                                               | 設定項目    | 設定内容                                    | 工場出荷<br>状態 | パラメータ<br>有効範囲   |
|-----|--------------------------------|------------------------------------------------------------------|---------|-----------------------------------------|------------|-----------------|
| 1   | 1<br>制御、入力用<br>電源短絡検知          | 入力機器電源の短<br>絡を検出するとエ                                             | Enable  | エラーを発生します。                              | 0          | - ユニット          |
| 1   |                                | ラーを発生しま<br>す。                                                    | Disable | エラーを発生しません。                             |            |                 |
| 2   | 断编标句 ※1                        | 入力機器の断線を                                                         | Enable  | エラーを発生します。                              |            | チャンネル           |
| 2   |                                | 検出するとエフ<br>を発生します。 <sup>※2</sup>                                 | Disable | エラーを発生しません。                             | 0          | アインイル           |
| 3   | 突入電流                           | 電源投入後 100<br>msec 間、過電流検                                         | Enable  | 突入電流を無視します。                             |            | 7 <b>-</b> 34 k |
| 5   | フィルタ                           | 知を行うか否かを<br>切り替えます。                                              | Disable | 突入電流を無視しませ<br>ん。                        | 0          | ユニット            |
|     |                                | 入力信号変化を無視<br>する時間を設定し<br>ます。                                     | 0.1 ms  | -<br>フィルタリングする時間<br>を選択します。             |            |                 |
| 4   | 入力フィルタ<br>リング時間                |                                                                  | 1.0 ms  |                                         | 1 0 ma     | <b>7 -</b> I    |
|     |                                |                                                                  | 10 ms   |                                         | 1.0 1115   |                 |
|     |                                |                                                                  | 20 ms   |                                         |            |                 |
|     |                                |                                                                  | 1.0 ms  | 入力信号を保持する時間<br>を選択します。                  |            |                 |
| 5   | 入力保持時間                         | 入力信号を保持す                                                         | 15 ms   |                                         | 15 ms      | ユニット            |
| Э   |                                | る時間を設定しま<br>す。                                                   | 100 ms  |                                         |            |                 |
|     |                                |                                                                  | 200 ms  |                                         |            |                 |
| 6   | 入力機器の<br>0N/0FF                | 入力機器の<br>ON/OFF、動作回数が<br>設定値をオーバーし数た時に、エラーを発<br>生します。**3         | Enable  | エラーを発生します。<br>Val:1~65000 <sup>※4</sup> |            | チャンネル           |
|     | 動作回数                           |                                                                  | Disable | エラーを発生しません。                             | 0          |                 |
| 7   | 入力機器の<br>ON/OFF<br>動作回数<br>クリア | 入力機器の ON/OFF<br>動作回数を 0 にし<br>ます。<br>操作方法は 89<br>ページを参照くだ<br>さい。 | _       | _                                       | _          | _               |

※1:断線検知は断線検知付デジタル入力ユニット(EX600-DXPC1、EX600-DXNC1)専用の機能です。

※2:ご使用される入力機器が2線式の場合、0FF 時の漏れ電流が0.5 mA以下の入力機器(有接点センサ等)は誤検出します。0FF 時の漏れ電流が0.5 mA以上の入力機器を使用してください。

ご使用される入力機器が3線式の場合、消費電流が0.5 mA以下の入力機器は誤検出します。また、入力信号線の断線は検出できません。

※3:回数の記憶は1時間ごとに行われます。電源を再び ON した際は、最後に記憶された回数からカウントされます。

※4:設定される回数は、設定値 x1000 回になります。

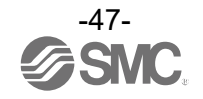

・デジタル出力ユニットパラメータ

| No. | 名称                           | 定義                                                               | 設定項目 設定内容 |                                           | 工場出荷<br>状態 | パラメータ<br>有効範囲   |  |
|-----|------------------------------|------------------------------------------------------------------|-----------|-------------------------------------------|------------|-----------------|--|
| 1   | 出力負荷短絡                       | 出力機器の短絡を<br>検出すると、エラ                                             | Enable    | エラーを発生します。                                | 0          | 7 <b>-</b> 11 k |  |
|     | 検知                           | ーを発生します。<br><sup>※1</sup>                                        | Disable   | エラーを発生しません。                               |            |                 |  |
|     |                              | 出力機器の短絡解                                                         | Auto      | 短絡解除すると、自動で<br>エラーも解除します。                 | 0          |                 |  |
| 2   | 田刀貝何短給<br>後の復帰               | 隊後の短船検知工<br>ラー復帰の設定<br>を、行います。                                   | Manua I   | 短絡解除しても、電源を<br>再投入するまでエラーを解<br>除しません。     |            | ユニット            |  |
| 2   | ¥F:約 +全 ±n                   | 出力機器の断線を                                                         | Enable    | エラーを発生します。                                |            | エッンスル           |  |
| 5   |                              | を発生します。                                                          | Disable   | エラーを発生しません。                               | 0          | リャンホル           |  |
|     | 这位田兴叶。                       | 这位田光叶之山上                                                         | Clear     | 出力を OFF します。                              | 0          |                 |  |
| 4   | 通信<br>共常時の<br>出力<br>設定       | 通信異常時の出力<br>設定を行います。                                             | Hold      | 出力を保持します。                                 |            | チャンネル           |  |
|     | 出功設定                         |                                                                  | ForceON   | 出力を強制 ON します。                             |            |                 |  |
| 5   | 出力の 0N/0FF                   | 出力機器の 0N/0FF<br>動作回数が設定値<br>をオーバーした時                             | Enable    | エラーを発生します。<br>Val : 1~65000 <sup>※3</sup> |            | チャンネル           |  |
|     | <b>虰作</b> 回                  | 3数 に、エラーを発生<br>します。 <sup>※2</sup>                                | Disable   | エラーを発生しません。                               | 0          |                 |  |
| 6   | 出力の<br>ON/OFF<br>動作回数<br>クリア | 出力機器の ON/OFF<br>動作回数を 0 にし<br>ます。<br>操作方法は 89<br>ページを参照くだ<br>さい。 | _         | _                                         | _          | _               |  |

※1:ご使用される負荷(例:ランプ負荷)が短絡と誤検知される場合は、設定を無効にしてください。

※2:回数の記憶は1時間ごとに行われます。電源を再び ON した際は、最後に記憶された回数からカウントされます。

※3:設定される回数は、設定値 x1000 回になります。

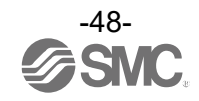

・デジタル入出力ユニットパラメータ

| No.        | 名称                 | 定義                                                          | 設定項目    | 設定内容                      | 工場出荷<br>状態 | パラメータ<br>有効範囲         |
|------------|--------------------|-------------------------------------------------------------|---------|---------------------------|------------|-----------------------|
| 1          | 制御、入力用             | 制御、入力用電源<br>の短絡を検出する                                        | Enable  | エラーを発生します。                | 0          |                       |
| 1          | 電源短絡検知             | とエラーを発生し<br>ます。                                             | Disable | エラーを発生しません。               |            | <b>T</b> = <b>b</b> F |
| 0          | 突入電流               | 電源投入後 100<br>msec 間、過電流検                                    | Enable  | 突入電流を無視します。               |            | 7 – 44 k              |
| 2          | フィルタ               | 知を行うか否かを<br>切り替えます                                          | Disable | 突入電流を無視しません。              | 0          | 1-9F                  |
|            |                    |                                                             | 0.1 ms  |                           |            |                       |
| 2          | 入力フィルタ             | 入力信号変化を無視                                                   | 1.0 ms  | フィルタリングする時間               | 1.0 ms     | <b>-</b> I            |
| 3          | リング時間              | ング時間 する時間を設定し<br>ます。                                        | 10 ms   | を選択します。                   |            | 1-96                  |
|            |                    |                                                             | 20 ms   |                           |            |                       |
|            |                    | 入力信号を保持す<br>〕保持時間 る時間を設定しま<br>す。                            | 1.0 ms  |                           |            |                       |
| 4          | 入力保持時間             |                                                             | 15 ms   | 入力信号を保持する時間<br>を選択します。    | 15 ma      | <b>-</b> I            |
| 4          |                    |                                                             | 100 ms  |                           | 10 1118    | 1-96                  |
|            |                    |                                                             | 200 ms  |                           |            |                       |
| 5          | 出力負荷短絡             | カ負荷短絡<br>知<br>出力機器の短絡を<br>検出するとエラー<br>を発生します。 <sup>※1</sup> | Enable  | エラーを発生します。                | 0          | - ユニット                |
| 5          | 検知                 |                                                             | Disable | エラーを発生しません。               |            |                       |
|            |                    | 出力機器の短絡解                                                    | Auto    | 短絡解除すると、自動で<br>エラーも解除します。 | 0          |                       |
| 6 出力<br>後の | 出力負荷短絡<br>後の復帰     | 出力負荷短絡<br>後の復帰<br>を、行います。                                   | Manual  |                           |            | ユニット                  |
| 7          | <b>以亡 公白 十今 ケロ</b> | 出力機器の断線を                                                    | Enable  | エラーを発生します。                |            | エレンナル                 |
| /          | 的旅快知               | <sup>快丸</sup> 9 るとエフー<br>  を発生します。<br>                      | Disable | エラーを発生しません。               | 0          | ナヤノイル                 |
|            |                    | 这位日光中                                                       | Clear   | 出力を OFF します。              | 0          |                       |
| 8          | 」通信異常時の<br>出力設定    | 通信異常時の出力<br>  設定を行います                                       | Hold    | 出力を保持します。                 |            | チャンネル                 |
|            | 出刀設定               | በአለር ሮ 110' ታ ሃ 。                                           | ForceON | 出力を強制 ON します。             |            |                       |

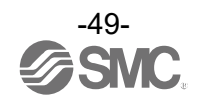

# ・デジタル入出力ユニットパラメータ

| No.                   | 名称                                | 定義                                                                  | 設定項目     設定内容 |                                           | 工場出荷<br>状態 | パラメータ<br>有効範囲 |
|-----------------------|-----------------------------------|---------------------------------------------------------------------|---------------|-------------------------------------------|------------|---------------|
| 入力または出<br>9 カの 0N/0FF |                                   | 入力または出力機<br>器の 0N/0FF 動作回<br>数が設定値をオー<br>バーした時に、エ                   | Enable        | エラーを発生します。<br>Val : 1~65000 <sup>※3</sup> |            | チャンネル         |
| Ū                     | 動作回数                              | ラーを発生しま<br>す。<br><sup>※2</sup>                                      | Disable       | エラーを発生しません。                               | 0          |               |
| 10                    | 入力又は出力<br>の 0N/0FF<br>動作回数<br>クリア | 入力または出力機<br>器の ON/OFF 回数を<br>0 にします。<br>操作方法は 89<br>ページを参照くだ<br>さい。 | _             | _                                         | _          | _             |

※1:ご使用される負荷(例:ランプ負荷)が短絡と誤検知される場合は、設定を無効にしてください。

※2:回数の記憶は1時間ごとに行われます。電源を再び ON した際は、最後に記憶された回数からカウントされます。

※3:設定される回数は、設定値 x1000 回になります。

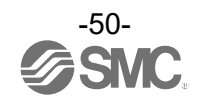

・アナログ入力ユニットパラメータ

| No. | 名称                    | 定義                                                 | 設定項目                                                                      | 設定内容                    | 工場出荷<br>状態 | パラメータ<br>有効範囲 |  |
|-----|-----------------------|----------------------------------------------------|---------------------------------------------------------------------------|-------------------------|------------|---------------|--|
| 1   | <b></b>               | 入力機器電源の短<br>絡を検出すると                                | Enable                                                                    | エラーを発生します。              | 0          | コニット          |  |
|     | <u>从工作口1天 Xu</u>      | エラーを発生しま<br>す。                                     | Disable                                                                   | エラーを発生しません。             |            |               |  |
| 2   | アナログ入力<br>レンジ         | アナログ入力機器<br>のレンジを設定し<br>ます。                        | -1010 V<br>-55 V<br>-2020 mA<br>010 V<br>05 V<br>15 V<br>020 mA<br>420 mA | レンジを選択します。              | -1010 V    | チャンネル         |  |
|     | マナログ                  | アナログ PLC へ出力するア<br>データ ナログデータの形<br>フォーマット 式を設定します。 | Offset binary                                                             | オフセットバイナリ形<br>式。        | 0          |               |  |
| 3   | アナロク<br>データ<br>フォーマット |                                                    | Sign &<br>Magnitude                                                       | 符号付バイナリ形式。              |            | ユニット          |  |
|     |                       |                                                    | 2s complement                                                             | 2の補数形式。                 |            |               |  |
|     | アナログ<br>フィルタ回数        | ナログ アナログフィルタ<br>マルタ回数 す。                           | None                                                                      | アナログフィルタなし。             |            |               |  |
| 4   |                       |                                                    | 2AVG                                                                      | 最新の2回の平均値。              | 0          | チャンネル         |  |
| 4   |                       |                                                    | 4AVG                                                                      | 最新の4回の平均値。              |            |               |  |
|     |                       |                                                    | 8AVG                                                                      | 最新の8回の平均値。              |            |               |  |
| 5   | レンジ上限                 | 入力値がフルスパン<br>の 0.5%を上回ると                           | Enable                                                                    | エラーを発生します。              | 0          | ユニット          |  |
|     | エラー                   | エラーを発生しま<br>す。                                     | Disable                                                                   | エラーを発生しません。             |            |               |  |
| 6   | レンジ下限                 | 入力値がフルスパン<br>の 0.5%を下回ると                           | Enable                                                                    | エラーを発生します。              | 0          | コーット          |  |
| 0   | エラー                   | エラーを発生しま<br>す。                                     | Disable                                                                   | エラーを発生しません。             |            |               |  |
| 7   | ユーザー設定                | 入力値が設定値を                                           | Enable                                                                    | エラーを発生します。※             |            | チャンネル         |  |
| /   | 値上限エラー                | .限エラー   エ回るとエラーを<br>発生します。                         | Disable                                                                   | エラーを発生しません。             | 0          | ノインイル         |  |
| Q   | ユーザー設定                | 入力値が設定値を                                           | Enable                                                                    | エラーを発生します。 <sup>※</sup> |            | チャンネリ         |  |
| 0   | 値下限エラー                | 発生します。                                             | Disable                                                                   | エラーを発生しません。             | 0          | ノマノイル         |  |

※:設定値はアナログ入力レンジごとに、下記表の設定可能範囲内で設定してください。アナログ入力レンジを変更した際は必ず設定 値を確認および適正な値に変更してください。

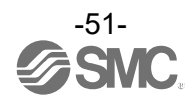

| 1.5.25    | 設定可能範囲                   |                          |  |  |
|-----------|--------------------------|--------------------------|--|--|
|           | 下限                       | 上限                       |  |  |
| -10+10 V  | -10.50~+10.45 V          | -10.45~+10.50 V          |  |  |
| -5+5 V    | −5. 25 <b>~</b> +5. 22 V | −5. 22 <b>~</b> +5. 25 V |  |  |
| -20+20 mA | -21.00∼+20.90 mA         | -20.90∼+21.00 mA         |  |  |
| 010 V     | 0.00~+10.45 V            | +0.05~+10.50 V           |  |  |
| 05 V      | 0.00~+5.22 V             | +0.03~+5.25 V            |  |  |
| 15 V      | +0.75~+5.22 V            | +0.78~+5.25 V            |  |  |
| 020 mA    | 0.00∼+20.90 mA           | +0.10~+21.00 mA          |  |  |
| 420 mA    | +3.00∼+20.90 mA          | +3.10~+21.00 mA          |  |  |

<u>ユーザー設定値上限または下限の設定可能範囲</u>

<u>ユーザー設定値上限または下限設定値対応表</u>

| レンジ       | PLC 設定値               | 電圧/電流換算値                           |  |
|-----------|-----------------------|------------------------------------|--|
| -10+10 V  | 0~1050<br>32768~33818 | +0.00~+10.50 V<br>-0.00~-10.50 V   |  |
| -5+5 V    | 0~525<br>32768~33293  | +0. 00~+5. 25 V<br>-0. 00~-5. 25 V |  |
| -20+20 mA | 0~2100<br>32768~34868 | +0.00~+21.00 mA<br>-0.00~-21.00 mA |  |
| 010 V     | 0~1050                | +0.00~+10.50 V                     |  |
| 05 V      | 0~525                 | +0.00~+5.25 V                      |  |
| 15 V      | 75~525                | +0.75~+5.25 V                      |  |
| 020 mA    | 0~2100                | +0.00∼+21.00 mA                    |  |
| 420 mA    | 300~2100              | +3.00∼+21.00 mA                    |  |

※: PLC でユーザー設定上下限値を設定する際は、下記の通りに設定願います。

・正の数を設定する場合:設定したいデータ×100の値を10進数でそのまま入力

例:+10.50 Vを設定する場合・・・10.50×100=1050をPLCにて設定する

・負の数を設定する場合:設定したいデータの絶対値×100の値を16bitの2進数に変換し、最上位ビットを1とした後に再度10進数 に変換してから入力

例:-10.50 Vを設定する場合・・・10.50×100=1050 → 10000011010b → 1000010000011010b → 33818をPLCにて設定する

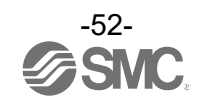

・アナログ出力ユニットパラメータ

| No. | 名称              | 定義                                     | 設定項目                                      | 設定内容                             | 工場出荷<br>状態        | パラメータ<br>有効範囲  |  |
|-----|-----------------|----------------------------------------|-------------------------------------------|----------------------------------|-------------------|----------------|--|
| 1   | <b>短线</b> 按如    | 出力機器電源の<br>短絡を検出すると                    | Enable                                    | エラーを発生します。                       | 0                 | 7 <b>-</b> w k |  |
|     | 应而仅加            | エラーを発生しま<br>す。                         | Disable                                   | エラーを発生しません。                      |                   | ユーット           |  |
| 2   | アナログ出力<br>レンジ   | アナログ出力機器<br>のレンジを設定し<br>ます。            | 010 V<br>05 V<br>15 V<br>020 mA<br>420 mA | -<br>レンジを選択します。<br>-             | 010 V             | チャンネル          |  |
|     |                 |                                        | Offset binary                             | オフセットバイナリ形<br>式。                 | 0                 |                |  |
| 3   | アナログ<br>データ     | PLC へ出力するア<br>ナログデータの形<br>また記会します      | Sign &<br>Magnitude                       | 符号付バイナリ形式。                       |                   | ユニット           |  |
|     | フォーマット          | 氏を改正します。                               | 2s complement                             | 2の補数形式。                          |                   |                |  |
|     |                 |                                        | Scaled                                    | スケール変換形式                         |                   |                |  |
| 4   | ユーザー設定<br>上限エラー | ューザー設定<br>上限エラー<br>発生します。              | Enable                                    | エラーを発生します。*1                     |                   |                |  |
|     |                 |                                        | Disable                                   | エラーを発生しません。                      | 0                 |                |  |
|     | スケール上限<br>設定    | スケール上限値を<br>設定します。出力                   | Enable                                    | エラーを発生します。<br>Val : -32766~32767 |                   | チャンネル          |  |
|     |                 | ここのた時エラーを発生します。                        | Disable                                   | エラーを発生しません。<br>Val:-32766~32767  | O<br>Val:<br>1000 |                |  |
|     | ユーザー設定          | 出力値が設定値を                               | Enable                                    | エラーを発生します。 <sup>※1</sup>         |                   |                |  |
| 5   | 下限エラー           | 発生します。                                 | Disable                                   | エラーを発生しません。                      | 0                 |                |  |
|     | スケール下限          | スケール下限値を<br>設定します。出力<br>値が下阻値を下回       | Enable                                    | エラーを発生します。<br>Val : -32767~32766 |                   | チャンネル          |  |
|     | 設定              | <u>し</u> 値が下限値を下回<br>った時エラーを発<br>生します。 | Disable                                   | エラーを発生しません。<br>Val:-32767~32766  | O<br>Val:0        |                |  |
| 6   | 通信異常時の          | 通信異常時の出力                               | Enable                                    | 設定値を出力します。 <sup>※1</sup>         |                   |                |  |
| 6   | 出力設定            | 出力設定                                   | Disable                                   | 出力を保持します。                        | 0                 | ナヤンイル          |  |

※1:設定値はアナログ出カレンジごとに、下記表の設定可能範囲内で設定して下さい。アナログ出カレンジを変更した際は必ず設定 値を確認および適正な値に変更して下さい。

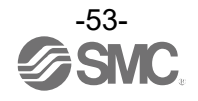

| 1.5.85 | ユーザー設定上限また      | 通信異常時の          |                 |  |
|--------|-----------------|-----------------|-----------------|--|
|        | 下限              | 上限              | 出力値設定可能範囲       |  |
| 010 V  | 0.00~+10.45 V   | +0.05~+10.50 V  | 0.00~+10.50 V   |  |
| 05 V   | 0.00~+5.22 V    | +0.03~+5.25 V   | 0.00~+5.25 V    |  |
| 15 V   | +0.75~+5.22 V   | +0.78~+5.25 V   | +0.75~+5.25 V   |  |
| 020 mA | 0.00∼+20.90 mA  | +0.10∼+21.00 mA | 0.00∼+21.00 mA  |  |
| 420 mA | +3.00∼+20.90 mA | +3.10∼+21.00 mA | +3.00~+21.00 mA |  |

#### ユーザー設定上限または下限および通信異常時の出力値設定可能範囲

#### <u>ユーザー設定上限または下限および通信異常時の出力設定値対応表</u> (データフォーマット:スケール変換形式以外)

| レンジ    | 設定値<br>(Offset Binary Signed Magnitude 2's Complement) | 期待值             |  |
|--------|--------------------------------------------------------|-----------------|--|
| 010 V  | 0~1050                                                 | 0.00~+10.50 V   |  |
| 05 V   | 0~525                                                  | 0.00~+5.25 V    |  |
| 15 V   | 75~525                                                 | +0.75~+5.25 V   |  |
| 020 mA | 0~2100                                                 | 0.00~+21.00 mA  |  |
| 420 mA | 300~2100                                               | +3.00~+21.00 mA |  |

※:データフォーマットがスケール変換形式以外の場合は、設定したい電圧または電流値×100の値を10進数で入力してください。 ※:データフォーマットをスケール変換形式にしている場合は、レンジ設定に関わらず下記の通り設定してください。

## ユーザー設定上限または下限および通信異常時の出力設定値対応表

| <u>(データフォーマット:スケール変換形式)</u> |
|-----------------------------|
|-----------------------------|

| 設定値         | 換算値       |
|-------------|-----------|
| 0~32767     | +0~+32767 |
| 32768~65535 | -0~-32767 |

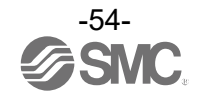

スケール変換形式

スケール変換形式とは、出力信号レンジに対応する AD 値を-32767~32767 の間で任意に設定できる機能 です。スケールの上限と下限を指定することで分解能が決まります。

分解能 = レンジ上限値―レンジ下限値 スケール上限値―スケール下限値

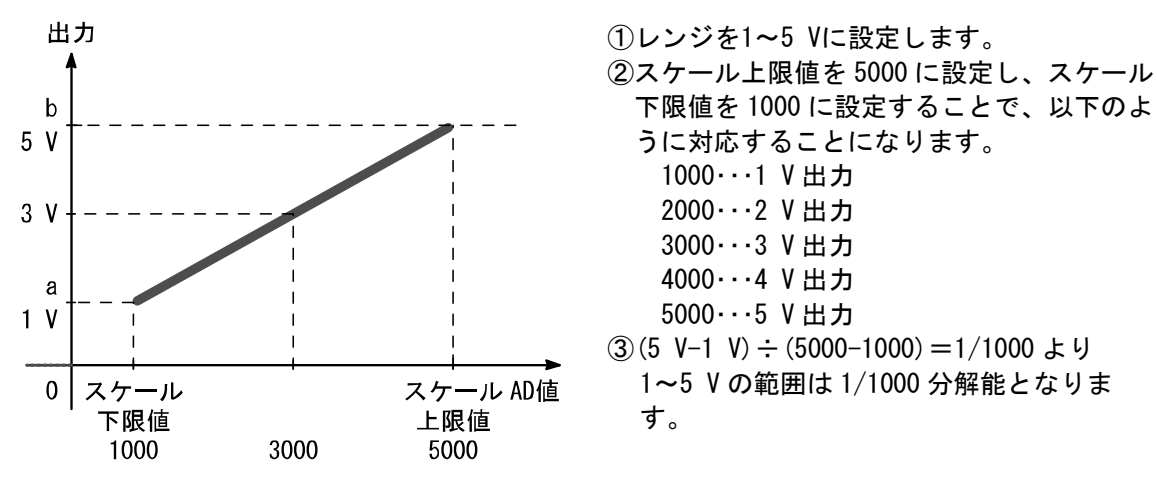

例:レンジ1~5 V出力の場合

| スケール設定値 (AD 値) |              | 出力信号レンジ(a~b) |     |     |        |      |
|----------------|--------------|--------------|-----|-----|--------|------|
| 10 進数          |              | 電圧[V]        |     |     | 電流[mA] |      |
|                |              | 0~10         | 1~5 | 0~5 | 0~20   | 4~20 |
| スケール上限値        | -32766~32767 | 10           | 5   | 5   | 20     | 20   |
| スケール下限値        | -32767~32766 | 0            | 1   | 0   | 0      | 4    |

データフォーマットをスケール変換形式にしている場合は、レンジ設定に関わらず下記の通り設定してくだ さい。

スケール上限または下限および通信異常時の出力設定値対応表

| <u>(; ; ; ; ; ; ; ; ; ; ; ; ; ; ; ; ; ; ; </u> |           |
|------------------------------------------------|-----------|
| 設定値                                            | 換算値       |
| 0~32767                                        | +0~+32767 |
| 32768~65535                                    | -0~-32767 |

(データフォーマット:スケール変換形式)

例:レンジ1~5 V(アナログ出力レンジ)、スケール上限値 5000、スケール下限値 1000 に設定した場合、通信異常時の出力値を4 V に設定するには、PLC で通信異常時の出力値を 4000 に設定します。

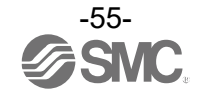

・アナログ入出力ユニットパラメータ(1)

| No. | 名称                         | 定義                                                 | 設定項目                            | 設定内容                            | 工場出荷<br>状態    | パラメータ<br>有効範囲   |
|-----|----------------------------|----------------------------------------------------|---------------------------------|---------------------------------|---------------|-----------------|
| 1   | 入力または                      | 入力または<br>、力または 出力機 器電源の短絡を検                        | Enable                          | エラーを発生します。                      | 0             | <b>7 -</b> I    |
|     | 田力 <del>做</del> 器<br>短絡検知  | 出するとエラーを<br>発生します。                                 | Disable                         | エラーを発生しません。                     |               | T-96            |
| 2   | アナログ入力<br>または出力<br>レンジ     | アナログ入力また<br>は出力機器のレン<br>ジを設定します。                   | 010 V<br>05 V<br>15 V<br>020 mA | レンジを選択します。                      | 15 V          | チャンネル           |
|     |                            |                                                    | 420 mA<br>Offset binary         | オフセットバイナリ形                      | 0             |                 |
| 3   | アナログ<br>データ                | PLC へ出力するア<br>ナログデータの形                             | Sign &<br>Magnitude             | <u>式。</u><br>符号付バイナリ形式。         |               | ユニット            |
| フ   | フォーマット                     | 式を設定します。                                           | 2s complement                   | 2の補数形式。                         |               |                 |
|     |                            |                                                    | Scaled                          | スケール変換形式                        |               |                 |
|     | 4 アナログ入力 アナ<br>オ フィルタ回数 まつ | アナログ入力フィ<br>ルタ回数を設定し<br>ます。                        | None                            | アナログフィルタなし。                     |               |                 |
| 4   |                            |                                                    | 2AVG                            | 最新の2回の平均値。                      | 0             | チャンネル           |
|     |                            |                                                    | 4AVG                            | 最新の4回の平均値。                      |               |                 |
|     |                            |                                                    | 8AVG                            | 最新の8回の平均値。                      |               |                 |
| 5   | レンジ上限                      | 入力値がフルスパン<br>の 0.5%を上回る                            | Enable                          | エラーを発生します。                      |               | 7 <b>-</b> 34 k |
| 5   | エラー                        | とエラーを発生<br>します。                                    | Disable                         | エラーを発生しません。                     | 0             | ユーット            |
| 6   | レンジ下限                      | 入力値がフルスパン<br>の 0.5%を下回る                            | Enable                          | エラーを発生します。                      |               | コーット            |
| 0   | エラー                        | とエラーを発生<br>します。                                    | Disable                         | エラーを発生しません。                     | 0             |                 |
|     | ユーザー設定                     | 入力または出力値<br>が設定値を上回る                               | Enable                          | エラーを発生します。 <sup>※1</sup>        |               |                 |
|     | 上限エラー                      | とエラーを発生し<br>ます。                                    | Disable                         | エラーを発生しません。                     | 0             |                 |
| 7   | スケール上限                     | スケール上限値を設定します。入力また                                 | Enable                          | エラーを発生します。<br>Val:-32766~32767  |               | チャンネル           |
|     | 設定                         | <sup>ルエ-III</sup> は出力値が上限値を<br>上回った時エラーを<br>発生します。 | Disable                         | エラーを発生しません。<br>Val:-32766~32767 | O<br>Val∶1000 |                 |

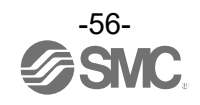

## ・アナログ入出力ユニットパラメータ(2)

| No. | 名称           | 定義                                                         | 設定項目    | 設定内容                             | 工場出荷<br>状態 | パラメータ<br>有効範囲 |
|-----|--------------|------------------------------------------------------------|---------|----------------------------------|------------|---------------|
|     | ユーザー設定       | 入力または出力値<br>が設定値を下回る                                       | Enable  | エラーを発生します。 <sup>※1</sup>         |            |               |
|     | 下限エラー        | とエラーを発生し<br>ます。                                            | Disable | エラーを発生しません。                      | 0          |               |
| 8   | スケール下限<br>設定 | スケール下限値を設<br>定します。入力また<br>は出力値が下限値を<br>下回った時エラーを<br>発生します。 | Enable  | エラーを発生します。<br>Val : -32767~32766 |            | チャンネル         |
|     |              |                                                            | Disable | エラーを発生しません。<br>Val:-32767~32766  | O<br>Val:0 |               |
| 0   | 。通信異常時の      | 異常時の 通信異常時の出力<br>設定 設定を行います。                               | Enable  | 設定値を出力します。 <sup>※1</sup>         |            | エッンフリ         |
| 9   | 出力設定         |                                                            | Disable | 出力を保持します。                        | 0          | アマノアル         |

※1:設定値はアナログ出力レンジごとに、下記表の設定可能範囲内で設定してください。

アナログ出カレンジを変更した際は必ず設定値を確認および適正な値に変更してください。

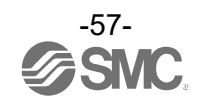

| 1.5.8% | ユーザー設定上限また      | 通信異常時の          |                 |
|--------|-----------------|-----------------|-----------------|
|        | 下限    上限        |                 | 出力値設定可能範囲       |
| 010 V  | 0.00~+10.45 V   | +0.05~+10.50 V  | 0.00~+10.50 V   |
| 05 V   | 0.00~+5.22 V    | +0.03~+5.25 V   | 0.00~+5.25 V    |
| 15 V   | +0.75~+5.22 V   | +0.78~+5.25 V   | +0.75~+5.25 V   |
| 020 mA | 0.00∼+20.90 mA  | +0.10∼+21.00 mA | 0.00∼+21.00 mA  |
| 420 mA | +3.00∼+20.90 mA | +3.10∼+21.00 mA | +3.00∼+21.00 mA |

# <u>ユーザー設定上限または下限および通信異常時の出力設定可能範囲</u>

#### <u>ユーザー設定上限または下限および通信異常時の出力設定値対応表(E.0./W.S.)</u> (データフォーマット:スケール変換形式以外)

| レンジ    | 設定値<br>(Offset Binary Signed Magnitude 2's Complement) | 期待值             |  |  |  |  |
|--------|--------------------------------------------------------|-----------------|--|--|--|--|
| 010 V  | 0~1050                                                 | 0.00~+10.50 V   |  |  |  |  |
| 05 V   | 0~525                                                  | 0.00~+5.25 V    |  |  |  |  |
| 15 V   | 75~525                                                 | +0.75~+5.25 V   |  |  |  |  |
| 020 mA | 0~2100                                                 | 0.00~+21.00 mA  |  |  |  |  |
| 420 mA | 300~2100                                               | +3.00~+21.00 mA |  |  |  |  |

※:データフォーマットがスケール変換形式以外の場合は、設定したい電圧または電流値×100の値を10進数で入力してください。 ※:データフォーマットをスケール変換形式にしている場合は、レンジ設定に関わらず下記の通り設定してください。

#### <u>ユーザー設定上限または下限および通信異常時の出力設定値対応表</u>

| <u>(データフォーマット:スケール変換形式)</u> |           |  |  |  |  |
|-----------------------------|-----------|--|--|--|--|
| 設定値                         | 換算値       |  |  |  |  |
| 0~32767                     | +0~+32767 |  |  |  |  |
| 32768~65535                 | -0~-32767 |  |  |  |  |

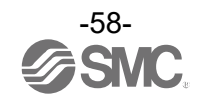

スケール変換形式

スケール変換形式とは、入出力信号レンジに対応する AD 値を-32767~32767 の間で任意に設定できる機 能です。スケールの上限と下限を指定することで分解能が決まります。

分解能 = レンジ上限値―レンジ下限値 スケール上限値―スケール下限値

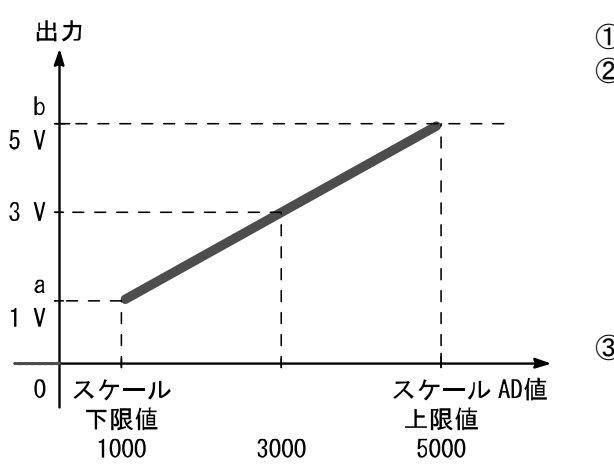

例:レンジ1~5 V出力の場合

 ①レンジを1~5 Vに設定します。
 ②スケール上限値を 5000 に設定し、スケール 下限値を 1000 に設定することで、以下のように対応することになります。
 1000・・・1 V 出力
 2000・・・2 V 出力
 3000・・・3 V 出力
 4000・・・4 V 出力
 5000・・・5 V 出力
 ③ (5 V-1 V) ÷ (5000-1000) =1/1000 より
 1~5 V の範囲は 1/1000 分解能となります。

| スケール設   | 入出力信号レンジ(a~b) |      |       |     |      |      |
|---------|---------------|------|-------|-----|------|------|
|         | 10、14年米4      |      | 電圧[V] |     | 電流   | [mA] |
|         | 10進致          | 0~10 | 1~5   | 0~5 | 0~20 | 4~20 |
| スケール上限値 | -32766~32767  | 10   | 5     | 5   | 20   | 20   |
| スケール下限値 | -32767~32766  | 0    | 1     | 0   | 0    | 4    |

データフォーマットをスケール変換形式にしている場合は、レンジ設定に関わらず下記の通り設定してくだ さい。

| <u>(データフォーマット:スケール変換形式)</u> |           |  |  |  |
|-----------------------------|-----------|--|--|--|
| 設定値                         | 換算值       |  |  |  |
| 0~32767                     | +0~+32767 |  |  |  |
| 32768~65535                 | -0~-32767 |  |  |  |

スケール上限または下限および通信異常時の出力設定値対応表

例:レンジ1~5 V(アナログ出カレンジ)、スケール上限値 5000、スケール下限値 1000 に設定した場合、通信異常時の出力値を4 V に設定するには、PLC で通信異常時の出力値を 4000 に設定します。

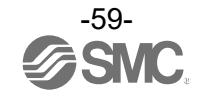

・IO-Link マスタユニットパラメータ

| No. | 名称                                                                        | 定義                                                                                                    | 設定項目                     | 設定内容                                                                    | 工場出<br>荷状態 | パラメータ<br>有効範囲                         |
|-----|---------------------------------------------------------------------------|----------------------------------------------------------------------------------------------------|--------------------------|-------------------------------------------------------------------------|------------|---------------------------------------|
| 1   | 短絡検知                                                                      | 下記いずれかが短絡<br>を検出しました。                                                                                                    | Enable                   | 診断発生                                                                    | 0          | 7 <b>-</b> 11 <b>k</b>                |
|     | Short Circuit<br>Monitor                                                  | ・C/Q 信 <del>号</del><br>・P24 電源                                                                                                    | Disable                  | 診断発生しない                                                                 |            | ユニット                                  |
|     | PROFINET                                                                  |                                                                                                    | Clear/<br>PD Out valid   | プロセスデータ出力<br>は有効のまま、出力<br>を全点 OFF する                                    |            |                                       |
| 2   | 通信異常時の出力設<br>定/IO-Link モード<br>時) <sup>※1</sup><br>Fault Mode<br>(IO-Link) | PROF INET 通信異常時<br>の IO-Link 通信プロ<br>セスデータ出力の設<br>定を行います                                                                                                    | Hold                     | プロセスデータ出力<br>は有効のまま、10-<br>Link マスタが最後に<br>受信したプロセスデ<br>ータ出力の値を保持<br>する |            | チャンネル                                 |
|     | (10-Link)                                                                 |                                                                                                    | Clear/<br>PD Out invalid | プロセスデータ出力<br>を無効にし、出力を<br>全点 OFF する                                     | 0          |                                       |
|     | PROF INET                                                                 |                                                                                                    | Clear                    | デジタル出力の値を<br>OFF する                                                     | 0          |                                       |
| 3   | a信異常時の出力設<br>定/DO モード時<br>Fault Mode<br>(DO_C/Q))                         | AGE A REF A REF A | Hold                     | 10-Link マスタが最<br>後に受信したデジタ<br>ル出力の値を保持す<br>る                            |            | チャンネル                                 |
|     |                                                                           |                                                                                                    | Force ON                 | デジタル出力の値を<br>ON する                                                      |            |                                       |
| 4   | Port configuration                                                        | IO-Link マスタユニ<br>ットパラメータを<br>IO-Link Device Tool<br>経由にて設定するか                                                                                                    |                          | GSDML ファイル経由<br>にて設定                                                    | 0          | チャンネル                                 |
|     | Device Tool                                                               | GSDML ファイル経由<br>にて設定するかを選<br>択します                                                                                                    |                          | IO-Link Device<br>Tool 経由にて設定                                           |            | , , , , , , , , , , , , , , , , , , , |

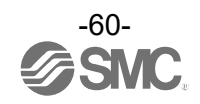

# ・10-Link マスタユニットパラメータ(2)

| No. | 名称                                                                | 定義                                                                                                    | 設定項目                                                 | 設定内容                                                | 工場出荷<br>状態 | パラメータ有<br>効範囲 |
|-----|-------------------------------------------------------------------|----------------------------------------------------------------------------------------------------|------------------------------------------------------|-----------------------------------------------------|------------|---------------|
|     | プロセスデー<br>タのバイトス                                                  | PROF INET 通信と<br>IO-Link マスタ間                                                                                                    | Direct<br>Swap 16 bit                                | データのバイト順序を<br>並べ替えない<br>ワード単位で並べ替え                  | 0          |               |
| 5   | ワップ <sup>※2</sup>                                                 | で送受信するプロ<br>セスデータのバイ<br>ト順序を並べ替え                                                                                                    | Swap 32 bit                                          | る<br>ダブルワード単位で並<br>べ替える                             |            | チャンネル         |
|     | byte Swap                                                         | ます                                                                                                    | Swap All                                             | 全てのバイトを並べ替<br>える                                    |            |               |
|     | I0-Link ポー<br>ト動作モード                                              | 10-Link ポートの                                                                                                    | Manua I                                              | IO-Link デバイス照合機<br>能設定に基づいて IO-<br>Link 通信を起動する     |            |               |
| 6   | Port mode                                                         | 動作モードの設定<br>を行います                                                                                                    | Autostart                                            | IO-Link デバイス照合を<br>行わず IO-Link 通信を<br>起動する          | 0          | チャンネル         |
|     |                                                                   |                                                                                                    | No Device<br>Check                                   | 照合機能:無効<br>DS 機能:無効                                 | 0          |               |
|     | IO-Link デバ<br>イス昭会 イギ                                             | 接続デバイスの照                                                                                                    | Type<br>compatible<br>Device V1.0                    | 接続デバイス:V1.0<br>照合機能:有効<br>DS 機能:無効                  |            |               |
| 7   | イス照合/デ<br>ータトスレー<br>ジ機能設定 <sup>※3</sup><br>Validation &<br>Backup | <ul> <li>テ 合機能(ペンター)</li> <li>ー ID とデバイス ID</li> <li><sup>※3</sup> の照合)と、データストレージ</li> <li>&amp; (DS)機能の設定を行います</li> </ul>                                  | Type<br>compatible<br>Device V1.1                    | 接続デバイス:V1.1<br>照合機能:有効<br>DS 機能:無効                  |            | チャンネル         |
|     |                                                                   |                                                                                                    | Type<br>compatible<br>Device V1.1,<br>Backup+Restore | 接続デバイス:V1.1<br>照合機能:有効<br>DS 機能:有効(バック<br>アップ&リストア) |            |               |
|     |                                                                   |                                                                                                    | Type<br>compatible<br>Device V1.1,<br>Restore        | 接続デバイス:V1.1<br>照合機能:有効<br>DS 機能:有効(リスト<br>アのみ)      |            |               |
|     | サイクルタイ<br>ム設定                                                     | IO-Link デバイス<br>との通信サイクル<br>タイムを下記範囲<br>で設定します。                                                                                                    | As fast as<br>possible                               | デバイスの min cycle<br>time に基づく                        | 0          |               |
| 8   | PortCycle<br>Time                                                 | <ul> <li>C</li> <li>0.4-6.3ms (0.1ms</li> <li>tCycle 毎)</li> <li>e</li> <li>6.4-31.6ms (0.4ms</li> <li>毎)</li> <li>32-132.8ms (1.6ms</li> <li>毎)</li> </ul> | 0.4ms~132.8ms                                        | 0. 4ms∼132. 8ms                                     |            | チャンネル         |

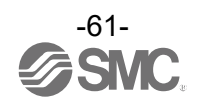

• IO-Link マスタユニットパラメータ(3)

| No | ). 名:                             | 称          | 定義                                                                                       | 設定項目           | 設定内容                       | 工場出荷状<br>態 | パラメータ有<br>効範囲 |
|----|-----------------------------------|------------|------------------------------------------------------------------------------------------|----------------|----------------------------|------------|---------------|
| ę  | ベンダ<br>登録<br>Vendor               | — ID<br>ID | IO-Link デバイス<br>照合機能有効時に<br>使用するベンダー<br>ID を設定します。                                       | 0~<br>65535    | 接続するデバイスのベ<br>ンダーID を設定する  | 0          | チャンネル         |
| 1  | デバイ:<br>0 <sup>登録</sup><br>Device | ス ID<br>ID | <ul> <li>IO-Link デバイス</li> <li>照合機能有効時に</li> <li>使用するデバイス</li> <li>ID を設定します。</li> </ul> | 0~<br>16777215 | 接続するデバイスのデ<br>バイス ID を設定する | 0          | チャンネル         |

※1:設定の違いによる接続デバイスの振る舞いについて、「PROFINET 通信異常時の出力設定(IO-Link 設定時)(63 ページ)」を参照してください。

※2:接続デバイスのプロセスデータサイズの条件によって、使用可能なバイトスワップパラメータは異なります。詳細は「入出カバ イトスワップ機能(63ページ)」を参照してください。

※3: IO-Link ポート動作モードが「Manual」の場合に有効なパラメータです。

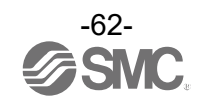

#### PROFINET 通信異常時の出力設定(I0-Link 通信設定時)

PROFINET 通信が異常時、IO-Link マスタの設定に基づいて、接続デバイスの振る舞いは以下のようになります。

| IO-Link マスタ設          | 定(上位通信異常時の出力設定)                                                     | 住結ゴバイフの作る無い                 |  |
|-----------------------|---------------------------------------------------------------------|-----------------------------|--|
| 設定項目                  | 設定内容                                                                | 接続ナハイスの派る舞い                 |  |
| Clear/ PD Out valid   | プロセスデータ出力は有効のまま、<br>出力を全点 OFF する                                    | 出力はクリアされる                   |  |
| Hold                  | プロセスデータ出力は有効のまま、<br>IO-Link マスタが最後に上位から受信<br>したプロセスデータ出力の値を保持す<br>る | 出力はホールドする                   |  |
| Clear/ PD Out invalid | プロセスデータ出力を無効にし、<br>出力を全点 OFF する                                     | IO-Link通信異常時の出力設定機能に<br>基づく |  |

#### ・入出カバイトスワップ機能

バイトスワップ機能の各パラメータにおけるデータ構成は、接続デバイスのプロセスデータサイズと上位 通信プロセスデータのマッピングサイズに基づいて以下のようになります。

<u>接続デバイスのプロセスデータサイズと上位通信プロセスデータのマッピングサイズが一致している場合</u> (例:接続デバイスプロセスデータサイズ:8バイト,マッピングサイズ:8バイト

8 バイトデータ: 0x 0123 4567 89AB CDEF)

| パラメータ      | データ構成                  |
|------------|------------------------|
| direct     | 0x 0123 4567 89AB CDEF |
| swap 16bit | 0x 2301 6745 AB89 EFCD |
| swap 32bit | 0x 6745 2301 EFCD AB89 |
| swap All   | 0x EFCD AB89 6745 2301 |

※:マッピングサイズが2バイトの場合は「swap 32bit」を設定しても、バイトスワップしません。

#### <u>接続デバイスのプロセスデータサイズと上位通信プロセスデータのマッピングサイズが異なる場合</u>

10 バイトデータ: 0x 0123 4567 89AB CDEF GHIJ)

| パラメータ      | データ構成                                      |
|------------|--------------------------------------------|
| direct     | 0x 0123 4567 89AB CDEF GHIJ 0000 0000 0000 |
| swap 16bit | 0x 2301 6745 AB89 EFCD IJGH 0000 0000 0000 |
| swap 32bit | 0x 6745 2301 EFCD AB89 0000 IJGH 0000 0000 |
| swap All   | 0x 0000 0000 0000 IJGH EFCD AB89 6745 2301 |

※:マッピングサイズが2バイトの場合は「swap 32bit」を設定しても、バイトスワップしません。

※:上位通信プロセスデータのマッピングサイズと接続デバイスのプロセスデータサイズが異なる場合は、 空きバイトのゼロ値を含めて並び替えます。

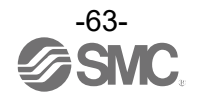

<sup>(</sup>例:接続デバイスプロセスデータサイズ:10バイト,マッピングサイズ:16バイト、

## ・ポートサイクルタイム設定

通信サイクルタイムは自動設定もしくは 0.4ms~132.8msの範囲で指定します。

注) IO-Link デバイスの最小サイクルタイム、通信速度、プロセスデータサイズ等によって、設定可能なサ イクルタイムの最小値が変動します。自動設定、または最小値以下に設定した場合、実際に動作するサイク ルタイムは設定可能な最小値となります。

| 値                      | 設定範囲                                   |
|------------------------|----------------------------------------|
| As fast as<br>possible | 自動設定(デバイスのmin. cycle time に基づく)        |
| 0.4ms∼6.3ms            | 0. 4ms~6. 3ms の範囲は 0. 1msec 間隔で設定します。  |
| 6.4ms~31.6ms           | 6. 4ms~31. 6ms の範囲は 0. 4msec 間隔で設定します。 |
| 32. Oms~132. 8ms       | 32.0ms~132.8ms sの範囲は 1.6msec 間隔で設定します。 |

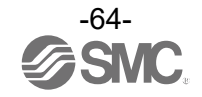

#### ・データストレージ機能

IO-Link ポート動作モードを「Manual」に設定し、さらに Validation & Backup を 「Type compatible, Device V1.1, Backup +Restore」または「Type compatible, Device V1.1, Restore」に設定すると データストレージ機能が使用できます。

## バックアップおよびリストア概要

各 IO-Link デバイス内のパラメータ設定データを IO-Link マスタへ保存(「バックアップ」と呼びます) することができます。

また、IO-Link デバイスを同じ型式のものに交換したとき、IO-Link マスタにバックアップしていたパラ メータ設定データを IO-Link マスタから IO-Link デバイスに転送(「リストア」と呼びます)することが できます。

### 10-Link 通信起動時のバックアップ/リストア動作の条件

データストレージ機能の動作は、IO-Link マスタ内のデータストレージ状態と、IO-Link デバイスのパラ メータ変更状態の条件に基づいて以下のようになります。

| Validation & Backup<br>設定値                  | データストレージ<br>状態 | デバイスからの<br>バックアップ要<br>求 | データストレージと<br>デバイスパラメータの<br>チェックサム比較 | データストレージの<br>動作 |
|---------------------------------------------|----------------|-------------------------|-------------------------------------|-----------------|
| No Device Check                             | _              | _                       | _                                   | クリアする           |
| Type compatible,<br>Device V1.0             | _              | _                       | _                                   | クリアする           |
| Type compatible,<br>Device V1.1             | -              | -                       | -                                   | クリアする           |
|                                             | データあり          | 要求あり                    | _                                   | バックアップ          |
| Type compatible,                            | データあり          | 要求なし                    | 不一致                                 | リストア            |
| Backup +Restore                             | データあり          | 要求あり                    | 一致                                  | 何もしない           |
|                                             | データなし          | _                       | _                                   | バックアップ          |
| _                                           | データあり          | _                       | 不一致                                 | リストア            |
| Type compatible,<br>Device V1.1,<br>Restore | データあり          | _                       | 一致                                  | 何もしない           |
|                                             | データなし          | _                       | _                                   | 何もしない           |

注1) ベンダーID またはデバイス ID を変更した場合、データストレージはクリアされます。

注 2) IO-Link ポート動作モードを「Manual」以外へ変更すると、Validation & Backup の値は自動で「No Device Check」へ切り替わります。そのため、データストレージはクリアされます。

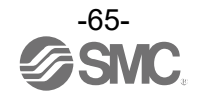

# 入出力マップ

EX600の各ユニットの入出力占有 byte 数を下表に示します。

診断設定と EX600 に接続されたユニットにより、割り当てられた入出力のサイズは変更可能です。 EX600 に割り当てられた入出力の Byte 数は下表を参照ください。

|             | ᆿᆖᇖᇉᄆᆓ                           | 占有 byte 数 |    |  |  |
|-------------|----------------------------------|-----------|----|--|--|
| ユニット右       | ユーット四番                           | 入力        | 出力 |  |  |
|             | EX600-SPNロ<br>(32 点)             | 0         | 4  |  |  |
| SI ユニット     | EX600-SPNロ<br>(32 点)<br>(診断データ付) | 4         | 4  |  |  |
|             | EX600-DX口B<br>(8 点)              | 1         | 0  |  |  |
|             | EX600-DX口C<br>(8 点)              | 1         | 0  |  |  |
| デジタル入力ユニット  | EX600-DX□C1<br>(8 点)<br>(断線検知付)  | 1         | 0  |  |  |
|             | EX600-DX口D<br>(16 点)             | 2         | 0  |  |  |
|             | EX600-DX口 E<br>(16 点)            | 2         | 0  |  |  |
|             | EX600-DX口 F<br>(16 点)            | 2         | 0  |  |  |
|             | EX600-DY口B<br>(8 点)              | 0         | 1  |  |  |
|             | EX600-DY口 E<br>(16 点)            | 0         | 2  |  |  |
| デジタル出力ユニット  | EX600-DY口E1<br>(24 点)            | 0         | 3  |  |  |
|             | EX600-DY口 F<br>(16 点)            | 0         | 2  |  |  |
|             | EX600-DY口G1<br>(4 点)             | 0         | 1  |  |  |
| デジタルスルカット、レ | EX600-DM口 E<br>(8/8 点)           | 1         | 1  |  |  |
|             | EX600-DM口 F<br>(8/8 点)           | 1         | 1  |  |  |

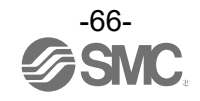

# <u>入出力占有バイト(続き)</u>

| <b>コ</b> ー L 夕    | ᆿᆖᇖᇉᄆᆓ                   | 占有 byte 数                      |                                |  |  |
|-------------------|--------------------------|--------------------------------|--------------------------------|--|--|
| エニット右             | ユーット四番                   | 入力                             | 出力                             |  |  |
| マナログルカコニット        | EX600-AXA<br>(2 チャンネル)   | 4<br>(2 byte/1チャンネル)           | 0                              |  |  |
| 7719201-98        | EX600-AXB<br>(4 チャンネル)   | 8<br>(2 byte/1チャンネル)           | 0                              |  |  |
| アナログ出力ユニット        | EX600-AYA<br>(2 チャンネル)   | 0                              | 4<br>(2 byte/1チャンネル)           |  |  |
| アナログ入出カユニット       | EX600-AMB<br>(2/2 チャンネル) | 4<br>(2 byte/1チャンネル)           | 4<br>(2 byte/1チャンネル)           |  |  |
| IO-Link マスタ クラス A | EX600-LAB1<br>(4 ポート)    | 6~134<br>(最大 32byte/1 ポー<br>ト) | 6~134<br>(最大 32byte/1 ポー<br>ト) |  |  |
| IO-Link マスタ クラス B | EX600-LBB1<br>(4 ポート)    | 6~134<br>(最大 32byte/1 ポー<br>ト) | 6~134<br>(最大 32byte/1 ポー<br>ト) |  |  |

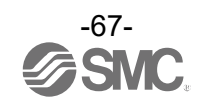

## ■ IO-Link マスタユニットの StandardIO および PQI マップの詳細

IO-Link マスタユニットの StandardIO および PQI マップを以下に示します。(EX600-LAB1、EX600-LBB1 共通)

Standard IO

|                |          | 入力     |    |       |    |       |    |          |          | 出     | カ  |       |    |       |    |          |
|----------------|----------|--------|----|-------|----|-------|----|----------|----------|-------|----|-------|----|-------|----|----------|
|                | Bit<br>7 |        |    |       |    |       |    | Bit<br>O | Bit<br>7 |       |    |       |    |       |    | Bit<br>O |
| Byte N         | X2       | Х4     | X2 | X4    | X2 | X4    | X2 | X4       | —        | Y4    | -  | Y4    | —  | Y4    | —  | Y4       |
| Standard<br>IO | ポー       | · ト 4  | ポー | · F 3 | ポー | - ト 2 | ポー | · F 1    | ポー       | · ト 4 | ポー | · F 3 | ポー | · F 2 | ポー | · F 1    |
| Byte N+1       |          | 予約 (0) |    |       |    |       |    |          |          |       | 予約 | ] (0  |    |       |    |          |

※X2:2番ピンの入力信号(EX600-LAB1だけ)

X4: IO-Link ポート動作モードをデジタル入力モード(DI\_C/Q)に設定した時の4番ピンの入力信号

Y4: I0-Link ポート動作モードをデジタル出力モード (D0\_C/Q) に設定した時の4番ピンの出力信号

PQI

|          |     | 入力              |     |     | 出力        |     |
|----------|-----|-----------------|-----|-----|-----------|-----|
|          | Bit |                 | Bit | Bit |           | Bit |
|          | 7   |                 | 0   | 7   |           | 0   |
| Byte N+2 |     | ポート1 ステータス(PQI) |     |     | 予約(固定値:0) |     |
| Byte N+3 |     | ポート2 ステータス(PQI) |     |     | 予約(固定值:0) |     |
| Byte N+4 |     | ポート3 ステータス(PQI) |     |     | 予約(固定值:0) |     |
| Byte N+5 |     | ポート4 ステータス(PQI) |     |     | 予約(固定值:0) |     |

#### ・ポートステータス(PQI)の詳細を示します。

|        | Bit 7 | Bit 6       | Bit 5       | Bit 4    | Bit 3        | Bit 2         | Bit 1                  | Bit O           |
|--------|-------|-------------|-------------|----------|--------------|---------------|------------------------|-----------------|
| Byte n | PQ    | Dev-<br>Err | Dev-<br>Com | DSStatus | CQ-<br>Short | Pwr-<br>Short | PDmapping-<br>Mismatch | ID-<br>Mismatch |

| Bit | 名称                     | 内容                                | 値                                                |
|-----|------------------------|-----------------------------------|--------------------------------------------------|
| 0   | ID-<br>Mismatch        | 接続デバイス照合異常                        | 0:照合一致<br>1:照合不一致                                |
| 1   | PDmapping-<br>Mismatch | プロセスデータマッピングサイズ異常 ※1              | 0 : 設定サイズ以下<br>1 : サイズ超過                         |
| 2   | PwrShort               | L+短絡または P24 短絡                    | 0:短絡なし<br>1:短絡あり                                 |
| 3   | CQShort                | C/Q 短絡                            | 0:短絡なし<br>1:短絡あり                                 |
| 4   | DSStatus               | データストレージ(DS)保存状態                  | 0 : DS 保存データ異常, DS データなし<br>1 : DS 保存データ有効       |
| 5   | DevCom                 | ポート通信状態                           | 0 : デバイス未接続<br>1 : Operate もしくは Preoperate 状態    |
| 6   | DevErr                 | イベント状態<br>(デバイスまたはマスタのイベント状<br>態) | 0:No event またはNotification<br>1:Warning またはError |
| 7   | PQ                     | 受信入力プロセスデータ<br>有効(正常)/無効(異常) ※2   | 0:無効(異常)<br>1:有効(正常)                             |

※1:プロセスデータマッピングで設定したサイズより実際に接続されたデバイスのプロセスデータサイズが超過した場合に異常を 検知します。

※2:受信入力プロセスデータが異常 (Process Data Invalid)時は、プロセスデータ値を保持します。

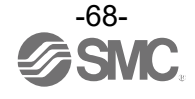

# 診断

# ■入力マップに診断を割付

EX600 システムはハードウェアコンフィグレーションで SI ユニットを追加する際に、 「EX600-SPN#(32 coils, Status)」タイプを選択すると、診断情報を入力に 4 バイト割り付ける事が可 能です。

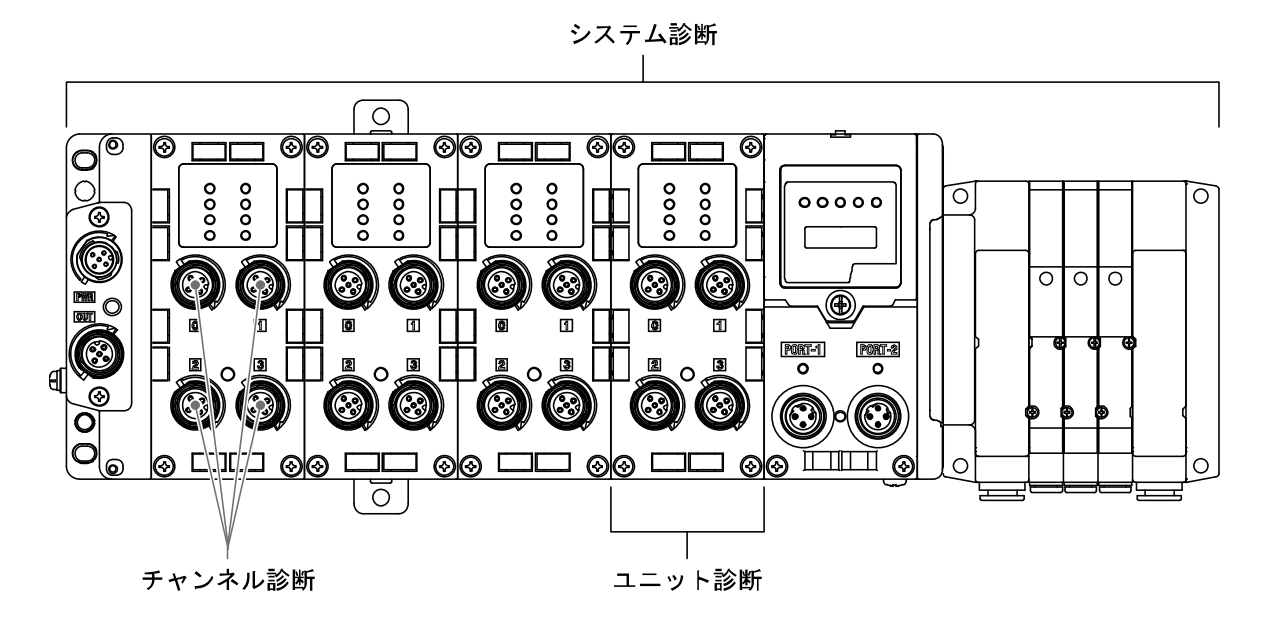

・診断マップ

| Byte No. | 診断名称                       | 診断種類   |
|----------|----------------------------|--------|
| Byte O   | System diagnostic status O | ミュニノシェ |
| Byte 1   | System diagnostic status 1 | システム診断 |
| Byte 2   | Unit diagnostic status O   | ᆿᅳᇞᇉᅕᄣ |
| Byte 3   | Unit diagnostic status 1   | ユニット診断 |

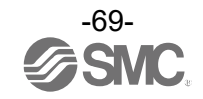

# ■診断データの詳細

| Byte | Bit No. | 内容                             |
|------|---------|--------------------------------|
|      | 0       | 1:アナログ入力または出力値がユーザー設定値を下回りました。 |
|      | 1       | 1:アナログ入力または出力値がユーザー設定値を上回りました。 |
|      | 2       | 1:アナログ入力値が設定レンジを下回りました。        |
| 0    | 3       | 1:アナログ入力値が設定レンジを上回りました。        |
| 0    | 4       | 1:接点動作回数が設定値を上回りました。           |
|      | 5       | 1: 断線を検出しました。                  |
|      | 6       | 1:バルブ出力またはデジタル出力の短絡を検出しました。    |
|      | 7       | 1:入力機器電源の短絡を検出しました。            |
|      | 0       | 1:出力機器用電源が仕様範囲外です。             |
|      | 1       | 1:制御、入力機器用電源が仕様範囲外です。          |
|      | 2       | Reserved                       |
| 1    | 3       | 1:各ユニット間の接続異常です。(稼動時)          |
| I    | 4       | 1:各ユニット間の接続異常です。(電源投入時)        |
|      | 5       | Reserved                       |
|      | 6       | 1:システムエラーが発生しました。              |
|      | 7       | 1:ハードウェアエラーが発生しました。            |
|      | 0       | 1:ユニット0にエラーがあります。              |
|      | 1       | 1:ユニット1にエラーがあります。              |
|      | 2       | 1:ユニット2にエラーがあります。              |
| 2    | 3       | 1:ユニット3にエラーがあります。              |
| 2    | 4       | 1:ユニット4にエラーがあります。              |
|      | 5       | 1:ユニット5にエラーがあります。              |
|      | 6       | 1:ユニット6にエラーがあります。              |
|      | 7       | 1:ユニット7にエラーがあります。              |
|      | 0       | 1:ユニット8にエラーがあります。              |
|      | 1       | 1:ユニット9にエラーがあります。              |
|      | 2       | Reserved                       |
| 2    | 3       | Reserved                       |
| 3    | 4       | Reserved                       |
|      | 5       | Reserved                       |
|      | 6       | Reserved                       |
|      | 7       | Reserved                       |

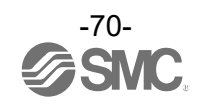

・チャンネル診断情報

Siemens 社製 TIA PORTAL を使用したオンライン診断の方法を以下に示します。

(1) Project tree の EX600-SPN[EX600-SPN3/SPN4]を選択し、Device overview 画面を表示させます。
 (2) Go online ボタンを押します。

(3)診断が発生しているユニットが赤く表示されます。

(4)赤く表示されている部分をダブルクリックすると、チャンネル診断情報をモニタできます。

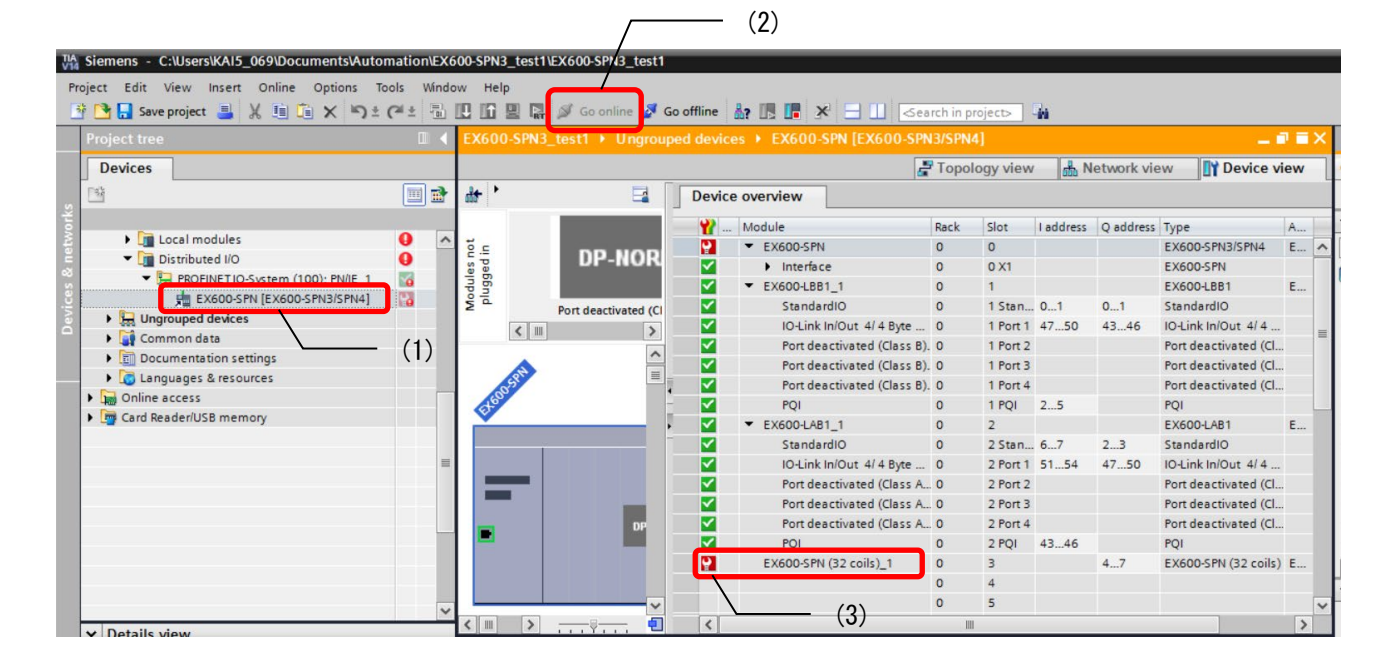

| Project Edit View Insert Online Options Tools Window Help  Project Edit View Insert Online Options Tools Window Help  Project tree Project tree C 4 EX600-SPN3_test1 > Ungrouped devices > EX600-SPN3/SPN4] > EX600-SPN (32 coils)_1  Devices  Devices  Devices  Devices  Devices  Disgnostics General Disgnostics General Disgnostics Functions Channel diagnostics Functions Channel diagnostics Functions Channel diagnostics Channel diagnostics Functions Channel diagnostics Channel diagnostics Functions Channel diagnostics Channel diagnostics Functions Channel diagnostics Channel diagnostics Channel diagnostics Channel diagnostics Channel diagnostics Functions Channel diagnostics Channel diagnostics Channel d | TIA Siemens - C:\Users\KAI5_069\Documents\Auto | mation | EX6                                                                                         | 00-SPN3_test1\EX600-SPN3_te                           | st1                                                                                                    |  |
|----------------------------------------------------------------------------------------------------|------------------------------------------------|--------|---------------------------------------------------------------------------------------------|-------------------------------------------------------|----------------------------------------------------------------------------------------------------|--|
| Save project     Save project     S      | Project Edit View Insert Online Options To     | w aloc | lindo                                                                                       | w Help                                                |                                                                                                    |  |
| Project tree               EX600-SPN3_test1 > Ungrouped devices > EX600-SPN [EX600-SPN3/SPN4] > EX600-SPN (32 coils)_1          Devices              · Diagnostics                 · Distributed IIO             · Distributed IIO             · Ex600-SPN3/SPN4] · Ex600-SPN [Ex600-SPN3/SPN4] · Ex600-SPN (32 coils)_1                 · Distributed IIO             · Ex600-SPN1/Spstem (100): PNIE_1             · Functions                 · Diagnostics             · Functions                                                                                                    | 📑 📑 🔚 Save project 📑 🐰 🗉 🛅 🗙 🍤 🗄               | Cal ±  |                                                                                             | 🖸 🖬 🖳 💋 Go online 👂                                   | 🖉 Go offline 🛔 🖪 🖪 🗶 😑 🛄 < earch in project> 🖓                                                                                                    |  |
| Devices     Diagnostics       Image: Second Second S                                                 | Project tree                                   |        | EX600-SPN3_test1 → Ungrouped devices → EX600-SPN [EX600-SPN3/SPN4] → EX600-SPN (32 coils)_1 |                                                       | _ # = >                                                                                                    |  |
| Channel diagnostics     General     Diagnostics tatus     Channel diagnostics     General     Diagnostic status     Channel diagnostics     Functions     Channel diagnostics     Functions     Channel no. Error     O     Wire break     O     Wire break                                                                                                    | Devices                                        |        |                                                                                             |                                                       |                                                                                                    |  |
| Image: Second Second                                | 1 cs                                           |        | 2                                                                                           | ✓ Diagnostics<br>General                              | Channel diagnostics                                                                                                    |  |
| (4)     (4)     (4)     (4)     (4)     (4)     (4)     (4)     (4)     (4)     (4)     (4)     (4)     (4)     (4)     (4)     (4)     (4)     (4)     (4)     (4)     (4)     (4)     (4)     (4)     (4)     (4)     (4)     (4)     (4)     (4)     (4)     (4)     (4)     (4)     (4)     (4)     (4)     (4)     (4)     (4)     (4)     (4)     (4)     (4)     (4)     (4)     (4)     (4)     (4)     (4)     (4)     (4)     (4)     (4)     (4)     (4)     (4)     (4)     (4)     (4)     (4)     (4)     (4)     (4)     (4)     (4)     (4)     (4)     (4)     (4)     (4)     (4)     (4)     (4)     (4)     (4)     (4)     (4)     (4)     (4)     (4)     (4)     (4)     (4)     (4)     (4)     (4)     (4)     (4)     (4)     (4)     (4)     (4)     (4)     (4)     (4)     (4)     (4)     (4)     (4)     (4)     (4)     (4)     (4)     (4)     (4)     (4)     (4)     (4)     (4)     (4)     (4)     (4)     (4)     (4)     (4)     (4)     (4)     (4)     (4)     (4)     (4)     (4)     (4)     (4)     (4)     (4)     (4)     (4)     (4)     (4)     (4)     (4)     (4)     (4)     (4)     (4)     (4)     (4)     (4)     (4)     (4)     (4)     (4)     (4)     (4)     (4)     (4)     (4)     (4)     (4)     (4)     (4)     (4)     (4)     (4)     (4)     (4)     (4)     (4)     (4)     (4)     (4)     (4)     (4)     (4)     (4)     (4)     (4)     (4)     (4)     (4)     (4)     (4)     (4)     (4)     (4)     (4)     (4)     (4)     (4)     (4)     (4)     (4)     (4)     (4)     (4)     (4)     (4)     (4)     (4)     (4)     (4)     (4)     (4)     (4)     (4)     (4)     (4)     (4)     (4)     (4)     (4)     (4)     (4)     (4)     (4)     (4)     (4)     (4)     (4)     (4)     (4)     (4)     (4)     (4)     (4)     (4)     (4)     (4)     (4)     (4)     (4)     (4)     (4)     (4)     (4)     (4)     (4)     (4)     (4)     (4)     (4)     (4)     (4)     (4)     (4)     (4)     (4)     (4)     (4)     (4)     (4)     (4)     (4)     (4)     (4)     (4)     (4)     (4)     (4)     (4)     (4)     (4)     (      | Card Reader/USB memory                         |        |                                                                                             | Diagnostic status<br>Channel diagnostics<br>Functions | Channel no. Error<br>0 Wire break<br>(4)<br>Help on selected diagnostics row<br>Possible causes for encoders:<br>- A cable to the encoder is broken.<br>- Fault in exemal circuit<br>- Defective encoder<br>- Incorrect encoder ye set in parameters<br>- Input channel is not used (open)<br>- Measuring resistor is too high<br>Possible causes for actuators: |  |

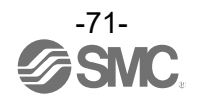
# ■IO-Link マスタユニットデータの診断

EX600 IO-Link マスタユニットは各ポートで診断機能を持っています。診断内容は LED とプロセスデータ 入力に割り付けられた PQI により表示されます。

各診断時の LED 表示, PQI, イベントコードは以下のようになります。

| ポート診断機能                              | 内容                                                                                                    | ポート LED<br>状態 | PQI<br>ビット番号<br>(名称)          | イベント<br>コード      |
|--------------------------------------|----------------------------------------------------------------------------------------------------|---------------|-------------------------------|------------------|
| L+短絡 検知                              | 1-3 番ピンの短絡診断                                                                                                    | 赤点灯           | 2<br>(PwrShort)               | 0x1806           |
| P24 短絡 検知                            | 2-5 番ピンの短絡診断                                                                                                    | 赤点灯           | 2<br>(PwrShort)               | 0x180F           |
| C/Q 短絡 検知                            | 1−4 番ピンもしくは 3−4 番ピンの短絡診断                                                                                                    | 赤点灯           | 3<br>(CQShort)                | 0x1804<br>0x1813 |
| 接続デバイス照合異常                           | ポートの動作モードが IO-Link で、「接続デ<br>バイス照合レベル」パラメータを「Type<br>Compatible」に設定した場合、登録された<br>Vendor ID と Device ID と接続デバイスか<br>らの読み出した値が不一致の場合、異常を<br>検出する。 | 緑点滅           | O<br>(ID<br>Mismatch)         | 0x1803           |
| デバイスプロセスデータ<br>マッピング異常 <sup>※1</sup> | ポート動作モードが IO-Link で、<br>マッピングされたプロセスデータ長よりも<br>大きいサイズのデバイスが接続された場<br>合、異常を検出する。                                                                 | 緑点滅           | 1<br>(PDmapping-<br>Mismatch) | 0x1F01           |
| デバイス未接続 検知 <sup>※2</sup>             | ピン機能/動作モードが IO-Link の際、デ<br>バイスが未接続状態を検知                                                                                                    | 緑点滅           | 5<br>(DevCom)                 | 0x1800           |
| P24 電圧低下                             | Class Bタイプの 2-5 番ピンの電源低下を診<br>断                                                                                                    | 消灯(P24)       | -                             | 0x180E           |

※1:マッピング異常時、プロセスデータ入力値および出力値は全点ゼロになる

※2:ポートがデバイス未接続時、プロセスデータ入力値は全点ゼロになる

注)短絡検知(L+、P24、C/Q)以外の診断は、EX600の診断データとして、取り扱わないため、 診断データを確認するためには、IO-LinkマスタのLED表示、PQIを確認してください。

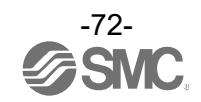

# ハードウェアコンフィグレーション

# ■GSDML ファイルおよびアイコン

PLC で EX600 をコンフィグレーションするためには GSDML ファイルが必要です。また、PLC のソフトウェア上に EX600 のアイコンを表示するには専用のアイコンが必要です。

GSDML ファイルおよびアイコンは下記URL からダウンロードできます。

- URL : <u>http://www.smcworld.com</u>
- ・GSDML ファイル:GSDML-V2.35-SMC-EX600-\*\*\*.xml
- ・アイコンファイル: GSDML-0083-0008-EX600\_N. bmp

# ■コンフィグレーションのレイアウト

EX600 ではエンドプレート側から順番にユニット番号が割り振られます。コンフィグレーションプログ ラム上でも実機の順番でレイアウトしないと、PLC との通信が確立しません。

・ユニット番号の例

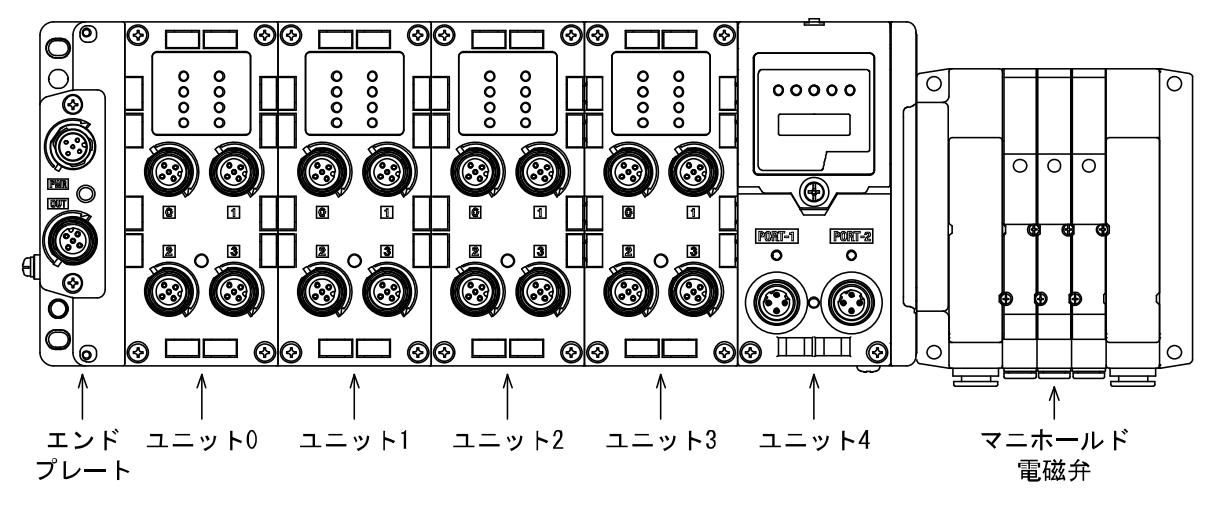

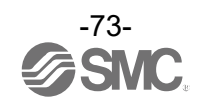

### ■SIEMENS PLC 接続方法

以下に EX600 システムを SIEMENS 社の PLC に接続する方法を示します。 詳しい操作方法に関しては SIEMENS 社のマニュアルを参照ください。

※:記載画面は SIEMENS 社製ソフトウェア TIA PORTAL V14 です。

- 1. GSDML ファイルインストール
  - (1)メニューバーから[Options]→[Manage general station description files(GSD)]を選択します。
  - (2) [Manage general station description files] 画面が表示されるので、インストール対象のファイ ルが保存されているフォルダを選択します。
  - (3) フォルダに格納されている GSDML ファイル一覧が表示されるので、インストールするファイルを 選択し、[Install]を押します。
  - (4) [Hardware Catalog] ウィンドウのフォルダに、EX600-SPN#のハードウェアコンポーネントが追加 されます。(PROFINET IO ¥Additional Field Devices ¥Valves ¥SMC EX600¥EX600-SPN3/SPN4)

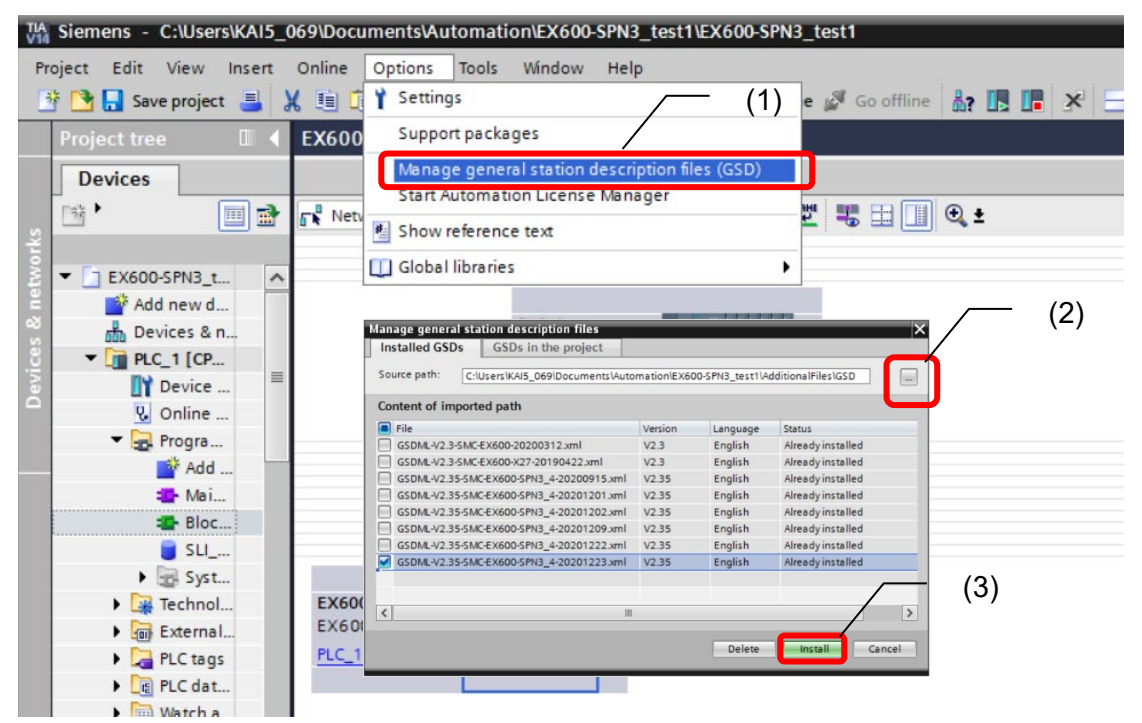

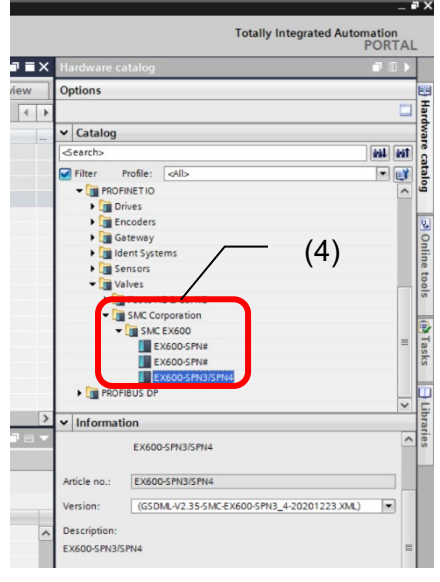

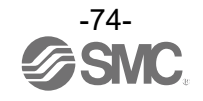

### 2. EX600-SPN3/SPN4 の追加

- [Network view]タブを選択後、[Hardware catalog]から EX600-SPN3/SPN4 を選択し、ドラッグ& ドロップし、[Devices & networks]画面に配置します。
- (2) Network の接続をします。

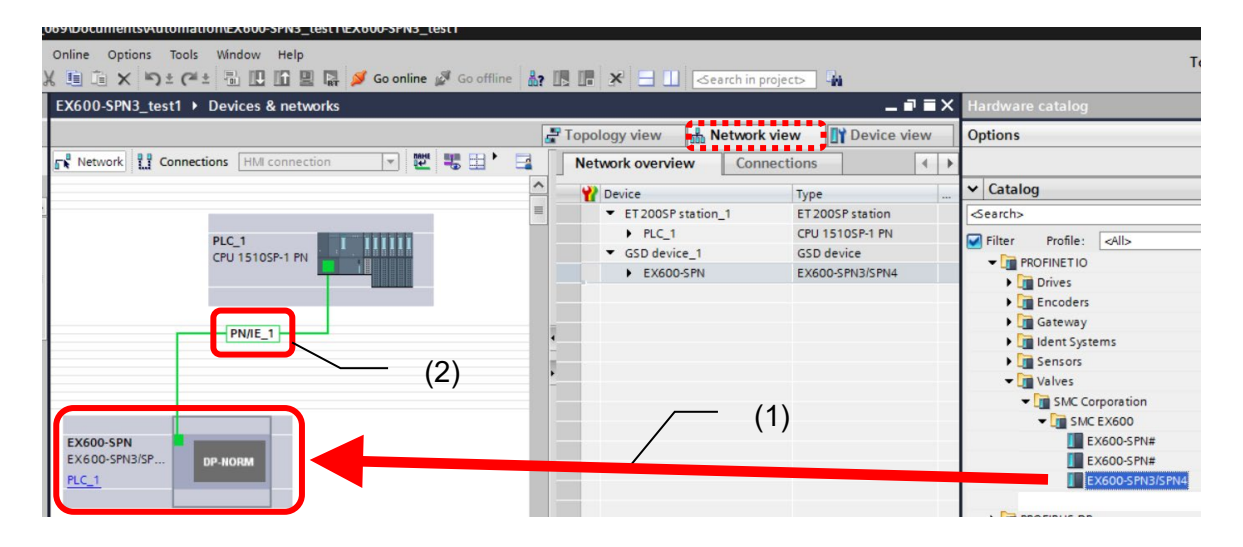

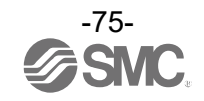

#### 3. ユニットの追加

- (1) [Device view]タブを選択後、[Select device]にて EX600-SPN3/SPN4 を選択します。
- (2) [Hardware catalog]ウィンドウから、実際にエンドプレートの隣に接続しているユニット番号0の
- ユニットを選択し、[Device overview]の Slot1 にドラッグ&ドロップします。
- (3) 同様に実際接続している他のユニットも、対応する Slot にドラッグ&ドロップします。

ユニット0 = Slot1 ユニット1 = Slot2 : ユニット8 = Slot9 ユニット9 = Slot10

- (4) IO-Link マスタユニットのポート設定は初期状態では全て Port deactivated となっているため、 設定を変更する場合は、[Device overview]内のポート設定を削除してから[Hardware catalog] ウィンドウの Submodules から変更したい機能を選択し、ドラッグ&ドロップします。
- (5) Slotの末尾には必ず SI Unit を追加してください。
   SI Unitには診断データを入力に4バイト割り付けるタイプと、診断データなしタイプの2種類があります。
   Type1: EX600-SPN (32 coils)
   出力4バイト占有

Type2 : EX600-SPN (32 coils, Status)

: 出力4バイトおよび診断(入力)4バイト占有

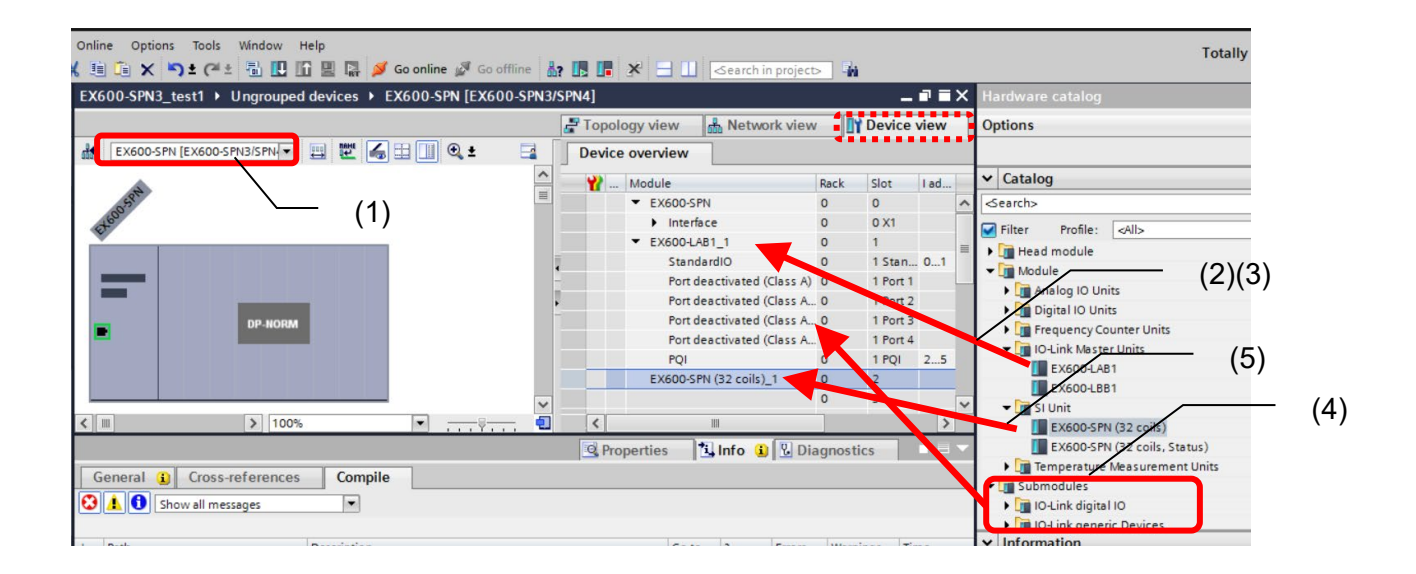

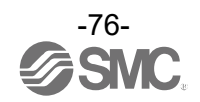

### 4. PROFINET device nameの設定

- (1) EX600 システムと PLC を接続します。
- (2) [Network view]タブを選択後、EX600の[Properties]タブを選択します。
- (3) PROFINET device name を設定します。
- (4) [Download to device]アイコンを選択し、設定を書き込みします。

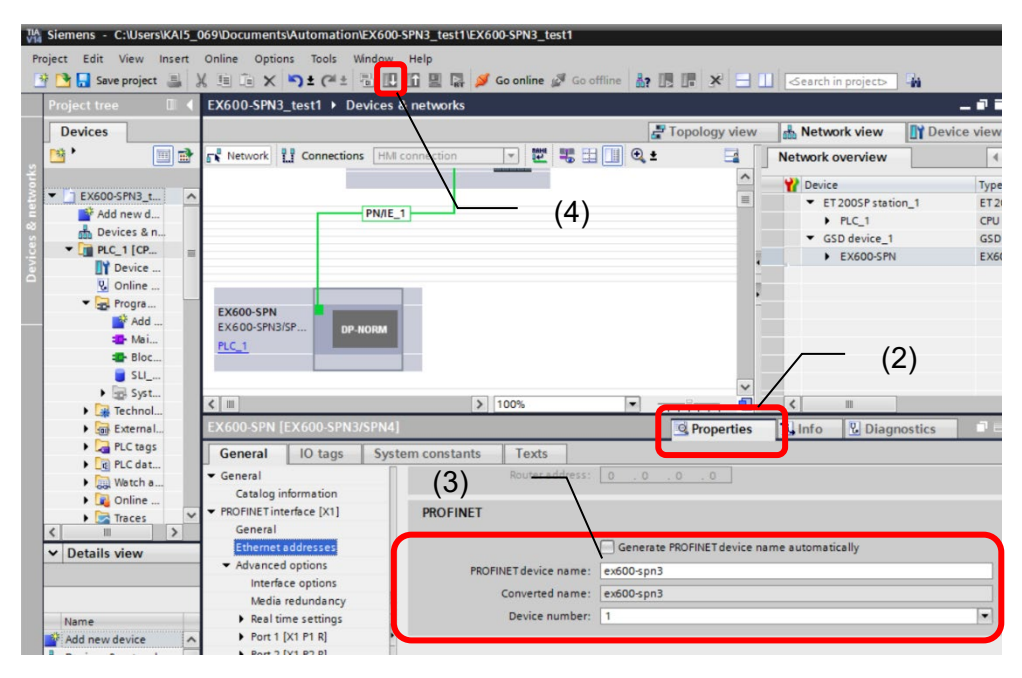

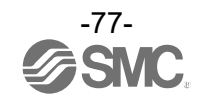

### 5. Assign device name の方法

 (1) [Network view] タブを選択後に EX600 を選択し、マウスを右クリック後に[Assign device name] を選択します。

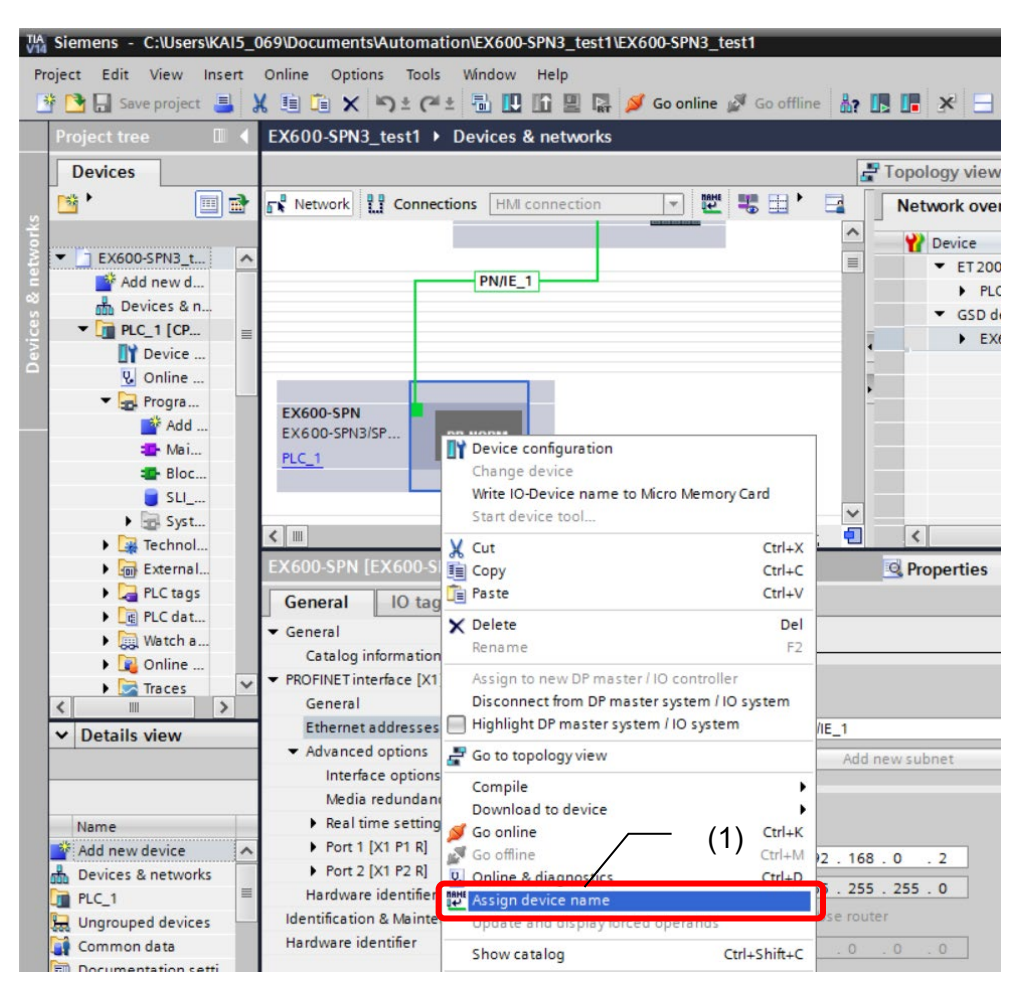

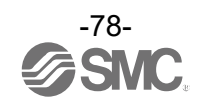

(2) [Assign PROFINET device name]画面が表示されるので、[Update list]を押します。
 (3) Accessible devices in the network にネットワーク内に接続されているユニットが表示されます。

(4)[Assign name]を押します。

| INET devi                       |                                                                              |                                                                                                    |                                    |                                          |    |             |   |
|---------------------------------|------------------------------------------------------------------------------|----------------------------------------------------------------------------------------------------|------------------------------------|------------------------------------------|----|-------------|---|
|                                 |                                                                              | Configured PROFIN                                                                                    | ET device                          |                                          |    |             |   |
|                                 |                                                                              | PROFINET device na                                                                                   | ame: ex600-spn                     |                                          |    | -           |   |
|                                 |                                                                              | Device                                                                                               | type: EX600-SPN3                   | /SPN4                                    |    |             |   |
|                                 |                                                                              | Online access                                                                                        |                                    |                                          |    |             |   |
|                                 |                                                                              | Type of the PG/PC inter                                                                              | face: PN/IE                        |                                          |    | •           |   |
|                                 |                                                                              | PG/PC inter                                                                                          | face: 🔛 Realtek PC                 | le GBE Family Controll                   | er | • 🖲 🖪       |   |
| _                               |                                                                              |                                                                                                    |                                    |                                          |    |             |   |
| £                               |                                                                              | Device filter                                                                                        |                                    |                                          |    |             |   |
|                                 |                                                                              | 🖌 Only show dev                                                                                      | ices of the same type              |                                          |    |             |   |
|                                 |                                                                              | Only show dev                                                                                        | ices with bad parame               | ter settings                             |    | (3)         |   |
|                                 |                                                                              | Only show dev                                                                                        | ices without names                 |                                          |    | . ,         |   |
|                                 |                                                                              |                                                                                                    |                                    |                                          |    |             |   |
|                                 | Accessible dev                                                               | vices in the network:                                                                                |                                    |                                          |    |             |   |
|                                 | Accessible dev                                                               | vices in the network:<br>MAC address De                                                              | vice PROFINET de                   | evice narre Statu:                       | 5  |             |   |
|                                 | Accessible dev<br>IP address<br>192.168.0.2                                  | MAC address De<br>00-23-C6-00-00-00 EX                                                               | vice PROFINET de<br>600 ex600-spn  | evice native Statu<br>OK                 | 5  |             |   |
| <b>.</b>                        | Accessible dev<br>IP address<br>192.168.0.2                                  | MAC address De<br>00-23-C6-00-000 EX                                                                 | vice PROFINET de<br>600 ex600-spn  | evice name Statu:<br>OK                  | 5  |             | כ |
| <b></b>                         | Accessible dev<br>IP address<br>192.168.0.2                                  | ices in the network:<br>MAC address De<br>00-23-C6-00-00-00 EX                                       | vice PROFINET d<br>600 ex600-spn   | evice name Statu:                        | \$ |             | כ |
| <b></b><br>ED                   | Accessible dev<br>IP address<br>192.168.0.2                                  | ices in the network:<br>MAC address De<br>00-23-C6-00-00-00 EX                                       | vice PROFINET di<br>600 ex600-spn  | evice name Statu<br>OK                   |    |             | D |
| <b></b> _                       | Accessible dev<br>IP address<br>192.168.0.2                                  | ices in the network:<br>MAC address De<br>00-23-C6-00-00-00 EX                                       | vice PROFINET di<br>ex600-spn      | evice name Statu                         |    |             |   |
| <b></b> _                       | Accessible dev<br>IP address<br>192.168.0.2                                  | ices in the network:<br>MAC address De<br>00-23-C6-00-00-00 EX                                       | vice PROFINET di<br>1600 ex600-spn | evice name<br>Statu<br>OK<br>Update list |    | Assign name |   |
| <b></b>                         | Accessible dev<br>IP address<br>192.168.0.2                                  | ices in the network:<br>MAC address De<br>00-23-C6-00-00-00 EX                                       | vice PROFINET di<br>1600 ex600-spn | evice name Statur<br>OK<br>Update list   |    | Assign name | Ĵ |
| <b></b>                         | Accessible dev<br>IP address<br>192.168.0.2                                  | ices in the network:<br>MAC address De<br>00-23-C6-00-00 EX                                          | vice PROFINET d<br>600 ex600-spn   | evice nare Statu<br>OK<br>Update list    |    | Assign name |   |
| D                               | Accessible dev<br>IP address<br>192.168.0.2                                  | ices in the network:<br>MAC address De<br>00-23-C6-00-00 EX                                          | vice PROFINET di<br>1600 ex600-spn | evice nave Statu<br>OK<br>Update list    |    | Assign name | Ď |
| ED<br>s informati               | Accessible dev<br>IP address<br>192.168.0.2<br>                              | ices in the network:<br>MAC address De<br>00-23-C6-00-00 EX                                          | vice PROFINET di<br>1600 ex600-spn | evice nare Statu<br>OK<br>Update list    |    | Assign name |   |
| ED<br>s informati               | Accessible dev<br>IP address<br>192.168.0.2<br>(<)                           | ices in the network:<br>MAC address De<br>00-23-C6-00-00 EX<br>00-23-C6-00-00 EX<br>ere found.       | vice PROFINET di<br>1600 ex600-spn | evice nares Statu<br>OK<br>Update list   |    | Assign name | Ď |
| ED<br>s informati<br>ch complet | Accessible dev<br>IP address<br>192.168.0.2<br>( on:<br>ed. 1 of 2 devices w | ices in the network:<br>MAC address De<br>00-23-C6-00-00 EX<br>00-23-C6-00-00 EX<br>ere found.       | vice PROFINET di<br>1600 ex600-spn | evice nares Statu<br>OK<br>Update list   |    | Assign name | Ċ |
| ED<br>informati<br>h complet    | Accessible dev<br>IP address<br>192.168.0.2<br>IP address                    | ices in the network:<br>MAC address De<br>00-23-C6-00-00 EX<br>00-23-C6-00-00 EX<br>ere found.       | vice PROFINET di<br>600 ex600-spn  | evice nares Statu<br>OK<br>Update list   |    | Assign name |   |
| D                               | Accessible dev<br>IP address<br>192.168.0.2                                  | ices in the network:<br>MAC address De<br>00-23-C6-00-00-00 EX<br>00-23-C6-00-00-00 EX<br>ere found. | vice PROFINET di<br>600 ex600-spn  | evice nares Statu<br>OK<br>Update list   |    | Assign name |   |

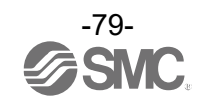

### 6. EX600 Module parameters の設定

- (1) [Device view]タブを選択後、[Select device]にて EX600-SPN3/SPN4 を選択します。
- (2) [Device overview]内の設定を変更する Module または Submodule を選択します。
- (3) [Properties]タブ内の[General]タブ内の[Module parameters]を選択すると、設定可能なパラメ

ター覧が表示されます。

- (4) 設定変更を行うパラメータの設定値をクリックすると設定が変更可能です。
- (5) [Download to device]アイコンを選択し、設定を書き込みします。

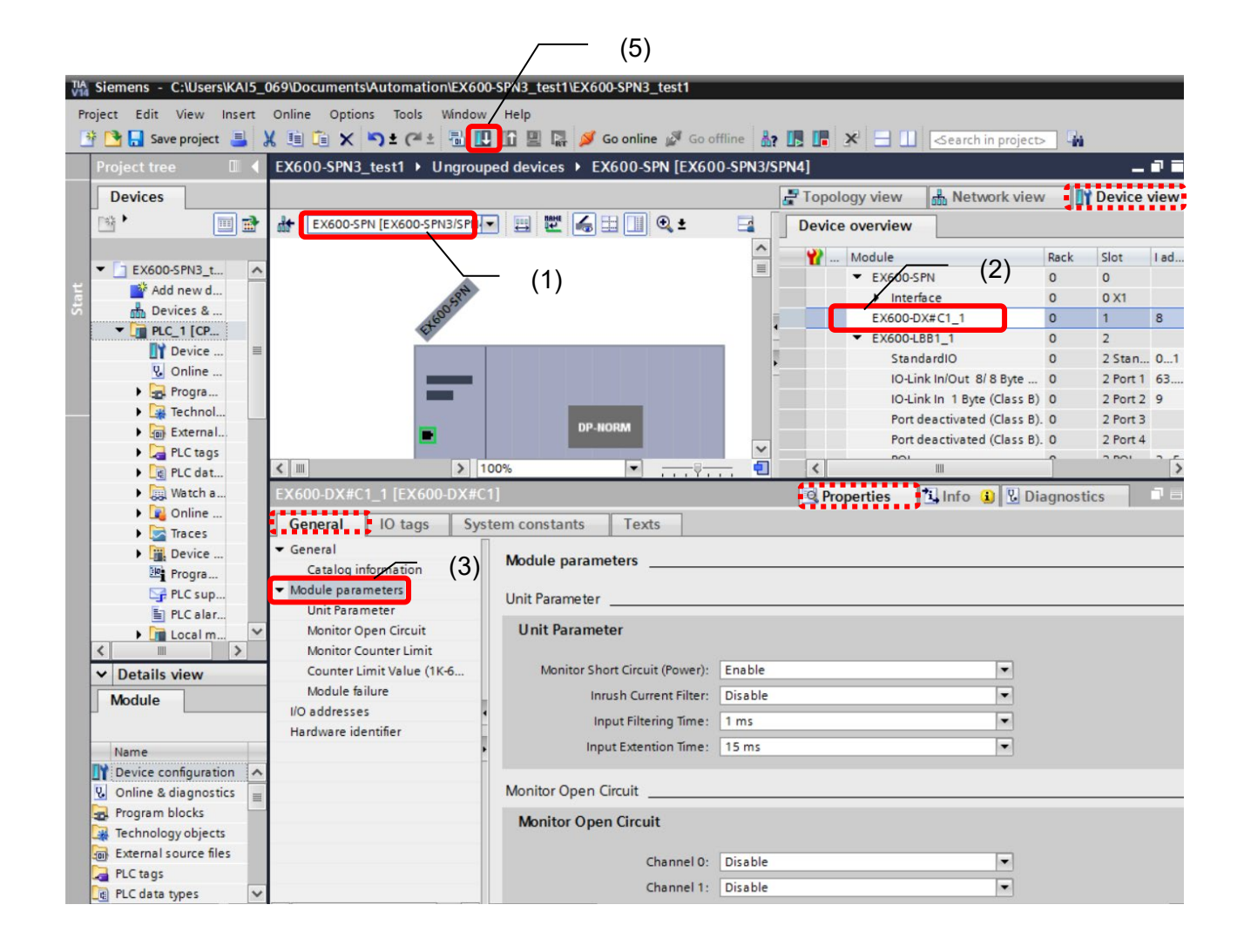

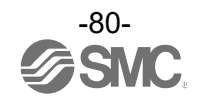

### ■FSU(First Start Up)の設定

EX600 は FSU 機能を備えています。 FSU 機能を有効にするためには、接続する PLC の FSU 設定を変更する必要があります。

### PLC の設定

- (1) [Device view]タブを選択後、[Select device]にて PLC を選択します。
- (2) FSU 設定を行う通信ポートを選択し、[Properties]タブ/[General]タブを選択後、[Port options] を選択します。
- (3) [Port options]/[Connection]パラメータの[Transmission rate / duplex]を
   [TP 100 Mbps full duplex]に設定し、[Enable autonegotiation]のチェックを外します。
- (4) [Download to device]アイコンを選択し、設定を書き込みします。

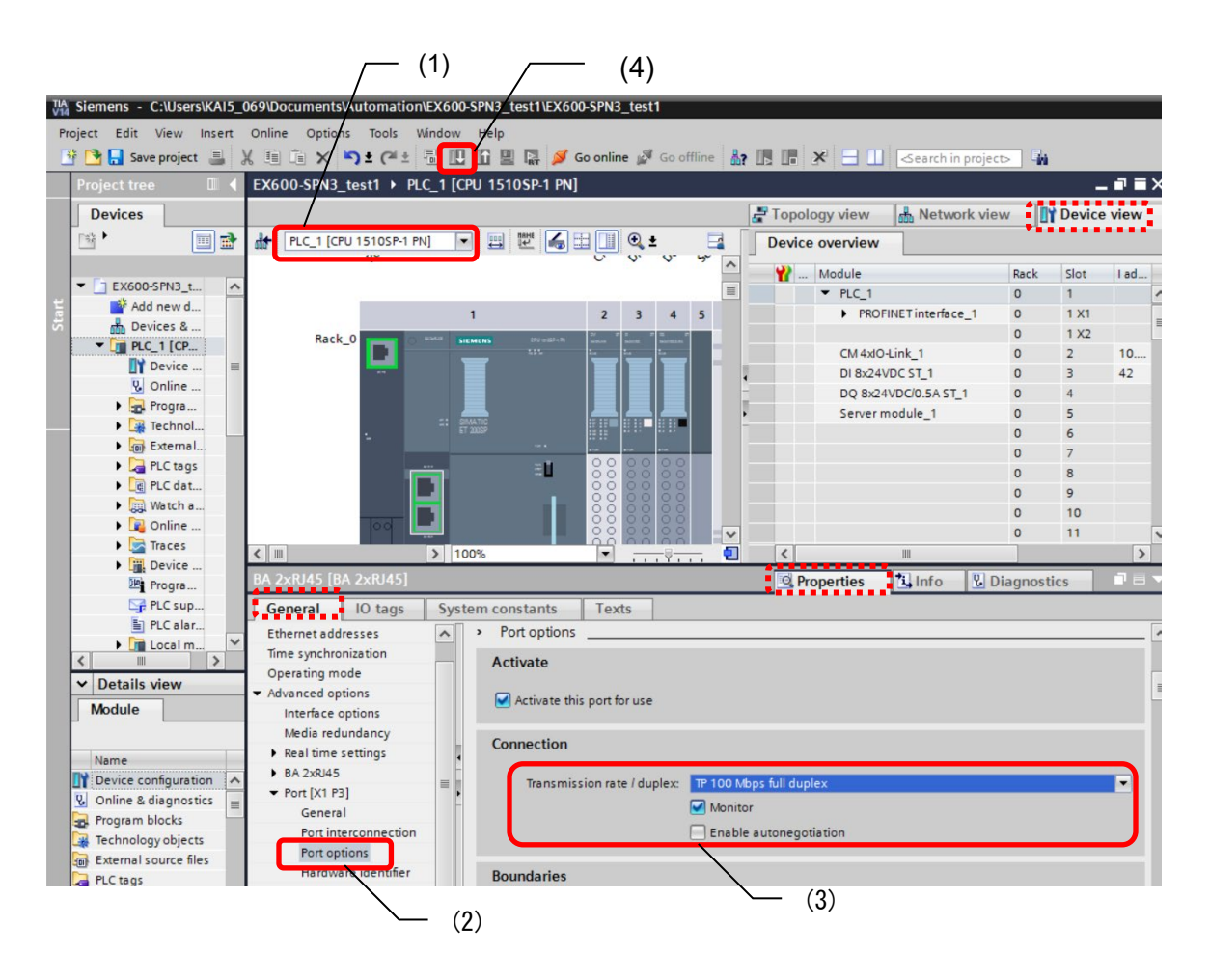

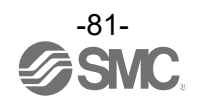

### EX600 の設定

- (1) [Device view]タブを選択後、[Select device]にて EX600-SPN を選択します。
- (2) FSU 設定を行う通信ポートを選択し、[Properties]タブ/[General]タブを選択後、[Port options] を選択します。
- (3) [Port options]/[Connection]パラメータの[Transmission rate / duplex]を
  - [TP 100 Mbps full duplex]に設定し、[Enable autonegotiation]のチェックを外します。

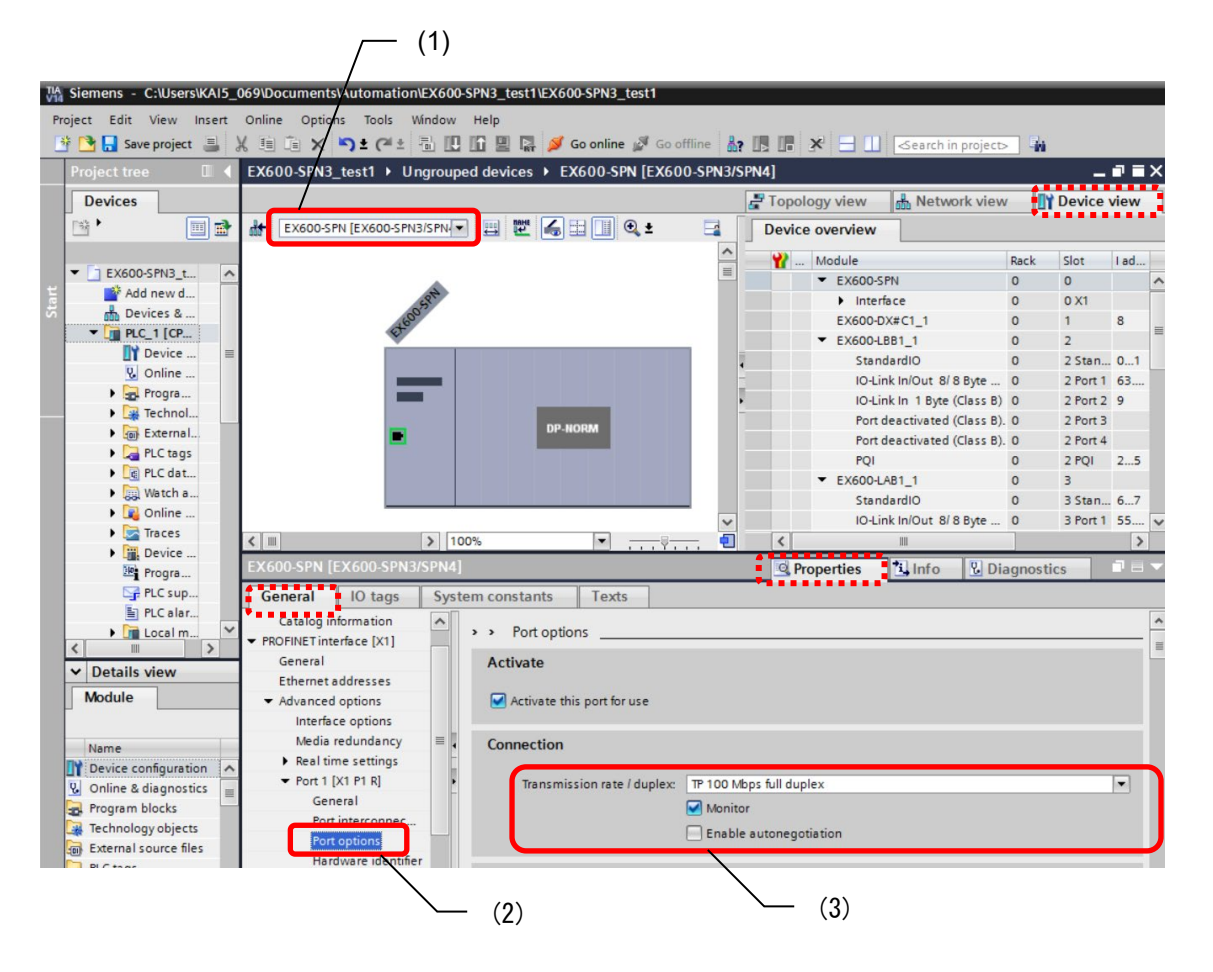

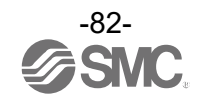

# EX600の設定(続き)

(4) [Advanced options]を選択後に[Prioritized startup]のチェックボックスにチェックを入れます。

(5) [Download to device]アイコンを選択し、設定を書き込みします。

| Stemens       - CulsersKAIS       069/Documents/Automation/EX600-SPN3_test1         Project       Edit       View       Image: ColsersKAIS       ColsersKAIS       ColsersK                                                                                                    |     |                           | (5)                                                                                                    |                |          |       |
|----------------------------------------------------------------------------------------------------|-----|---------------------------|----------------------------------------------------------------------------------------------------|----------------|----------|-------|
| Project Edit View Insert Online Options Tools Window Hyp<br>Project Edit View Insert Online Options Tools Window Hyp<br>Project tree EX600-SPN3_test1 > Ungrouped devices > EX600-SPN [EX600-SPN3/SPN4]<br>Project tree EX600-SPN [EX600-SPN3/SPN4]<br>Project tree EX600-SPN [EX600-SPN3/SPN4]<br>Project tree EX600-SPN [EX600-SPN3/SPN4]<br>Project tree EX600-SPN [EX600-SPN3/SPN4]<br>Project tree EX600-SPN [EX600-SPN3/SPN4]<br>Project tree EX600-SPN [EX600-SPN3/SPN4]<br>Project tree Ex600-SPN [EX600-SPN3/SPN4]<br>Project tree Ex600-SPN [EX600-SPN3/SPN4]<br>Project tree Ex600-SPN [EX600-SPN3/SPN4]<br>Project tree Ex600-SPN [EX600-SPN3/SPN4]<br>Project tree Ex600-SPN [EX600-SPN3/SPN4]<br>Project tree Ex600-SPN [EX600-SPN3/SPN4]<br>Project tree Ex600-SPN [EX600-SPN3/SPN4]<br>Project tree Ex600-SPN [EX600-SPN3/SPN4]<br>Project tree Ex600-SPN [EX600-SPN3/SPN4]<br>Project tree Ex600-SPN [EX600-SPN3/SPN4]<br>Project tree Ex600-SPN3/SPN4]<br>Project tree Ex600-SPN3/SPN4]                                                                                          | TIA | Siemens - C:\Users\KAI5_0 | 069\Documents\Automation\EX600-SPN3_test1\EX600-SPN3_test1                                                                                                    |                |          |       |
| Image: Several state       Image: Several state         Project tree       EX600-SPN3_test1 > Ungrouped devices > EX600-SPN [EX600-SPN3/SPN4]         Devices       Image: Several state         Image: Several state       EX600-SPN [EX600-SPN3/SPN4]         Image: Several state       Image: Several state         Image: Several state       Image: Several state                                                                                                    | Р   | roject Edit View Insert   | Online Options Tools Window Hep                                                                                                    |                |          |       |
| Project tree       EX600-SPN3_test1 > Ungrouped devices > EX600-SPN3/SPN4         Devices       Topology view         Network view       Device view         Project tree       EX600-SPN3_test1 > Ungrouped devices > EX600-SPN3/SPN4         Devices       Project tree         Project tree       EX600-SPN3_test1 > Ungrouped devices > EX600-SPN3/SPN4         Project tree       Project tree         Project tree       Project tree         Project tree                                                                                                    |     | * 🕞 🔲 Save project 📃      |                                                                                                    | project        | 4        |       |
| Project tree       EX600-SPN3_test1 > Ungrouped devices > EX600-SPN3/SVN4]       Image: Topology view image: Topology view image                                                                                                    | -   |                           |                                                                                                    | i projecto i a | n        |       |
| Devices       Topology view       Network view       Device view         Image: Construction of the second of the second of the                                                                                                    |     | Project tree              | EX600-SPN3_test1 V Ungrouped devices V EX600-SPN [EX600-SPN3/SPN4]                                                                                                    |                | _        |       |
| EX600-SPN [EX600-SPN [EX600-SPN [EX600-SPN [EX600-SPN [EX600-SPN ]]]] EX600-SPN [EX600-SPN [EX600-SPN ]] Add new d. Add new d.                                                                                                    |     | Devices                   | 🚽 Topology view 🛛 🛔 Netwo                                                                                                    | ork view       | Device   | view  |
| Image: Standard Display in the face options         Image: Standard Display in the face options         Image: Standard Display in the face options <t< td=""><td></td><td>🖻 🕨 🔳 🖻</td><td>🕼 EX600-SPN [EX600-SPN3/SPN 🔻 📰 🖉 🍊 🗄 🔲 🔍 🔩 📑 Device overview</td><td></td><td></td><td></td></t<>                                                                                                    |     | 🖻 🕨 🔳 🖻                   | 🕼 EX600-SPN [EX600-SPN3/SPN 🔻 📰 🖉 🍊 🗄 🔲 🔍 🔩 📑 Device overview                                                                                                    |                |          |       |
| • EX600-SPN                                                                                                    |     |                           | A Module                                                                                                    | Rack           | Slot     | I ad. |
| Add new d       Devices 8         Devices 8       Devices 8         Image: Device 8       Devices 8         Image: Device 8       Devices 8         Image: Device 8       Device 8         Image: Device 8       Device 8         Image: Device 8       Device 8         Image: Device 8       Device 8                                                                                                    |     | ▼ _ EX600-SPN3_t ▲        | EX600-SPN                                                                                                    | 0              | 0        |       |
| 5                                                                                                    |     | Add new d                 | Jan State State S | 0              | 0 X1     |       |
| PRC_1 [CP.     Outine     Outine     O                                                                                                    |     | 📩 Devices &               | EX600-DX#C1_1                                                                                                    | 0              | 1        | 8     |
| Device     Standardio         0         25tan.         0.1         Standardio         0         25tan.         0.1         Olinie         Olinie         Proga         Catalog information         Prodetails view     Module     Name     Module     Name     Mame         Standardio         0         25tan.         0.1         Standardio         0         25tan.         0.1         Olinie         Standardio         0         25tan.         0.1         Olinie         Standardio         0         25tan.         0.1         Olinie         Standardio         O         25tan.         O         25tan.         O         Standadrio         O         35tan.         Standardio         O         35tan.         Standardio         O         35tan.         Standardio         O         35tan.         Standardio         O         35tan.         Sta                                                                                                    |     | ▼ <b>■</b> PLC_1 [CP      | EX600-LBB1_1                                                                                                    | 0              | 2        |       |
| Online       IO-Link In/Out 8/8 Byte       0       2 Port 1       63         Image: Sector and Level       Image: Sector and Level                                                                                                    |     | Device 🔳                  | StandardIO                                                                                                    | 0              | 2 Stan.  | 01    |
| Image: Program in the interface options       Image: Program interface options         Image: Program interface options       Image: Program interface options         Image: Program interface options       Image                                                                                                    |     | S Online                  | IO-Link In/Out 8/                                                                                                    | B Byte 0       | 2 Port 1 | 63    |
| Technol.     Sectored (Class B). 0 2 Port 3     Port deactivated (Class B). 0 2 Port 3     Port deactivated (Class B). 0 2 Port 4     Port deactivated (Class B). 0 2 Port 4     Port deactivate                                                                                                    |     | Progra                    | IO-Link In 1 Byte                                                                                                    | (Class B) 0    | 2 Port 2 | 2 9   |
| Image: Second Second                                                                                                    |     | Technol                   | Port deactivated                                                                                                    | (Class B). 0   | 2 Port 3 | 3     |
| PCI       0       2 PQI       0       2 PQI       25         PLC dat       Image: Constant of the second of the second of th                                                                                                    |     | External                  | Port deactivated                                                                                                    | (Class B). 0   | 2 Port 4 | ł     |
|                                                                                                    |     | PLC tags                  | PQI                                                                                                    | 0              | 2 PQI    | 25    |
| With the       Standardio       0       3 Stan 67         Image: Standardio       0       3 Stan 67       IO-Link IniOut 8/8 Byte 0       3 Port 1         Image: Standardio       0       3 Stan 67       IO-Link IniOut 8/8 Byte 0       3 Port 1         Image: Standardio       Image: Standardio       Image                                                                                                    |     | Le PLC dat                | EX600-LAB1_1                                                                                                    | 0              | 3        |       |
| Image: Solution of the solution of the soluti                                                                                                    |     | Watch a                   | StandardiO                                                                                                    | 0              | 3 Stan.  | 67    |
| Image: Second second second                                                                                                    |     | • Gonline                 | V IO-Link In/Out 8/                                                                                                    | B Byte 0       | 3 Port 1 | 55    |
| Image: Second Second                                                                                                    |     | Traces                    | < III > 100% < III < III                                                                                                    |                |          | >     |
| Image: Second second second                                                                                                    |     | Device                    | EX600-SPN [EX600-SPN3/SPN4]                                                                                                    | Diagno         | ostics   |       |
| General 10 tags System constants Texts<br>General 10 tags System constants Texts<br>Catalog information<br>PROFINETinterface [X1]<br>General<br>Ethernet addresses<br>Advanged options<br>Name<br>Name<br>Name<br>Name<br>Catalog information<br>Catalog information<br>PROFINETinterface [X1]<br>General<br>Ethernet addresses<br>Advanged options<br>Net diaredundurity<br>Catalog information<br>Catalog information<br>PROFINETinterface [X1]<br>General<br>Ethernet addresses<br>Advanged options<br>Net diaredundurity<br>Catalog information<br>Catalog information<br>Catalog information<br>Catalog information<br>Catalog information<br>PROFINETinterface [X1]<br>Catalog information<br>Catalog information<br>Catalo |     | Progra                    |                                                                                                    | Diagno         | 5465     |       |
| Image: Construction     Image: Construction       Image: Construction     Image: Construction       Imag                                                                                                    |     | PLC sup                   | General IO tags System constants Texts                                                                                                    |                |          |       |
| PROFINET interface [X1]     General     Ethernet addresses     Advanced options     Module     Name     Name     Advanced options     Dise IEC V2.2 LLDP mode     Optional IO-Device     (4)                                                                                                    |     |                           | Catalog information                                                                                                    |                |          |       |
| General       Module       Module       Name         General       Use IEC V2.2 LLDP mode       Optional IO-Device   (4)                                                                                                    |     |                           |                                                                                                    |                |          |       |
| Module     Ethernet addresses       Module     Advanced options       Interface options     Use IEC V2.2 LLDP mode       Name     Medal edunds ft.ft                                                                                                    |     | Y Dotails view            | General                                                                                                    |                |          |       |
| Module <ul> <li>Advanced options</li> <li>Interface options</li> <li>Media (Edu/dda ft.f)</li> <li>Interface options</li> <li>Optional IO-Device</li> <li>(4)</li> </ul> <li>(4)</li>                                                                                                    |     | · Details view            | Ethernet addresses er Prioritized startup                                                                                                    |                |          |       |
| Name Determine Device (4)                                                                                                    |     | Module                    | Advanced options     Use IEC V2.2 LLDP mode                                                                                                    |                |          |       |
| Name                                                                                                    |     | 12200303                  | Monare dundant P Optional IO-Device (4)                                                                                                    |                |          |       |
| Real time settings                                                                                                    |     | Name                      | Real time settings                                                                                                    |                |          |       |

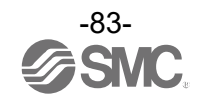

# Web サーバ

## EX600 Webサーバ機能の概要

EX600-SPN3\_4 では Web サーバ機能を使用できます。 2 つのモードがあり、モードにより使える機能が異なります。

| 機能      | Administrator モード | Monitor onlyモード |
|---------|-------------------|-----------------|
| I/0 モニタ | 可能                | 可能              |
| 診断状態モニタ | 可能                | 可能              |
| パラメータ設定 | 可能                | 不可              |
| 強制入出力設定 | 可能                | 不可              |

### 動作確認実施済みの対応ブラウザは以下となります。

| ブラウザ                     | バージョン   |
|--------------------------|---------|
| Google Chrome            | Ver.85  |
| Mozilla firefox          | Ver. 81 |
| Microsoft Edge(Chromium) | Ver.85  |

※Internet Explorerには対応しておりません。

注意

上記動作確認済みブラウザ以外のブラウザを使用した場合には正常動作しない場合があります。

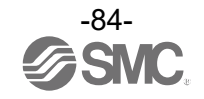

EX600-SPN3との接続(以下はEX600-SPN3のIPアドレスを192.168.0.1とした場合の例です)

① パソコンとEX600-SPN3を通信ケーブルにて接続後、パソコン上のウェブブラウザを開きます。

- ② パソコンのIPアドレスとEX600のIPアドレスの上位3オクテットを一致させてください。
   例:パソコンのIPアドレス 192.168.0.250 (サブネットマスク 255.255.255.0)
- ③ EX600-SEN3のIPアドレスを入力してください。(例:http://192.168.0.1)
   数秒後に下記のEX600ウェブページが表示されます。

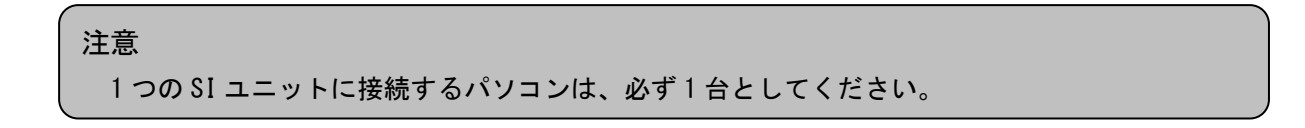

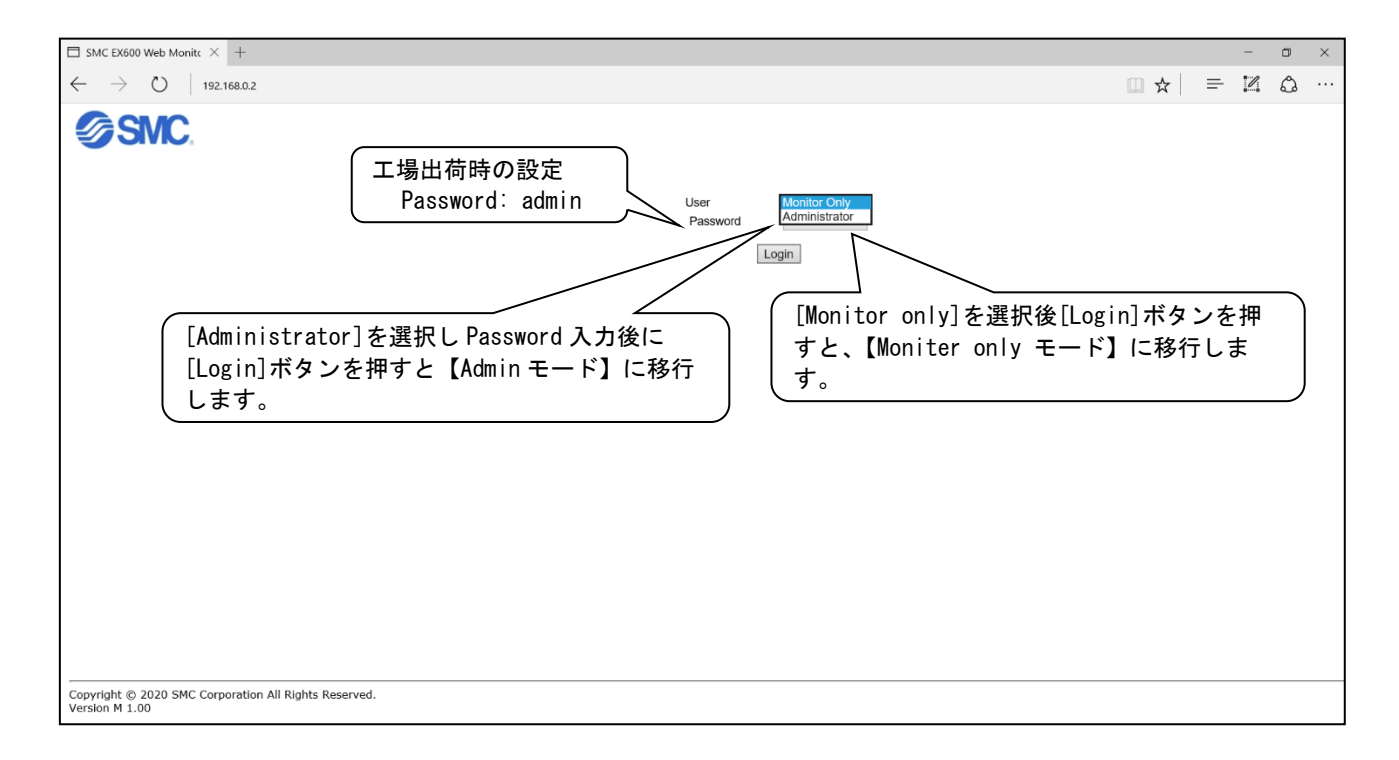

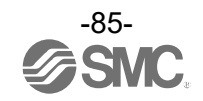

④ [Login]ボタンを押すと以下の画面が表示されます。この画面がTOP画面になります。

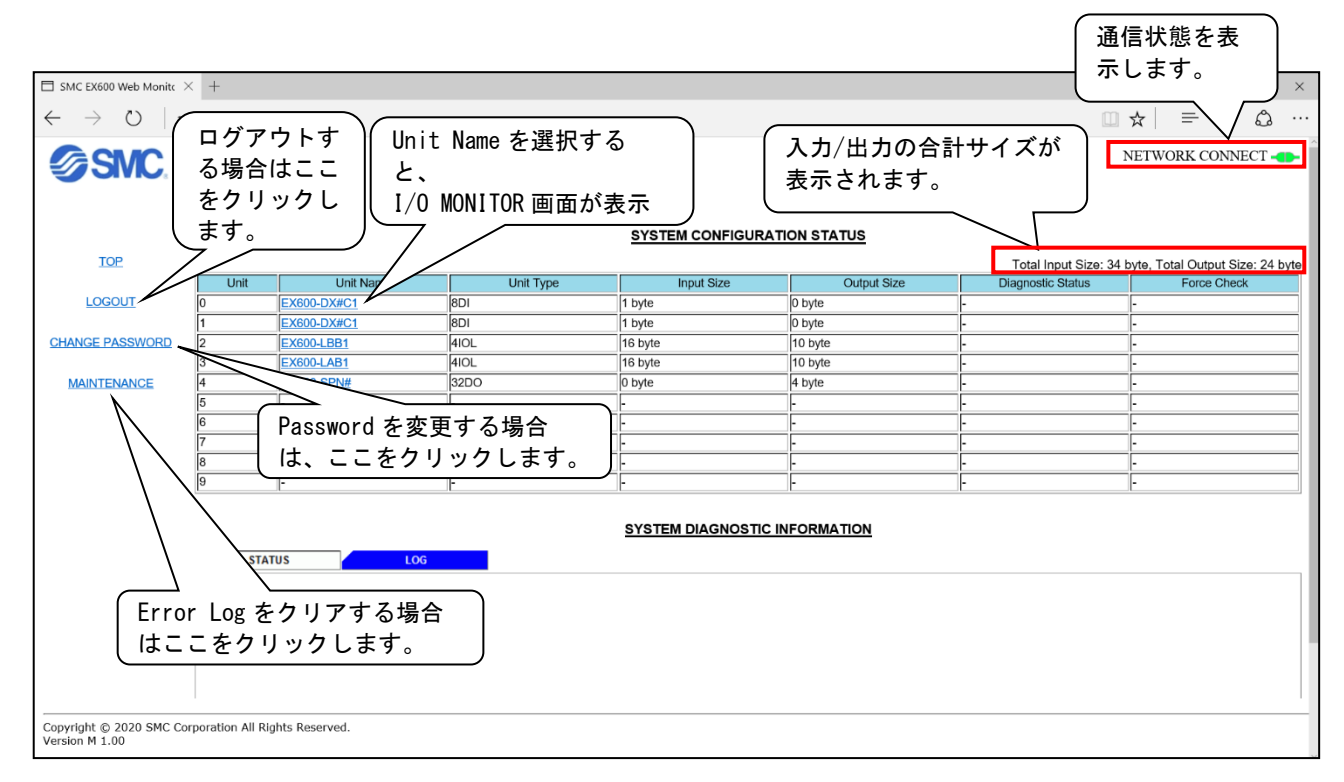

### 注意

上記の画面は、ユニットが下記のように接続されている場合の例です。

# システム構成

| _           | No. 0           | No. 1           | No. 2          | No. 3          | No. 4          | No. 5 | No. 6 | No. 7 | No. 8 | No. 9 |
|-------------|-----------------|-----------------|----------------|----------------|----------------|-------|-------|-------|-------|-------|
| エンド<br>プレート | EX600-<br>DX#C1 | EX600-<br>DX#C1 | EX600-<br>LBB1 | EX600-<br>LAB1 | EX600-<br>SPN3 |       |       |       |       |       |

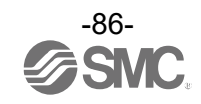

### ⑤ ユニットに診断が発生した場合、[SYSTEM CONFIGURATION STATUS]画面に診断情報が表示されます。

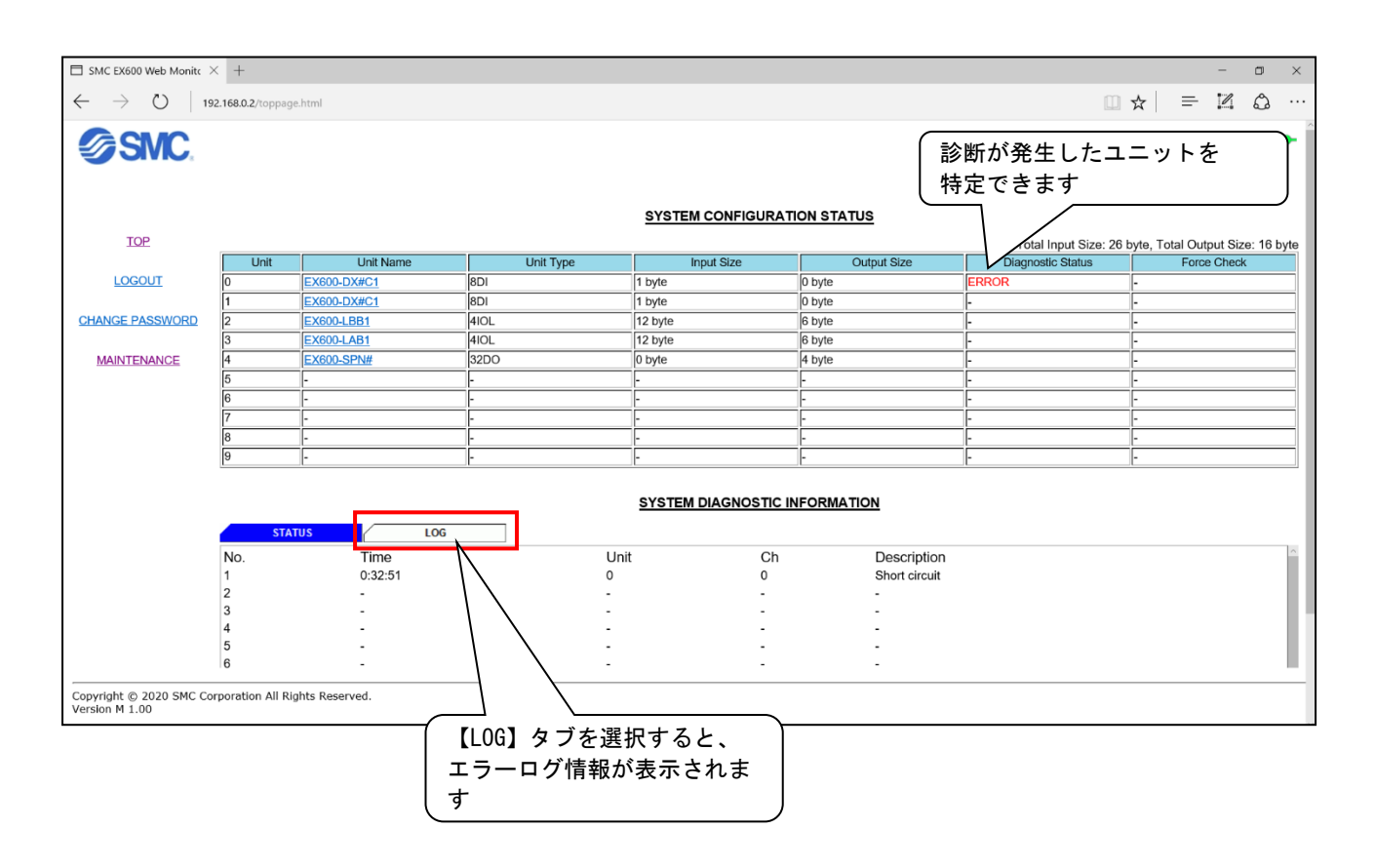

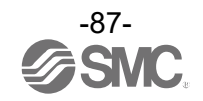

⑥ [SYSTEM CONFIGURATION STATUS]画面で[Unit Name]をクリックすると、[I/O MONITOR]画面が表示されます。

# (EX600-DX□C1の場合)

| SMC EX600 Web Monite                              | × +                    |             |                   |                |            |              |   |     |       | -     | ٥    | × |
|---------------------------------------------------|------------------------|-------------|-------------------|----------------|------------|--------------|---|-----|-------|-------|------|---|
| $\leftarrow$ $\rightarrow$ $\circlearrowright$ 19 | 92.168.0.2/toppage.htr | ml          |                   |                |            |              |   | □ ☆ | =     | 2     | ٩    |   |
| SMC.                                              |                        | R UNIT PA   | ARAMETER CHA      | NNEL PARAMETER | FORCE MODE |              |   | N   | ETWOR | K CON | NECT | • |
| ТОР                                               | Unit.0 EX60            | 0-DX#C1 8DI | Diagnostic Status |                |            |              |   |     |       |       |      |   |
| LOGOUT                                            | IN0                    | ON -        |                   |                | チャンネル領     | 毎に ON/OFF 情報 | が |     |       |       |      |   |
| CHANGE PASSWORD                                   | IN2<br>IN3             | OFF         | -                 |                | モニタできる     | ます           |   |     |       |       |      |   |
| MAINTENANCE                                       | IN4<br>IN5             | OFF         | -                 |                |            |              |   |     |       |       |      |   |
|                                                   | IN6<br>IN7             | OFF         | -                 |                |            |              |   |     |       |       |      |   |
|                                                   |                        |             |                   |                |            |              |   |     |       |       |      |   |

| SMC EX600 Web Monito              | × +                    |             |               |                 |            |         |        |     |     |      | -    | ٥    | × |
|-----------------------------------|------------------------|-------------|---------------|-----------------|------------|---------|--------|-----|-----|------|------|------|---|
| $\leftarrow$ $\rightarrow$ U   19 | 92.168.0.2/toppage.htm | h           |               |                 |            |         |        |     | ☆   | =    | l    | ٩    |   |
| SMC.                              |                        | UNIT PA     | ARAMETER CH   | ANNEL PARAMETER | FORCE MODE | 1       |        |     | NET | VORK | CONN | JECT | • |
| TOP                               | Unit.0 EX60            | D-DX#C1 8DI |               | 1               |            |         |        |     |     |      |      |      |   |
| LOGOUT                            | IN0                    | OFF OFF     | Short circuit |                 | - 診断が者     | *生したチャン | シネルおよ7 | 「診断 |     |      |      |      |   |
|                                   | IN1<br>IN2             | OFF         | -             |                 |            | 吉報が表示され | れます    |     |     |      |      |      |   |
| CHANGE PASSWORD                   | IN3                    | OFF         | -             |                 |            |         |        |     |     |      |      |      |   |
| MAINTENANCE                       | IN4                    | OFF         | -             |                 |            |         |        |     |     |      |      |      |   |
|                                   | IN5                    | OFF         | -             |                 |            |         |        |     |     |      |      |      |   |
|                                   | IN6                    | OFF         | -             |                 |            |         |        |     |     |      |      |      |   |
|                                   | IN7                    | OFF         | -             |                 |            |         |        |     |     |      |      |      |   |
|                                   |                        |             |               |                 |            |         |        |     |     |      |      |      |   |

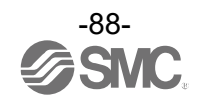

⑦ [UNIT PARAMETER]タブを選ぶと、[UNIT PARAMETER]画面が表示されます。 (EX600-DX#C1の場合)

| SMC EX600 Web Monite                              | × +                                 |                |                   |            |  |       | -      | ٥    | × |
|---------------------------------------------------|-------------------------------------|----------------|-------------------|------------|--|-------|--------|------|---|
| $\leftarrow$ $\rightarrow$ $\circlearrowright$ 19 | 2.168.0.2/toppage.html              |                |                   |            |  | □ ☆   | - 1    | ٩    |   |
| SMC.                                              |                                     |                |                   |            |  | NETWO | RK CON | NECT | • |
|                                                   | I/O MONITOR                         | UNIT PARAMETER | CHANNEL PARAMETER | FORCE MODE |  |       |        |      |   |
| TOP                                               | Unit.0 EX600-DX#0<br>UNIT PARAMETER | C1 8DI         |                   |            |  |       |        |      |   |
|                                                   | Parameter                           | Status         |                   |            |  |       |        |      |   |
| LOGOUT                                            | Monitor Short Circuit(Power)        | Enable         |                   |            |  |       |        |      |   |
|                                                   | Inrush Current Filter               | Disable        |                   |            |  |       |        |      |   |
| CHANGE PASSWORD                                   | Input Filtering Time                | 1ms            |                   |            |  |       |        |      |   |
|                                                   | Input Extension Time                | 15ms           |                   |            |  |       |        |      |   |
| MAINTENANCE                                       |                                     |                |                   |            |  |       |        |      |   |
|                                                   | L                                   |                |                   |            |  |       |        |      |   |
|                                                   |                                     |                |                   |            |  |       |        |      |   |

⑧ [CHANNEL PARAMETERタブ]を選ぶと、[CHANNEL PARAMETER]画面が表示されます。 (EX600-DX#C1の場合)

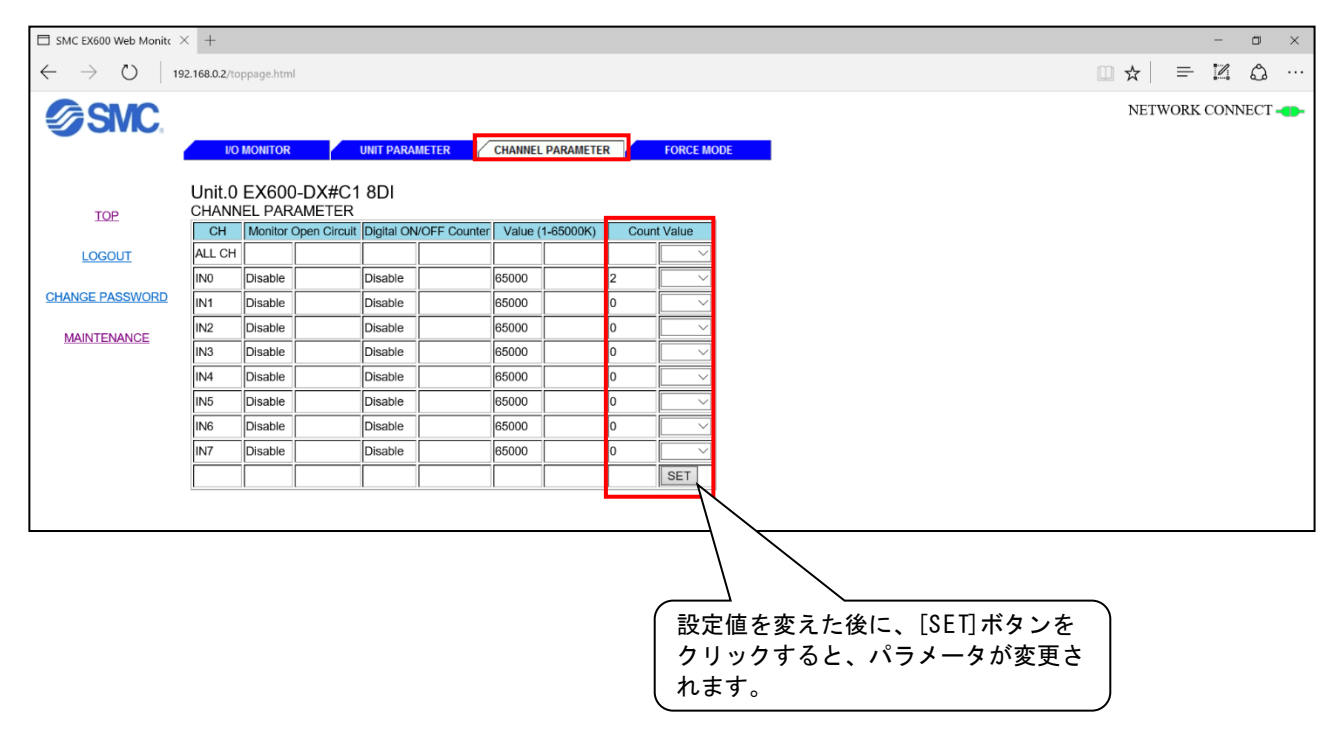

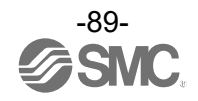

### [FORCE MODEタブ]を選ぶと、下記の画面が表示されます。

| SMC EX600 Web Monite                        | < Ŧ          |                     |                     |                 |               |             |                                   |                    |       |        |     |   |   |      |      |      | :22 | ۵    | ×    |
|---------------------------------------------|--------------|---------------------|---------------------|-----------------|---------------|-------------|-----------------------------------|--------------------|-------|--------|-----|---|---|------|------|------|-----|------|------|
| $\leftrightarrow$ $\rightarrow$ $\mho$   19 | 2.168.0.2/tc |                     |                     |                 |               |             |                                   |                    |       |        |     |   |   |      | ☆    | =    | 2   | ۵    | •••  |
| SMC.                                        |              |                     |                     |                 |               |             |                                   |                    |       |        |     |   |   |      | NETW | /ORK | CON | NECT | -43- |
|                                             | I/O          | MONITOR             | UNIT PARAMETER      | CHANNE          | L PARAMET     | ER          | FORCE I                           | NODE               |       |        |     |   |   |      |      |      |     |      |      |
|                                             | Unit.0       | EX600-DX#C          | 1 8DI               |                 |               |             |                                   |                    |       |        |     |   |   |      |      |      |     |      |      |
| TOP                                         | CHANN        | IEL PARAMETER       |                     |                 |               |             |                                   |                    |       |        |     |   |   |      |      |      |     |      |      |
|                                             | CH           | Monitor Open Circui | Digital ON/OFF Cour | ter Value       | (1-65000K)    | C           | Count Value                       |                    |       |        |     |   |   |      |      |      |     |      |      |
| LOGOUT                                      | ALL CH       |                     |                     |                 |               |             | ~~~~~~~~~~~~~~~~~~~~~~~~~~~~~~~~~ |                    |       |        |     |   |   |      |      |      |     |      |      |
|                                             | INO          | Disable             | Disable             | 65000           |               | 2           |                                   | 1                  |       |        |     |   |   |      |      |      |     |      |      |
| CHANGE PASSWORD                             | IN1          | Disable             | Disable             |                 |               |             |                                   |                    |       |        |     |   |   |      |      |      |     |      |      |
| MAINTENANOE                                 | IN2          | Disable             | Disable             | サイト             | からのメッ         | ッセーシ        | <i>)</i>                          |                    |       |        |     |   |   |      |      |      |     |      |      |
| MAINTENANCE                                 | IN3          | Disable             | Disable             | Forced          | d I/O setting | g shoul     | d be execure                      | d after confirming | g the |        |     |   |   |      |      |      |     |      |      |
|                                             | IN4          | Disable             | Disable             | safety<br>Go to | of the devi   | ce.<br>DDF? |                                   |                    |       |        |     |   |   |      |      |      |     |      |      |
|                                             | IN5          | Disable             | Disable             |                 |               |             |                                   |                    |       |        |     |   |   |      |      |      |     |      |      |
|                                             | ING          | Disable             | Disable             |                 | OK            | ~           |                                   | キャンセル              |       |        |     |   |   |      |      |      |     |      |      |
|                                             | IN7          | Disable             | Disable             |                 |               |             |                                   |                    |       |        |     |   |   |      |      |      |     |      |      |
|                                             |              |                     |                     |                 | 1             |             |                                   |                    |       |        |     |   |   |      |      |      |     |      |      |
|                                             | 1            | a <u>a</u>          |                     | - (             | 7순 牛미         | 0N          | 1 7 + 3                           | は黒面に               | 日日旦百一 | +>1>   |     |   |   |      |      |      |     |      |      |
|                                             |              |                     |                     |                 | 归则            |             |                                   | 衣 旦 側 し            | 问起    | んい<br> |     |   |   |      |      |      |     |      |      |
|                                             |              |                     |                     |                 | 事が            | 確認          | 2できた                              | :ら[OK]፣            | ドタン   | νを押    | します | - |   |      |      |      |     |      |      |
|                                             |              |                     |                     |                 |               |             |                                   |                    |       |        |     |   | / |      |      |      |     |      |      |
|                                             |              |                     |                     |                 |               |             |                                   |                    |       |        |     |   |   | <br> |      |      |     |      |      |

### 注意

強制入力・出力機能は、信号状態を強制的に変更させる機能なので、操作時は、周囲・設備の 安全を確認の上行ってください。

① [FORCE MODE] 画面上のチェックボックスにチェックを入れると、強制ON、強制OFFの切り替えが可能となります。

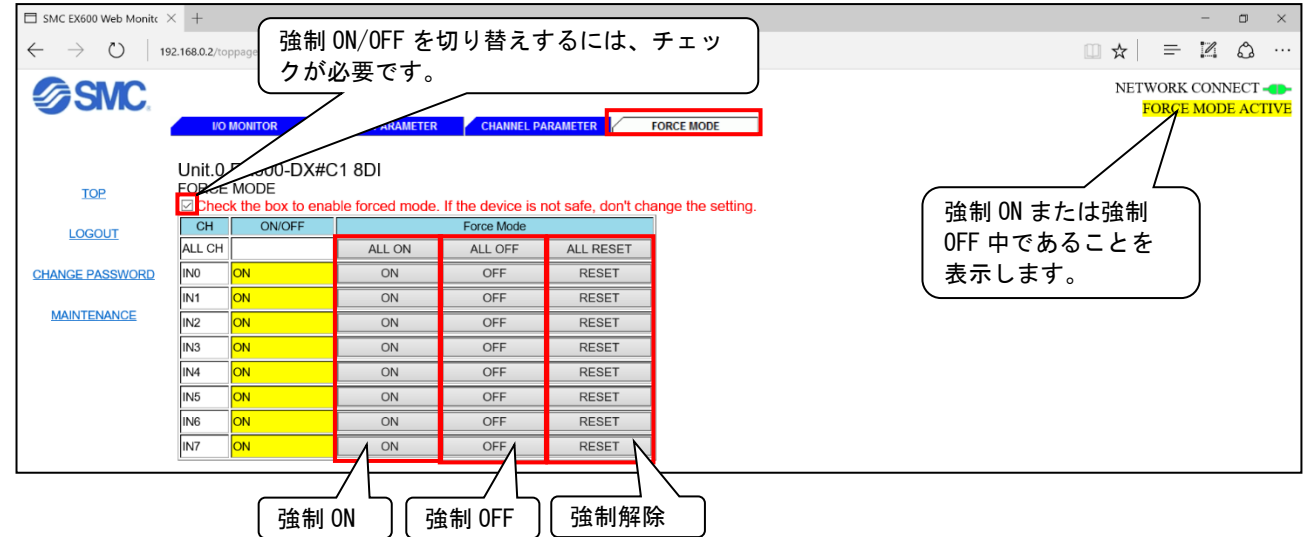

注意 強制モードを解除するには RESET ボタンを押すか、LOGOUT を選択する方法の 2 通りがありま す。 PLC との通信確立状態で強制モードを解除した場合は、PLC との入出カデータが直ちに反映さ れ

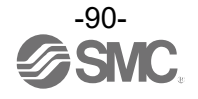

① Passwordを変更する場合は、Administratorモードでログインし、[CHANGE PASSWORD]を選択します。

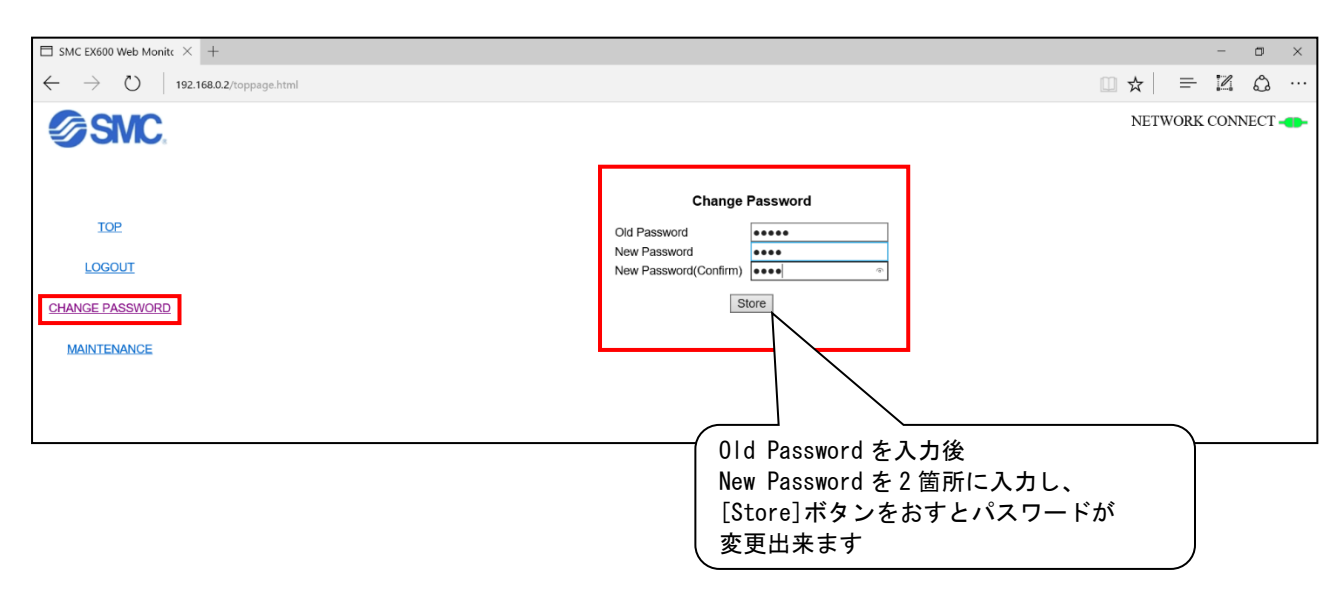

① Error Logをクリアする場合は、Administratorモードでログインし、[MAINTENANCE]を選択します。

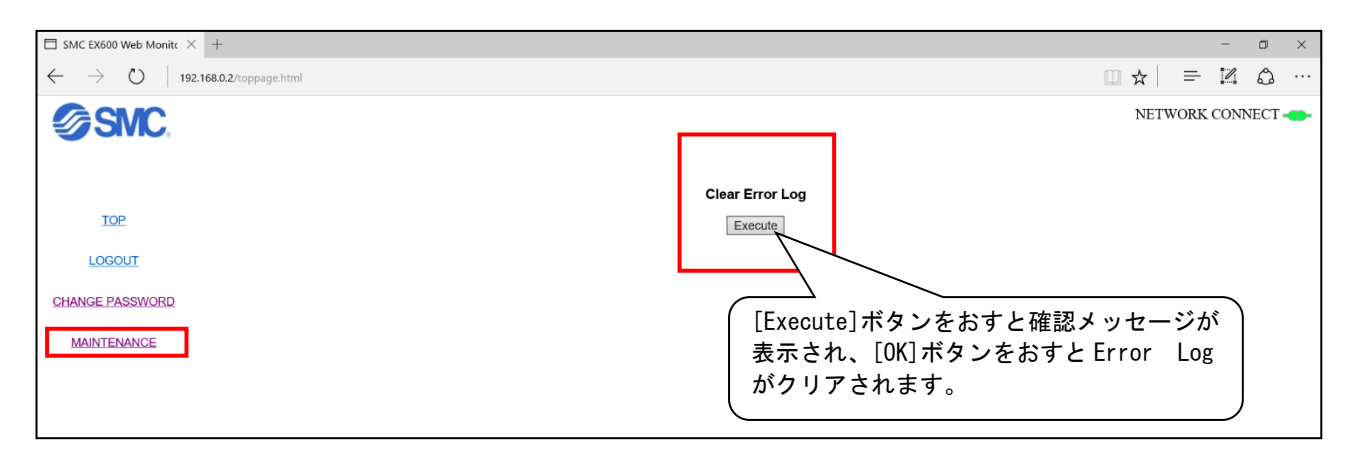

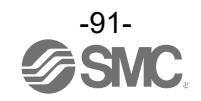

# アクセサリ

選定に際しては、カタログを参照ください。

(1) バルブプレート

EX600-ZMV1

同梱品:ナベ小ねじ(M4×6)2本 ナベ小ねじ(M3×8)4本

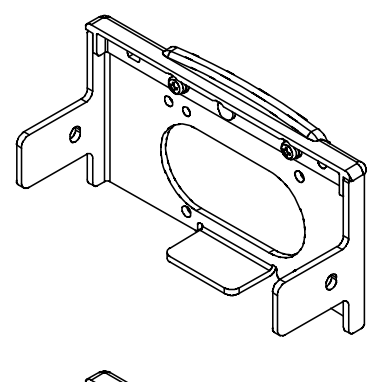

EX600-ZMV2(SY シリーズ専用) 同梱品:ナベ小ねじ(M4×6)2本 ナベ小ねじ(M3×8)4本

(2) エンドプレート用金具
 EX600-ZMA2
 同梱品:ナベ小ねじ(M4×20)1本
 Pタイトねじ(4×14)2本
 EX600-ZMA3(SY シリーズ専用)
 同梱品:ナベ小ねじワッシャー付(M4×20)1本
 Pタイトねじ(4×14)2本

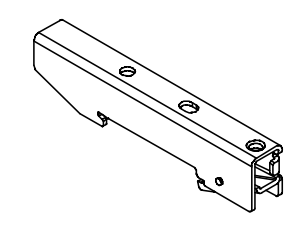

(3)中間補強用金具
 EX600-ZMB1..直接取付用
 同梱品:ナベ小ねじ(M4×5)2本

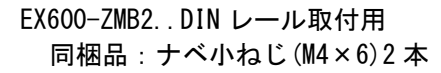

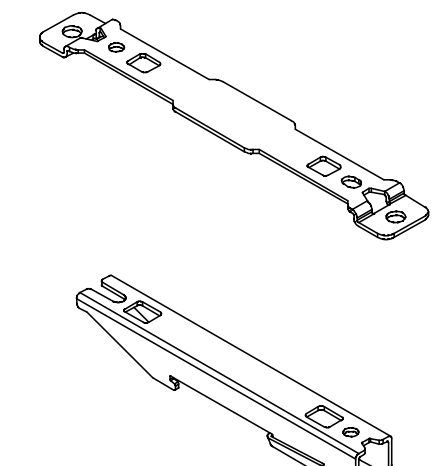

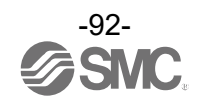

(4)防水キャップ(10個) EX9-AWES..M8用 EX9-AWTS..M12用

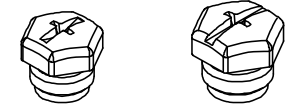

(5) マーカー (1 シート、88 個) EX600-ZT1

(6) 組立式コネクタ

| PCA-1446553 | PROFINET 用、M12(4 ピン)、プラグ、D コード  |
|-------------|---------------------------------|
| PCA-1578078 | 電源用、7/8 インチ、プラグ、ケーブル外径 12~14 mm |
| PCA-1578081 | 電源用、7/8インチ、ソケット、ケーブル外径 12~14 mm |

- (7) 電源ケーブル
  - PCA-1558810 7/8 インチコネクタ付ケーブル、ソケット、ストレート2 m
     PCA-1558823 7/8 インチコネクタ付ケーブル、ソケット、ストレート6 m
     PCA-1558836 7/8 インチコネクタ付ケーブル、ソケット、ライトアングル2 m
     PCA-1558849 7/8 インチコネクタ付ケーブル、ソケット、ライトアングル6 m
     PCA-1564927 M12 コネクタ付ケーブル、B コード、ソケット、ストレート2 m、SPEEDCON 対応
     PCA-1564930 M12 コネクタ付ケーブル、B コード、ソケット、ストレート6 m、SPEEDCON 対応
     PCA-1564943 M12 コネクタ付ケーブル、B コード、ソケット、ライトアングル2 m、SPEEDCON 対応
     PCA-1564969 M12 コネクタ付ケーブル、B コード、ソケット、ライトアングル6 m、SPEEDCON 対応
- (8) PROFINET 通信ケーブル

| PCA-1446566      | M12コネクタ付ケーブル、Dコード、プラグ、ストレート5m、SPEEDCON対応 |
|------------------|------------------------------------------|
| EX9-AC010EN-PSRJ | M12コネクタ付ケーブル、D コード-RJ45、プラグ、ストレート1m      |
| EX9-AC020EN-PSRJ | M12コネクタ付ケーブル、D コード-RJ45、プラグ、ストレート2m      |
| EX9-AC030EN-PSRJ | M12コネクタ付ケーブル、D コード-RJ45、プラグ、ストレート3m      |
| EX9-AC050EN-PSRJ | M12コネクタ付ケーブル、D コード-RJ45、プラグ、ストレート5m      |
| EX9-AC100EN-PSRJ | M12コネクタ付ケーブル、D コード-RJ45、プラグ、ストレート 10 m   |

(9) IO-Link 通信ケーブル

| EX9-AC005-SSPS | 両側 M12 コネクタ付ケーブル、ソケット、プラグ、ストレート 0.5 m  |
|----------------|----------------------------------------|
| EX9-AC010-SSPS | 両側 M12 コネクタ付ケーブル、ソケット、プラグ、ストレート 1.0 m  |
| EX9-AC020-SSPS | 両側 M12 コネクタ付ケーブル、ソケット、プラグ、ストレート 2.0 m  |
| EX9-AC030-SSPS | 両側 M12 コネクタ付ケーブル、ソケット、プラグ、ストレート 3.0 m  |
| EX9-AC050-SSPS | 両側 M12 コネクタ付ケーブル、ソケット、プラグ、ストレート 5.0 m  |
| EX9-AC100-SSPS | 両側 M12 コネクタ付ケーブル、ソケット、プラグ、ストレート 10.0 m |

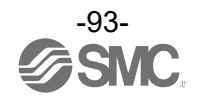

#### 改訂履歴

A版:記載内容変更[2024年5月]

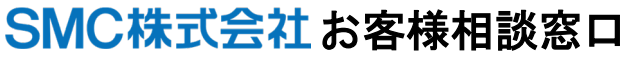

URL https://www.smcworld.com

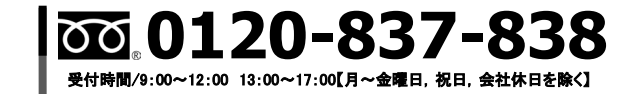

(注) この内容は予告なしに変更する場合がありますので、あらかじめご了承ください。

© SMC Corporation All Rights Reserved

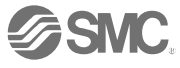